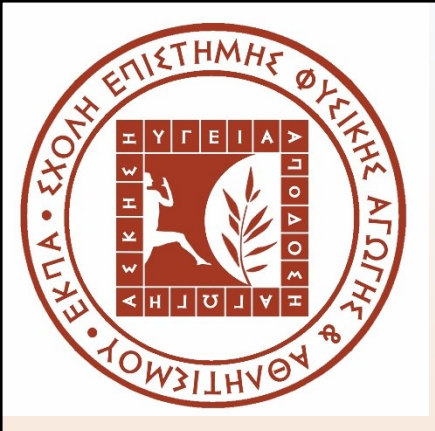

# **INFORMATION SKILL COURSE**

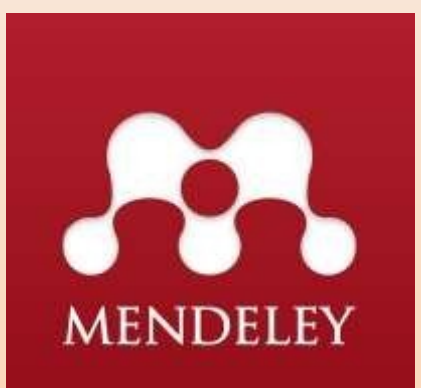

# REFERENCE MANAGEMENT: MENDELEY

Sotirios Drikos

## **OBJEKTIF**

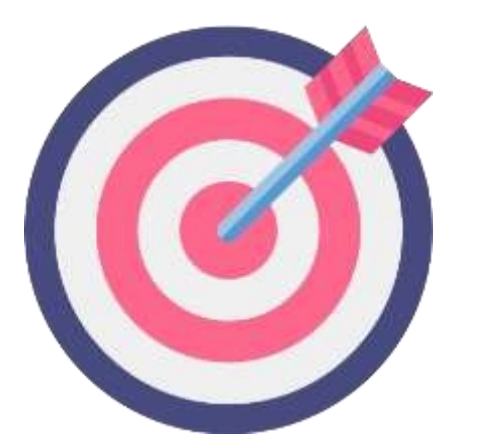

 To know the function and use of reference management software (Mendeley) in the management of references for assignment/ theses/ article

#### **INTRODUCTION**

Reference Management software allows you to manage references to all the publications and information sources you have used:

- Create and organise a library of references
- Import references from bibliographic databases on the internet
- Cite while you write using add-in Word features
- Automatically create bibliographies

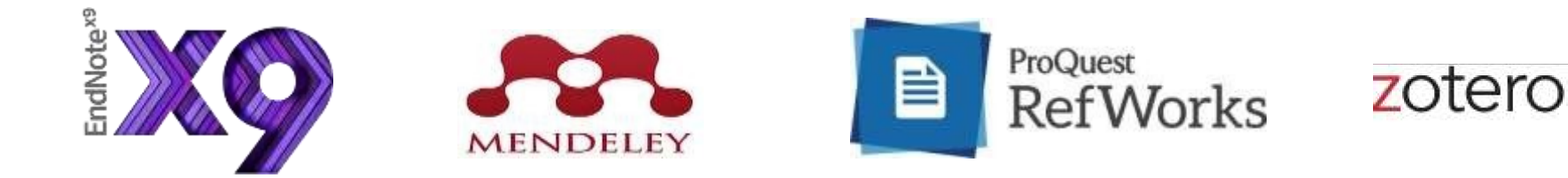

Source: University of Leicester Library. Software for managing your references. https://www2.le.ac.uk/library/help/bibliographies [12 July 2019]

#### **INTRODUCTION**

Before we get started, here are some terms you should be familiar with:

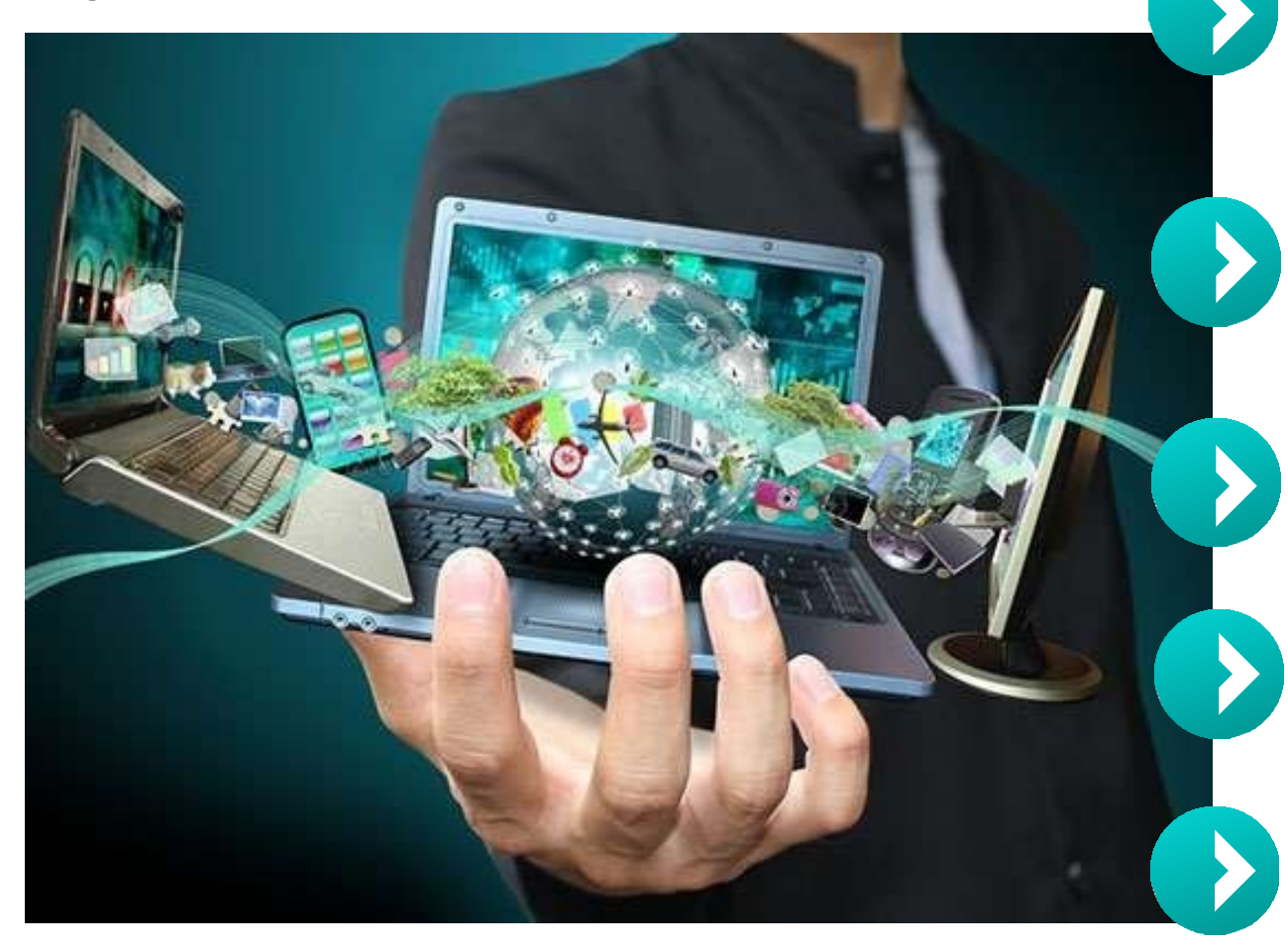

**Mendeley Reference Manager :** Mendeley Reference Manager is the downloaded part of the software installed onto your computer.

**Mendeley Web :** This is the Mendeley website where you can access the web version of your library, edit your profile and search for papers, groups or people.

**Sync :** The process of synchronizing your Mendeley data across devices.

**Web Importer :** The browser bookmarklet that lets you quickly import documents from anywhere on the web.

**Mendeley Cite:** An Adds that allows you to create and format your citations and bibliography according to your chosen style.

#### 2023-2024

Sotirios Drikos

# https://www.mendeley.com

| Art. Mendeley                                                        | Solutions Support Sign In                                     | Create account Download       |
|----------------------------------------------------------------------|---------------------------------------------------------------|-------------------------------|
|                                                                      |                                                               |                               |
|                                                                      | SCOVERY                                                       |                               |
| Mendeley brings your research to life<br>Search over 100 million cro | e, so you can make an imp<br>ss-publisher articles and counti | act Click 'Create<br>account' |
| Search for articles<br>Popular searches:                             | Search<br>OVID-19 Bioenergy Obesity                           |                               |
| Create                                                               | a free account                                                |                               |
|                                                                      |                                                               |                               |

## https://www.mendeley.com

|                                            | ELSEVIER                                                                                                    |
|--------------------------------------------|----------------------------------------------------------------------------------------------------|
| ELSEVIED                                   | × Register                                                                                                    |
| ELSEVIEK                                   | Email                                                                                                    |
| Welcome                                    | qurratulsyaheera@ppukm.ukm.edu.my                                                                                                    |
| Enter your email to continue with Mendeley | Qurratul Syaheera Complete the details                                                                                                    |
| Email                                      | Family name                                                                                                    |
|                                            | Password                                                                                                    |
| Continue                                   | Choose a unique password with minimum 8 characters, include at<br>least 1 number, a mix of lowercase and uppercase letters and 1<br>symbol to make your password strong. |
| Sign in via your institution               |                                                                                                    |
|                                            | Stay signed in (not recommended for shared devices)                                                                                                    |
|                                            | By continuing you agree with our Terms and conditions and Privacy<br>policy.                                                                                             |
|                                            | Register                                                                                                    |
|                                            | I already have an account                                                                                                    |
|                                            |                                                                                                    |

#### 2023-2024

|   | Welcome to Mendeley                                                                                                    |  |
|---|----------------------------------------------------------------------------------------------------|--|
|   | Tell us more about yourself so we can serve you better.                                                                                                    |  |
|   | Librarian                                                                                                    |  |
|   | Medicine and Dentistry                                                                                                    |  |
|   | Make profile public ⑦                                                                                                    |  |
|   | Mendeley Ltd. may email you information about our products,<br>services and events. You can update your communication<br>preferences at any time via your notification settings. |  |
|   | Continue to Mendeley                                                                                                    |  |
| - | Skip this step                                                                                                    |  |

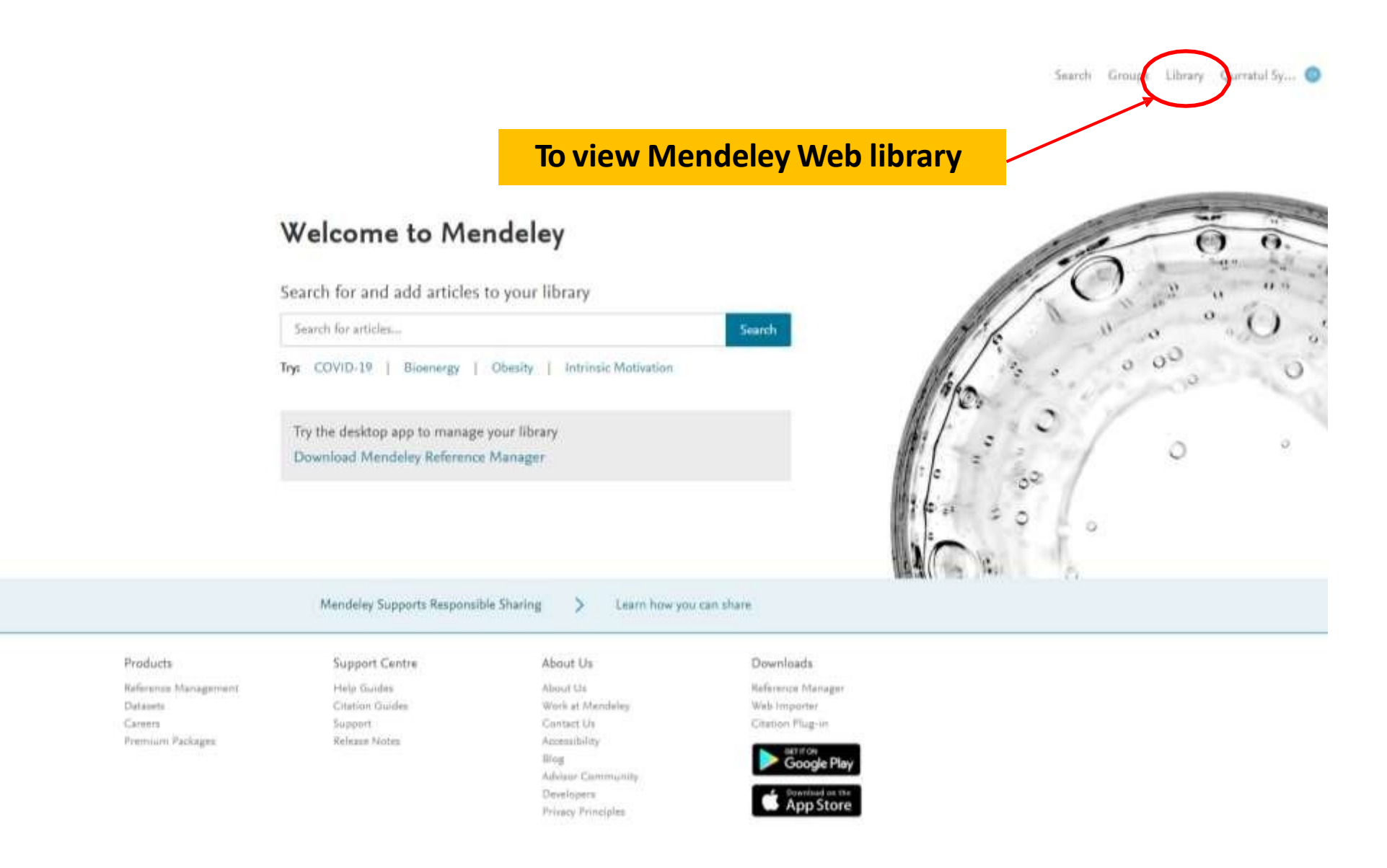

#### MENDELEY WEB LIBRARY

| kaid new                                                           | All References                                                                                                    |                                                                                                 |                                                             | (0, Search |
|--------------------------------------------------------------------|----------------------------------------------------------------------------------------------------|-------------------------------------------------------------------------------------------------|-------------------------------------------------------------|------------|
| References                                                         | AUTHORS                                                                                                    | YEAR IIILE                                                                                      | SOURCE                                                      | ADDED +    |
| ecently Added<br>ecently Read<br>avorites<br>y Publications<br>ash |                                                                                                    |                                                                                                 |                                                             |            |
| ECTIONS                                                            |                                                                                                    | Welcome to your Mendeley Lib<br>Drop your files here to add references to your library or use t | prary<br>the "Add new" button                               |            |
|                                                                    |                                                                                                    | in the top left corner                                                                          |                                                             |            |
| TE GROUPS                                                          |                                                                                                    | in the top left comer.                                                                          |                                                             |            |
| TE GROUPS<br>(OUP)<br>C GROUPS                                     | Mendeley Cite                                                                                                    | in the top left corner.                                                                         | References Olution Style                                    | r More ∽   |
| E GROUPS                                                           | Mendeley Cite<br>Beamlessiy insert references and bibliographies in<br>your item citation add-in for<br>Microsoft® Word. | in the top left corner                                                                          | References Citation Style<br>Select references Lation to id | n More~    |

#### **DOWNLOAD MENDELEY**

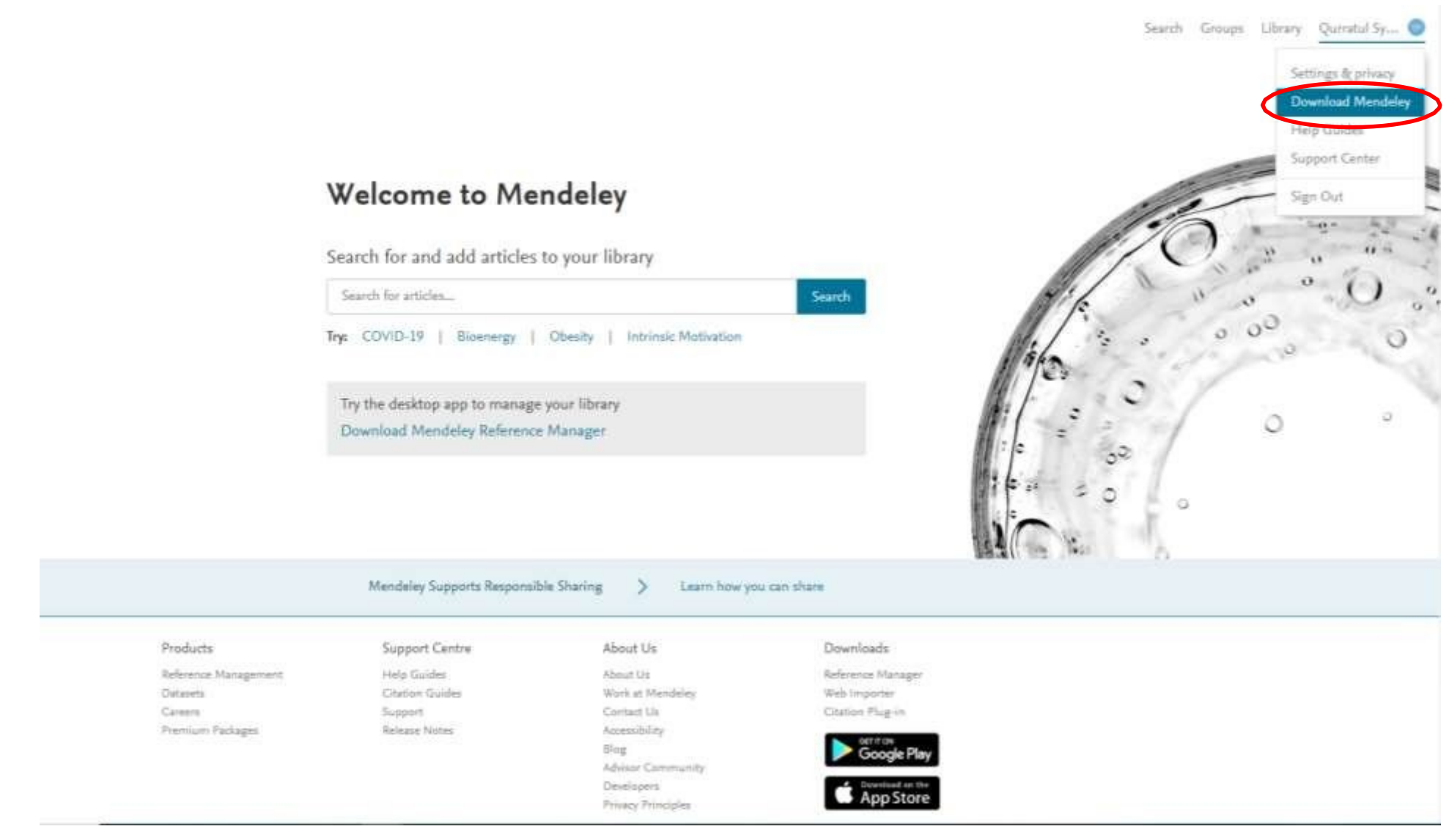

## **DOWNLOAD MENDELEY REEFERENCE MANAGER FOR DESKTOP**

#### https://www.mendeley.com/download-reference-manager/

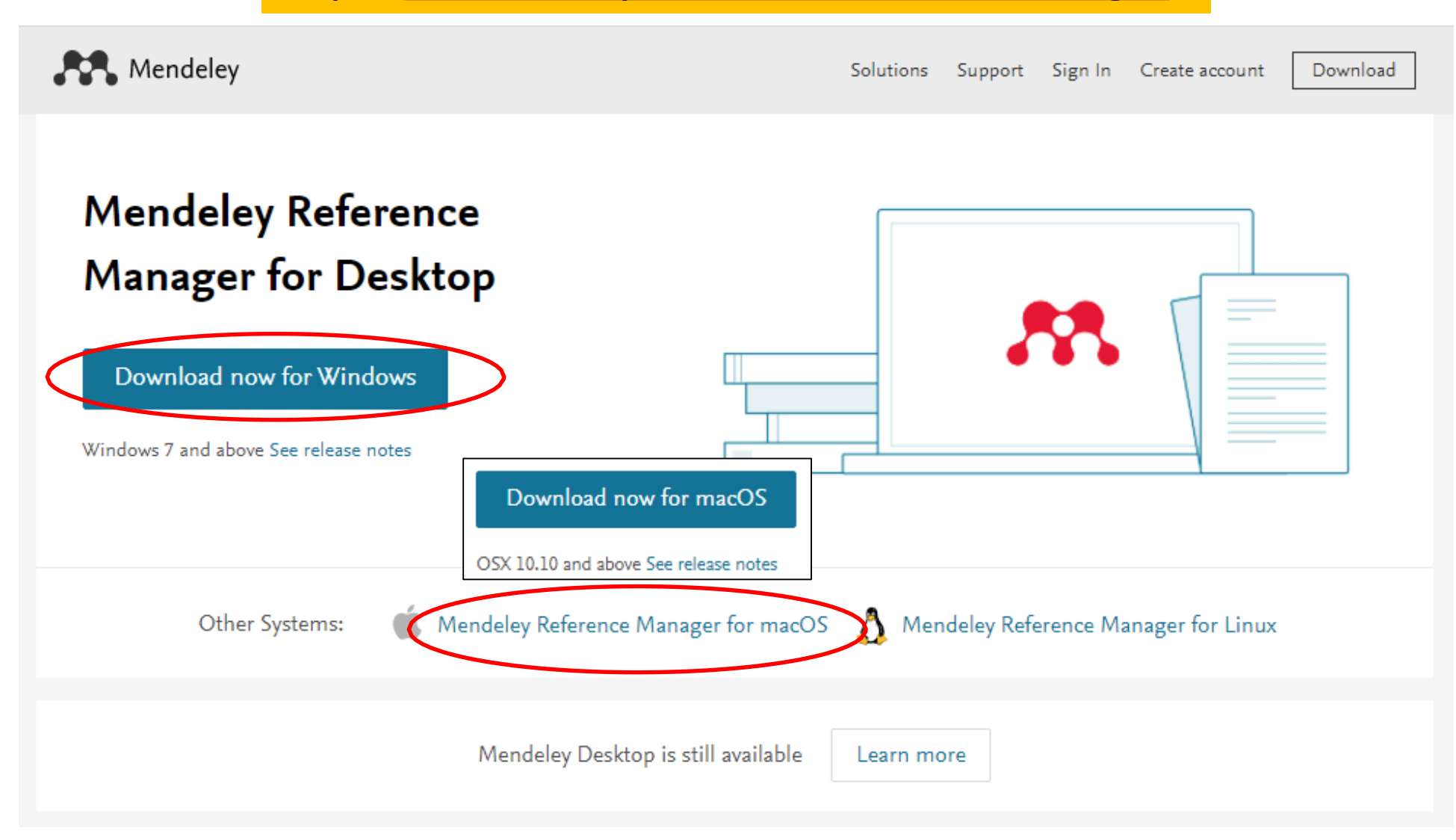

## **INSTALL MENDELEY REEFERENCE MANAGER FOR DESKTOP**

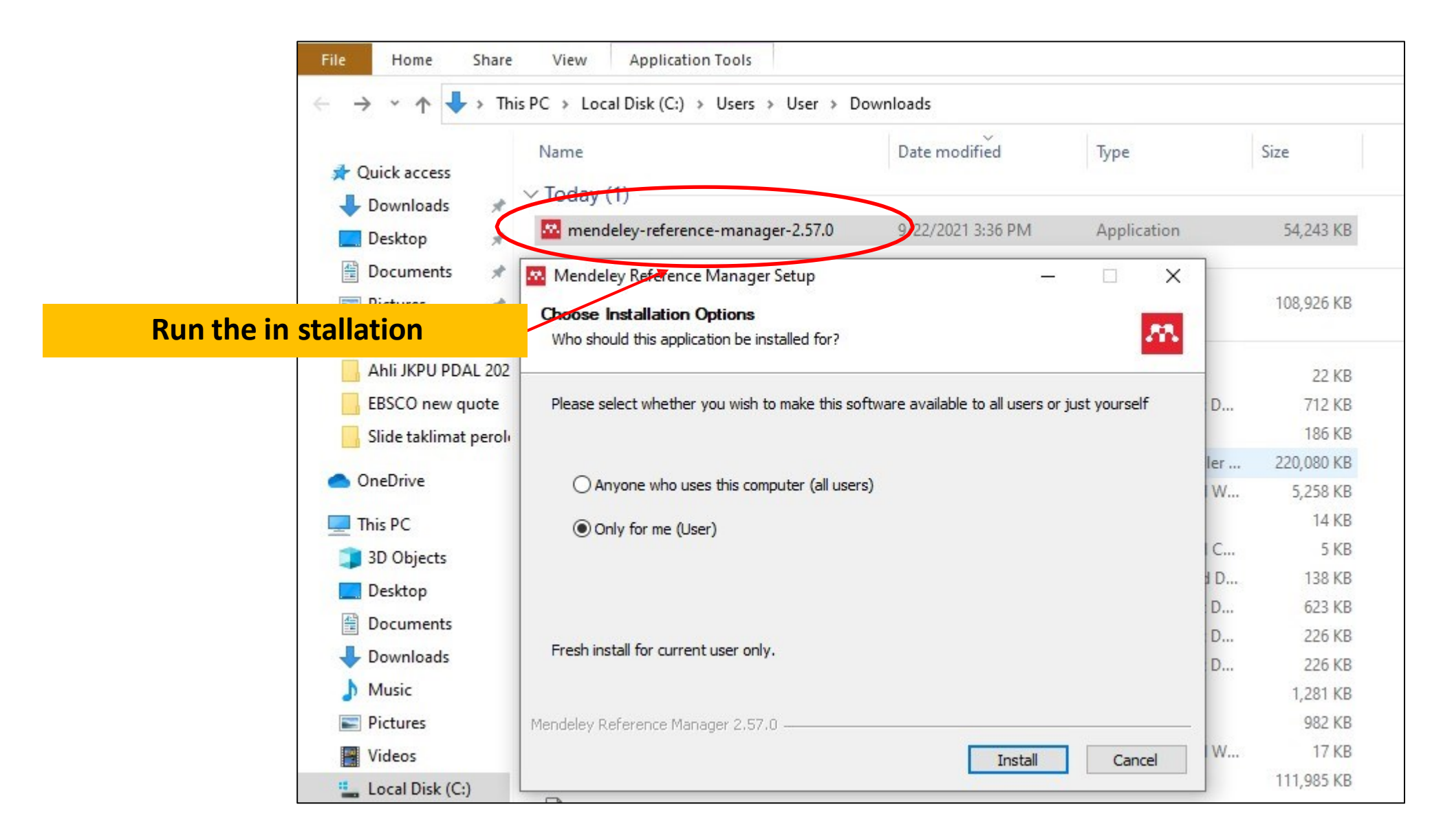

#### **INSTALL MENDELEY REEFERENCE MANAGER FOR DESKTOP**

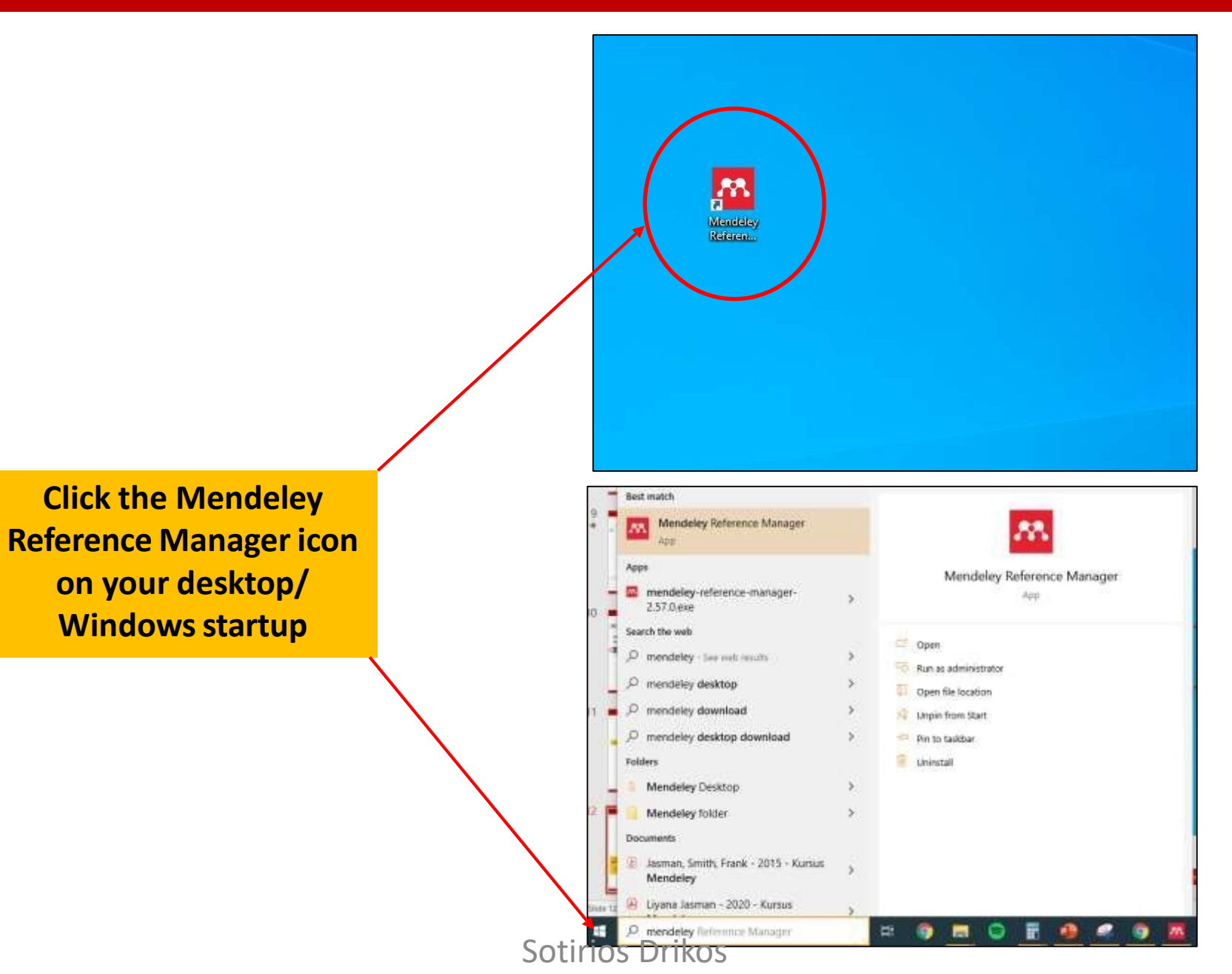

#### **RUN MENDELEY REFERENCE MANAGER FOR DESKTOP VERSION**

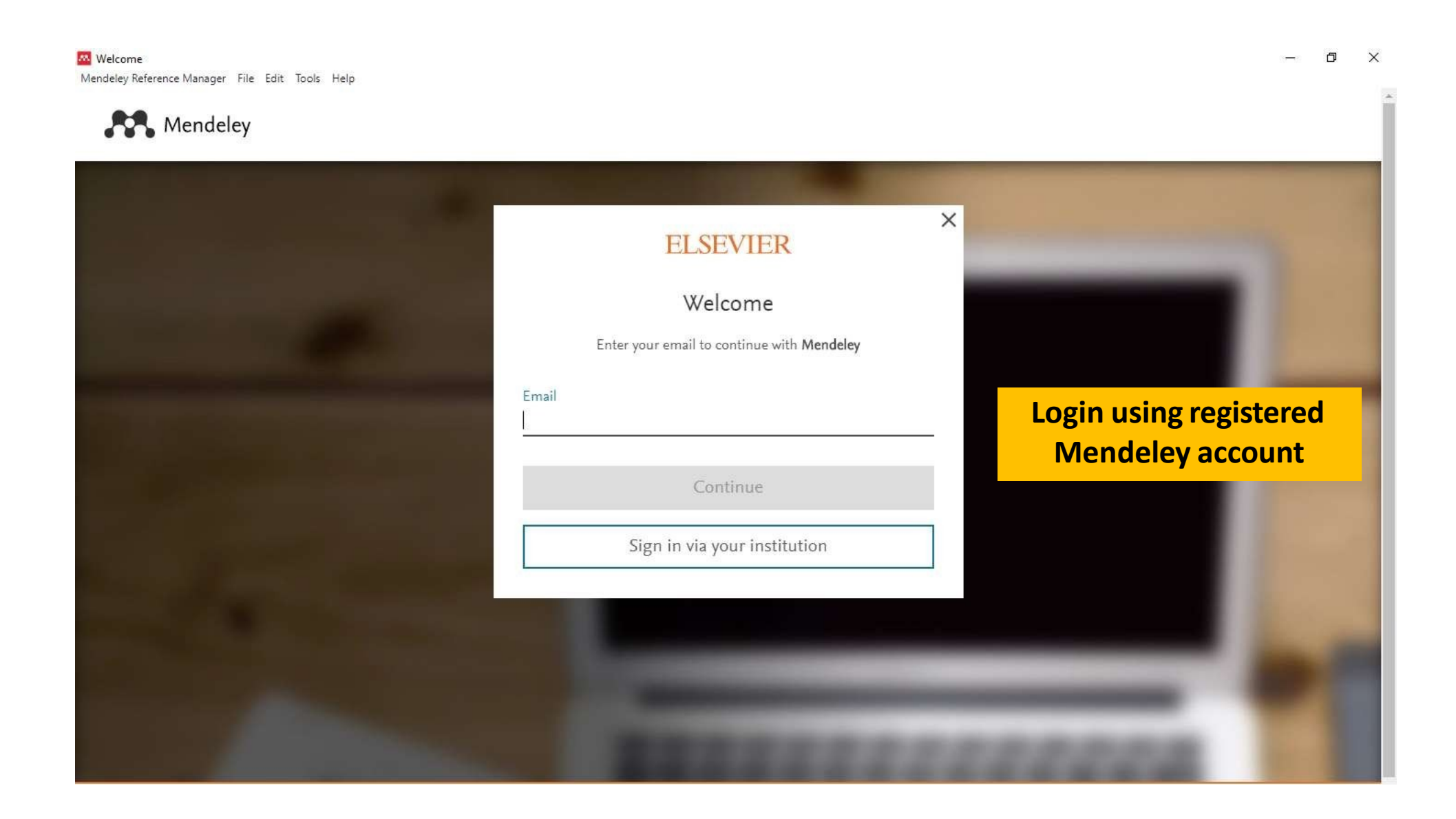

## MENDELEY DESKTOP VS MENDELEY REFERENCE MANAGER FOR DESKTOP VERSION

| Weiseheine Desettage<br>Fahr Sollt Street Destite Hinter |                                        |                 | - D X Quedetey february feb | ange<br>ge fa lat het fag                                                                                         | (= 1 <b>8</b> )                                        |
|----------------------------------------------------------|----------------------------------------|-----------------|-----------------------------|----------------------------------------------------------------------------------------------------|--------------------------------------------------------|
| G + C7 C1 00                                             | 0                                      | Q. Sec.         | Lives O 🕅 Libr              | ary / Hanna                                                                                                    | C. 🔮 inex inexe -                                      |
| and Passes Head                                          | d Are rea                              |                 |                             | Are Redevender                                                                                                    | ( ) here                                               |
| Planting Planting                                        | All Decements Littlettige              |                 | 4-48.500                    |                                                                                                    |                                                        |
| Phytokeney                                               | ★ ● ≅ <sup>author</sup> <sup>124</sup> | Seat take James | I APROVIDE                  | autoriate vicas mus                                                                                               | SCAGO ALLED - VE                                       |
| -C Alfenande                                             |                                        |                 | () Sacard) Ana              | ¢                                                                                                    |                                                        |
| E. Kelenty Added                                         |                                        |                 | D Recently Read             |                                                                                                    |                                                        |
| Phoneters                                                |                                        |                 | 2 Factor                    |                                                                                                    |                                                        |
| Creare Politer                                           |                                        |                 | 8 Test                      |                                                                                                    |                                                        |
|                                                          |                                        |                 |                             | Welcome to v                                                                                                    | your Mendeley Library                                  |
| Criste Grade                                             |                                        |                 | COLLECTORS                  | Data and Mathematical devices                                                                                     | score to yourd therapy or user the "Add energ" funders |
| teak                                                     | *                                      |                 | And Constant                | 10                                                                                                    | re tap left correst                                    |
| An ty Adtors .<br>F                                      |                                        | No docume       | ents selected               |                                                                                                    |                                                        |
|                                                          |                                        |                 | PRIVATE SHOLP               | (*)                                                                                                    |                                                        |
|                                                          |                                        |                 | Alter Distant               |                                                                                                    |                                                        |
|                                                          |                                        |                 |                             |                                                                                                    |                                                        |
|                                                          |                                        |                 |                             | Mendeley Cite                                                                                                    | Reference Datastics - Hon-y                            |
|                                                          |                                        |                 |                             | Sole means that of the other states and full operatives are<br>show that are provided and the contract of the the | Salar announcements and                                |
|                                                          |                                        |                 |                             |                                                                                                    |                                                        |
|                                                          |                                        |                 |                             | Downey Hermitis Cire                                                                                              | 10 marine transmission in date                         |
|                                                          |                                        | (e)             |                             |                                                                                                    | To stillehouse                                         |

#### **Mendeley Desktop**

#### **Mendeley Reference Manager for Desktop**

- Released August 2020
- It's become increasingly difficult to keep developing the original Mendeley Desktop in the way Mendeley and users need.

#### • Released September 2020

- Identical functionality and appearance across
   Mendeley Reference Manager online and desktop
- Use Mendeley Cite, a new citation add-in for Microsoft<sup>®</sup> Word.

Mendeley Reference Manager for Desktop difference with Mendeley Desktop: 2023-2024 https://service.elsevier.com/app/answers/detail/a\_id/30107/supporthub/mendeley/p/16088/

## **MENDELEY REEFERENCE MANAGER FOR DESKTOP FEATURES**

| + Add liew                | All Refe | 197095                                                   |      | 4 (4, Search ) =                                                                           | Infle Annotations Notations                               | ×  |
|---------------------------|----------|----------------------------------------------------------|------|--------------------------------------------------------------------------------------------|-----------------------------------------------------------|----|
| At References             | 2        | AUTHORS                                                  | YEAR | nue                                                                                        | UNSTCATED-                                                |    |
| Castantia Davat           | 1.0      | Bugand K. Abrahams P. Khunana A                          | 2010 | The anatomy of anatomy A review for its modernization                                      | The anatomy of anatomy: A review                          |    |
| Paulius                   | • •      | Pathel N. Blyth P. Chapman J. Daval M. Paco N. Fogg Q    | 2020 | Forced Decuption of Anatomy Education in Australia and New Zealand: An Acute Resp. no.     | for its modernization<br>Bugand K. Abrahams P. Khurana A. |    |
| My Publications           | • 0      | Chis T, Oyerkan O                                        | 2020 | Determining the anatomy of anatomy educators                                               | Andrewski Barrens Education, (2010), 03-03, 202           |    |
|                           | 4        | Nicholson D., Kossile: A, Topping H., Blary C            | 2017 | Exaggerated Oculocandiac Refex Elected by Local Anesthetic Injection of an Empty Or II -   | See must information                                      |    |
| ILLECTIONS                | 0        | Kye R, Chat J, Anderson K, Balloge B, Behalle R, Benan - | 2003 | Griteria for the classification of monoclunal gammopathies, multiple myetoma and relial t  |                                                           |    |
| A CANADIN                 | 4        | Freeman C. Manael J                                      | 2020 | COVID-15 and myesome what are the implications for now and at the future?                  | TAGS (1)                                                  |    |
| IVATE GROUPS              | 0        | Wood A, Alexanian R, Canopoulos M                        | 1094 | The Triatment of Multiple Myeroma                                                          | nues 🛞                                                    |    |
| a KRM Mendeley<br>w Disup | 0        | Barwick II, Gupta V, Vertino P. Bolae L                  | 2019 | Cell of organ and genetic allerations in the pathogenesis of mallole myeloma               | 0 Mjerat *                                                |    |
|                           | 4        | Helagarahaliy B. Ghataura A. Er X. Heraganahaliy S. Bia  | 2020 | Escessive Dynamic Alway Collapse: A COPDIAstima Minic or a Treatment-energient to          | HHLS<br>Add A UFR                                         |    |
|                           | 0        | Marror M. Junas A.                                       | 2020 | Controlleroute for COVID-19-Associated ARIOS                                               | KORWTHEERS                                                |    |
|                           | 4        | Byaheera Q                                               | 2021 | Library Management                                                                         | DOI: 10.1002/ase 139<br>Scopuri: 2-62/0-171900821762      | D. |
|                           | 141      | Zhou H, Ren J, Toan S, Mai D                             | 2021 | Role of mitochondrial quality surveillance in myocardial infarction. From bench to bedd    | 5GR 7795001902<br>Pull 558634228                          |    |
|                           | 0        | Noors R. Pavaloro E. Satchis-Gonar F. Uppi G.            | 5050 | Periodolititis, coronary heart disease and municaridial influction, treat one, benefit all | Pullo 2000365 (                                           | ä  |

https://www.mendeley.com/guides/mendeley-reference-manager/01.-your-mendeley-library

- **Add new**: Add new references to your Mendeley library.
- 2) All References: Select this to return to your personal library in Mendeley Reference Manager.
- 3 **COLLECTIONS:** Keep your references organized in custom collections.
- **Search**: Use this field to search your Mendeley library.
- 5 Library table: All of the references in your selected collection or group will be visible here.
- 6 Info panel: Select a reference in the library table to view the metadata in the info panel. Sotirios Drikos

#### 2023-2024

## ADDING REFERENCES IN MENDELEY LIBRARY

#### **ADDING REFERENCES**

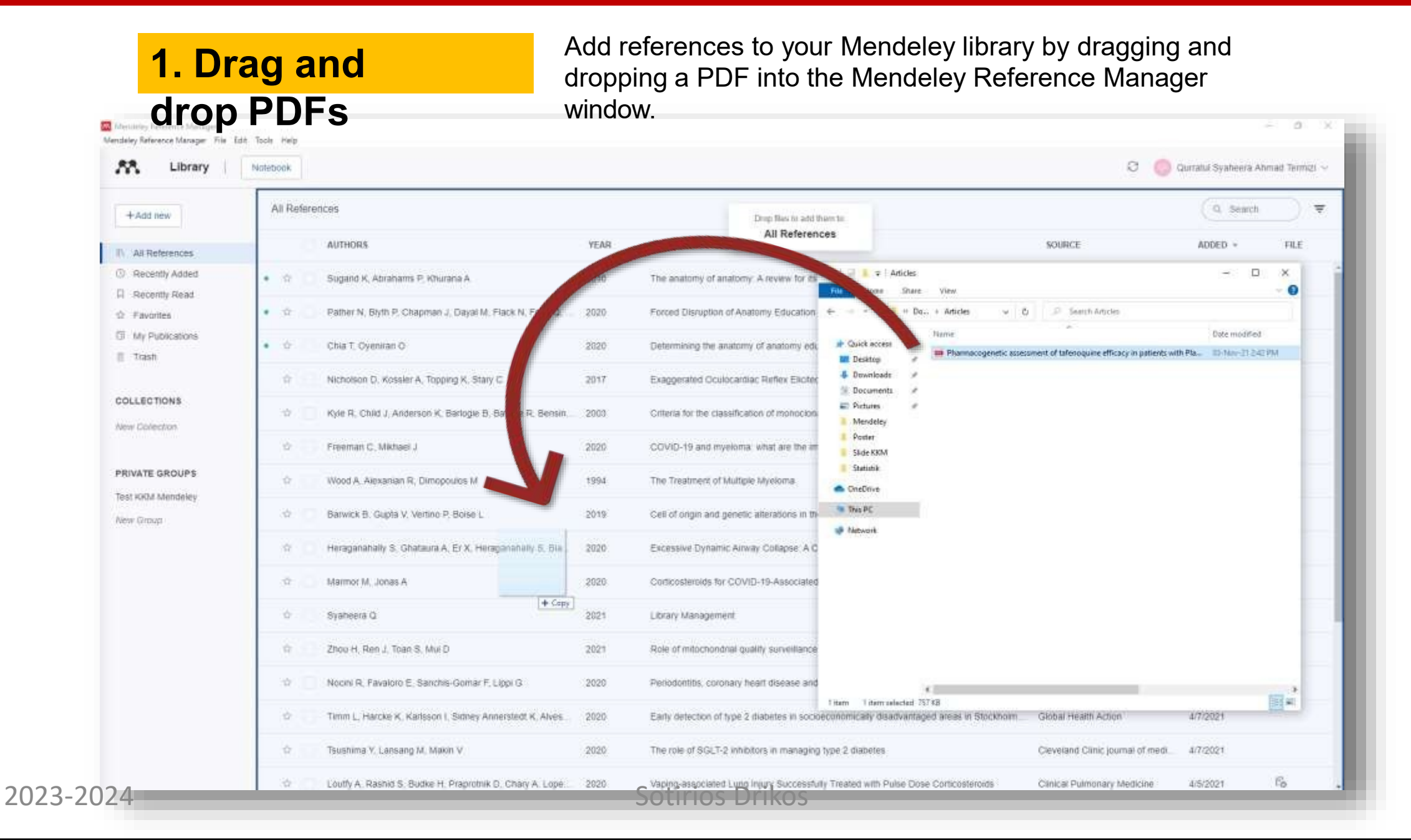

#### **ADDING REFERENCES**

## **2. Browse for files**

Use the 'File(s) from computer' option in the '+ Add new' menu to select a reference from your computer and add it to your Mendeley library.

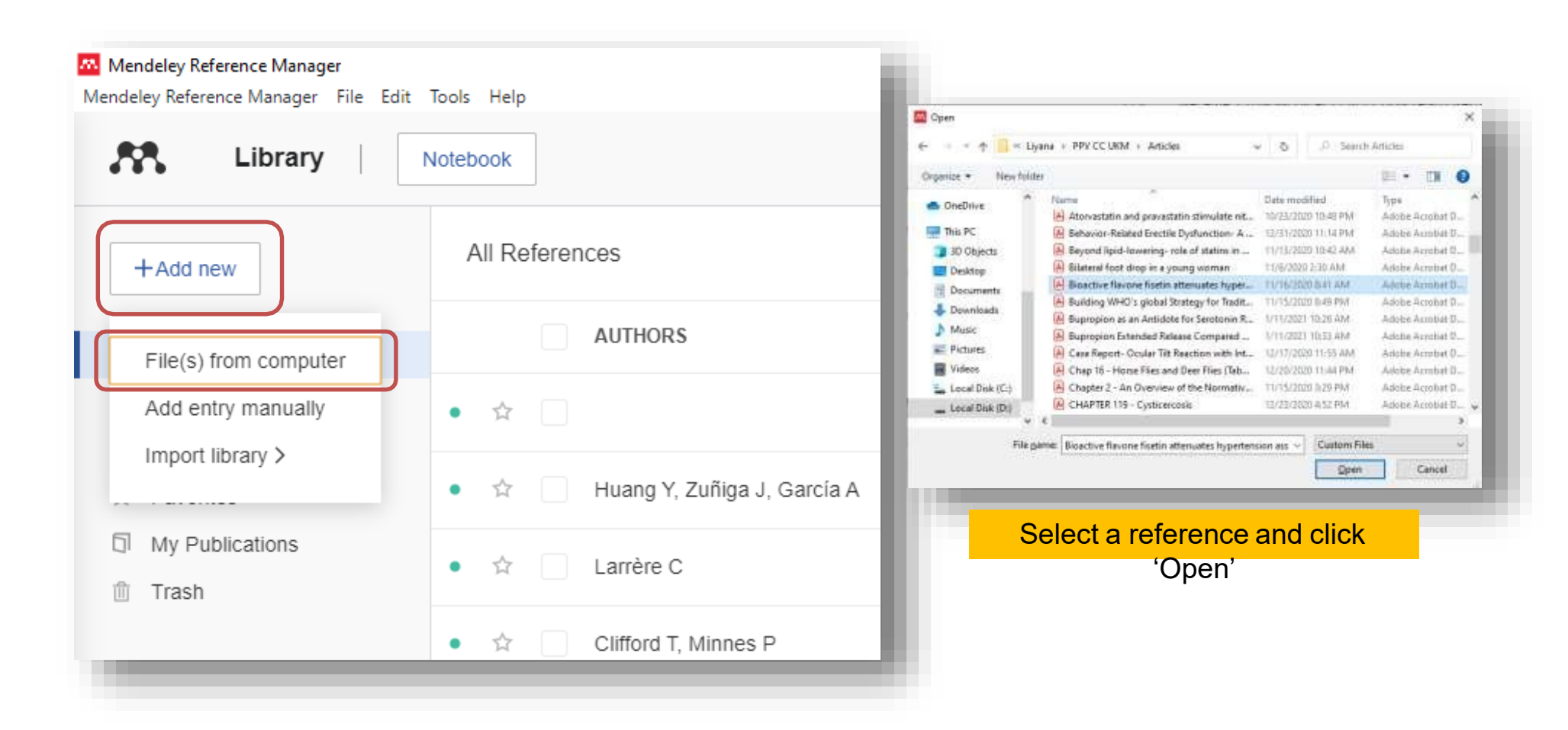

#### **ADDING REFERENCES**

Click 'Add entry' to add the

SorecordDrikos

#### I don't have PDFs but I want to create references

#### 3. Manually create an

antm

Select the 'Add entry manually' option in the '+ Add new'

menu to manually input the details of a reference. Select the appropriate document type and complete the fields to create a library er **Tip**: You insert a DOI to look up

| Mendeley Reference Manager<br>endeley Reference Manager File Edit | Tools Help                                                  | fields to create a        |
|-------------------------------------------------------------------|-------------------------------------------------------------|---------------------------|
| Library                                                           | Notebook                                                    |                           |
| +Add new                                                          | Add entry manually                                          | × .                       |
| File(s) from computer                                             | Identifiers (ArXivID, DOI or PMID)                          | i                         |
| Add entry manually<br>Import library >                            | Enter identifiors and look up for metadata.                 | <u>a</u>                  |
| 3 My Publications                                                 | Reference Type                                              |                           |
| 🕆 Trash                                                           | Journal Article                                             | · · ·                     |
| COLLECTIONS                                                       | Title                                                       |                           |
| Vew Collection                                                    |                                                             |                           |
| RIVATE GROUPS                                                     | Authors<br>Please enter author names as Tast name, first na | me' (e.g. 'Smith, Jame'). |
| llew Group                                                        | Sdd another author                                          |                           |
|                                                                   | Journal                                                     |                           |
|                                                                   | Year Pages                                                  |                           |
|                                                                   |                                                             |                           |

Add entry

Cancel

| <b>Tip</b> : You insert a DOI to look up |
|------------------------------------------|
| the details of a reference.              |

| the second provide states in a state                                                                                                    | Ranet                      |
|----------------------------------------------------------------------------------------------------|----------------------------|
| Metadata found. Forms were successfi                                                                                                    | ully populated             |
| aference Type                                                                                                    |                            |
| Journal Article                                                                                                    |                            |
|                                                                                                    |                            |
| Condylar Resorption<br>athors<br>ease enter author names as fast name, first                                                               | name' (e.g. 'Smith, Jane') |
| Condylar Resorption<br><b>athors</b><br>ease enter author names as last name, first<br>Papartaki, Maria E.                                 | name' (e.g. 'Smith, Jane') |
| Condylar Resorption<br><b>athors</b><br>ease enter author names as last name. Test<br>Papadaki, Macia E.<br>Tayobaty, Fandad               | name' (e.g. 'Smith, Jane') |
| Condylar Resorption<br>athors<br>ease enter author names as 1ast name. Brst<br>Papadaki, Macia E.<br>Tayobaty, Fandad<br>Kaban, Leonard B. | name' (e.g. 'Smith, Jane') |

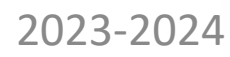

## **SMART COLLECTIONS**

Mendeley Reference Manager automatically organizes your references into smart collections.

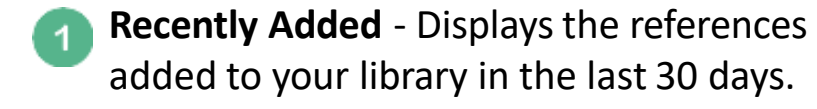

- **Recently Read** Displays the references for PDFs opened in the last 30 days.
- **Favorites** 'Star' a reference to automatically add it to your 'Favorites' collection.
- My Publications This collection displays the publications that you have authored and claimed through the Scopus Author Profile.
- **Trash** Displays the references that you have deleted from your library.

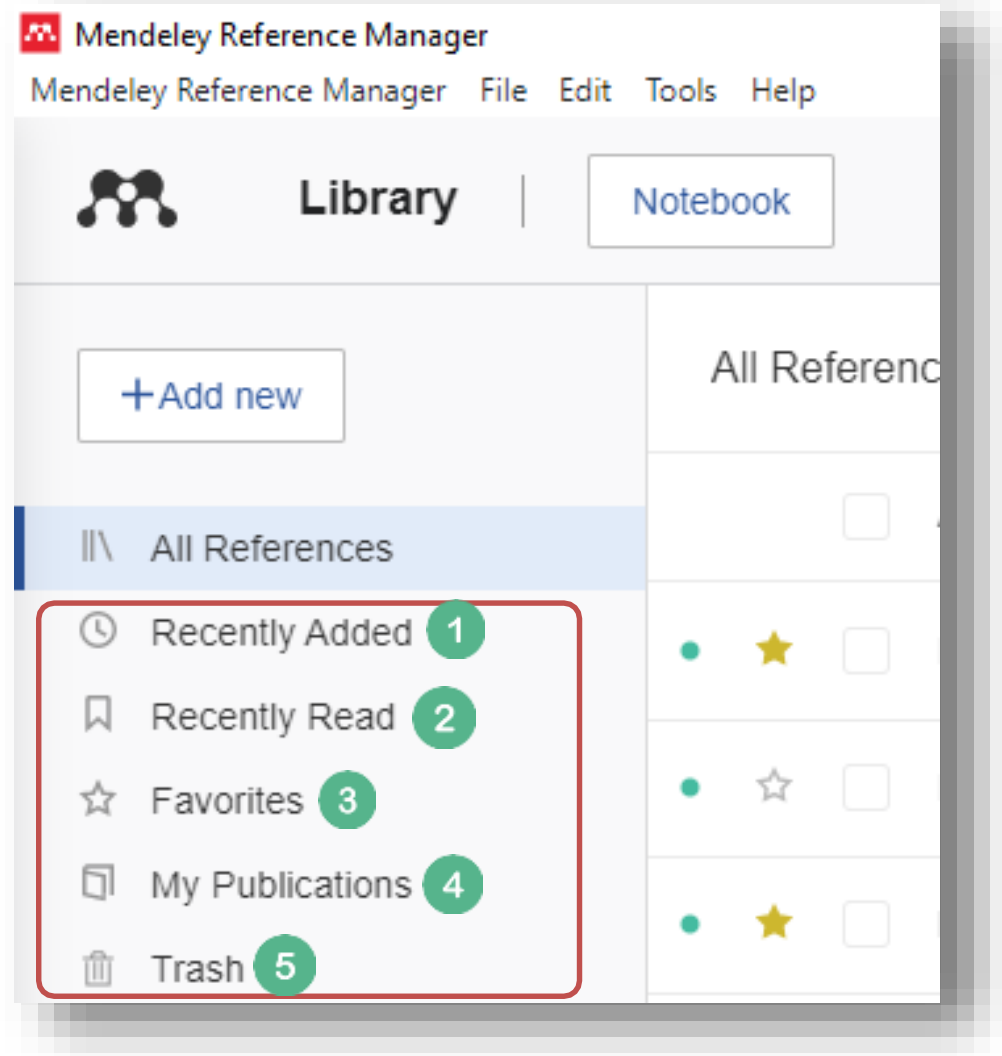

#### **COLLECTIONS**

Adding a reference to a collection in your Mendeley library does not relocate the reference, but instead acts as a label. This means that any reference added to a collection will still appear in 'All References'. If you delete a collection the references inside will still be available in 'All References'.

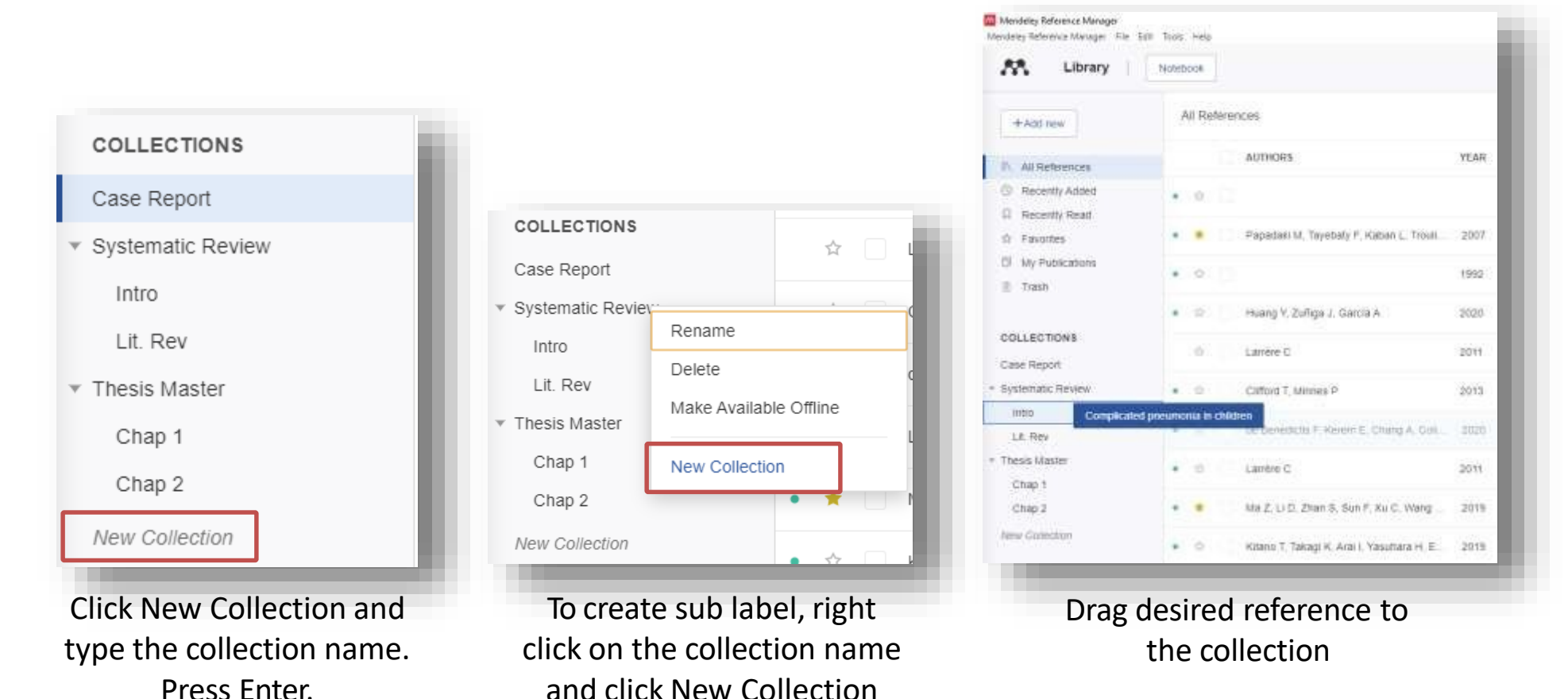

2023-2024

## **ACTION PANELS**

#### The action panel allows you to organize multiple references.

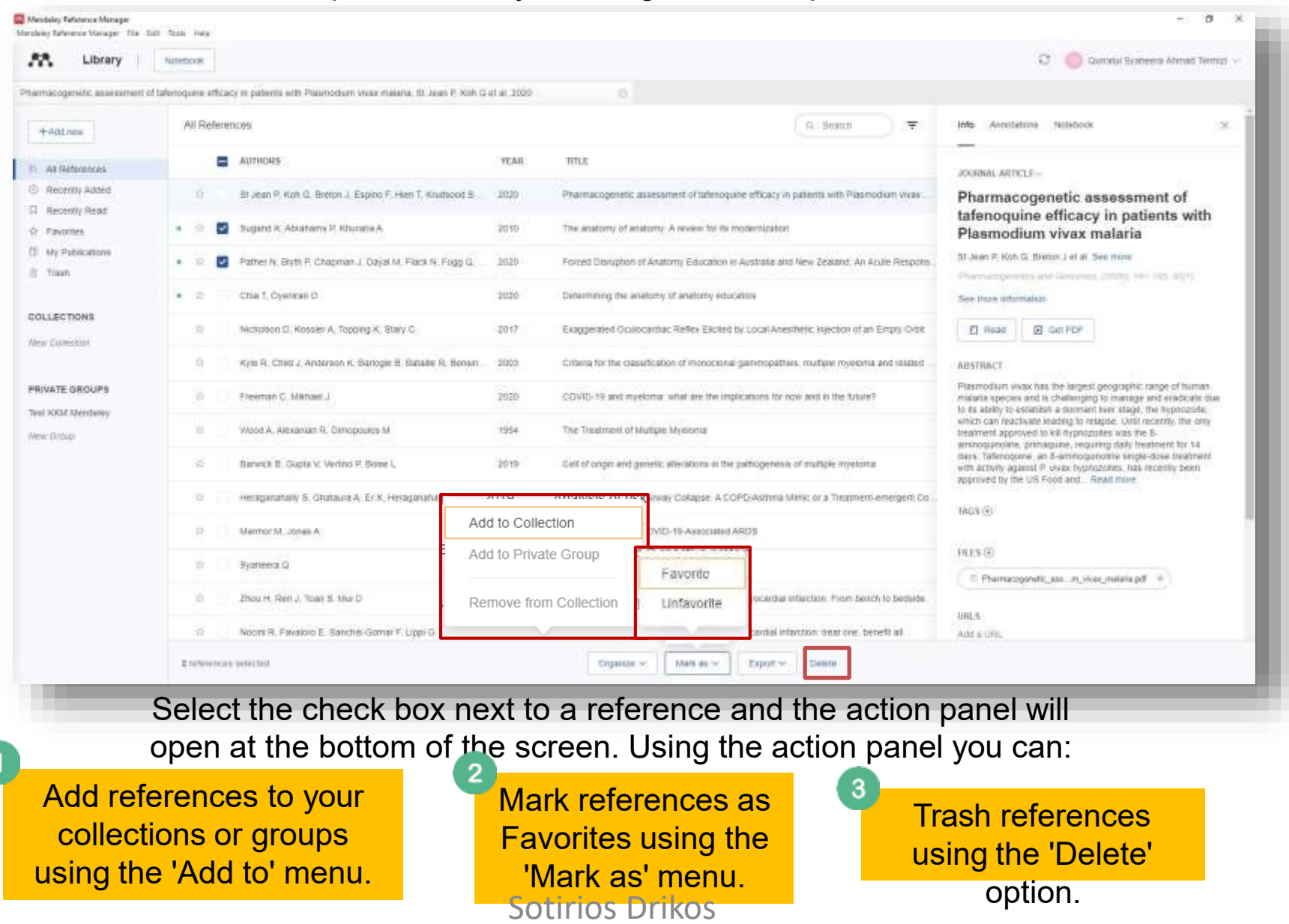

## **READING AND ANNOTATING YOUR DOCUMENTS**

## **READING AND ANNOTATING YOUR DOCUMENTS**

| Televince Manager                                        |                                                                                                    | Selection                                                                                                    | ц.<br>Ц                       |
|----------------------------------------------------------|----------------------------------------------------------------------------------------------------|----------------------------------------------------------------------------------------------------|-------------------------------|
| Library Notebook                                         |                                                                                                    |                                                                                                    | 😋 💧 Qurratul Systeers Ahmad T |
| genetic assessment of talenoquine efficacy in patients w | In Plasmodium vivax malarla, St Jean P. Koh G et al. 2020                                                                                                    |                                                                                                    |                               |
| 2 - E   • Pek-                                           | :1/6)                                                                                                    |                                                                                                    | н- е- е   т е                 |
| light text.<br>Aght rectangle                            | GPEN                                                                                                    | Biost communication (III)                                                                                                    |                               |
|                                                          | Patients with Plasmodium viva<br>Pamela L. St Jean <sup>a</sup> , Gavin C.K.W. Koh <sup>a</sup><br>Tran T. Hien <sup>a</sup> , Srivicha Krudsood <sup>4</sup> , Marci<br>Alejandro Llanos-Cuentas <sup>b</sup> , Charthap<br>Chayadol S. Namaik-larp <sup>k</sup> , Dhelio B. Pe<br>Ivan D. Velez <sup>m</sup> , Daniel Yilma <sup>n</sup> , Maria F. V<br>Justin A. Green <sup>b</sup>                                                                                                    | <sup>6</sup> , John J. Breton <sup>c</sup> , Fe E.J. Espino <sup>d</sup> ,<br>cus V.G. Lacerda <sup>g</sup> ,<br>Lon <sup>1</sup> , Rezika Mohammed <sup>1</sup> ,<br>ereira <sup>1</sup> , David L. Saunders <sup>1</sup> ,<br>Villegas <sup>6</sup> , Stephan Duparc <sup>p</sup> and                                                                                                    |                               |
|                                                          | Pleamodium vivax has the largest geographic range of<br>human malates species and is challenging to manage<br>and enablight due to its ability to establish a domain<br>biver stage, the hypercents, which can reactivate leading<br>to relapse, until econity, the only becomed approved to<br>kill hyperceches with the 8-aminopointime, printagaine,<br>respatning delity treatment for 14 days. Tafenogane, am<br>8-aminopatione single-does treatment with activity                                                                                                    | and 4months, respectively, Nother of the signals has an<br>christic biological rationals and would need notification in<br>an independent population. This is the first general-wide<br>association shally to revolute genetic influence on response<br>to fatimogithe in P. view installa, Pharmecogenetics and<br>Generative 30: 181–185 Copyright © 2020 The Authorist.<br>Published by Wolters Klaser Health, Inc.                                                                                                    |                               |
|                                                          | against 2: wwa high-actuates, rais recently been agarowed<br>by the UIS Food and Drug Administration and Austhalian<br>Thirrapeutic Goods Administrations for the radicat cure of P<br>evens maintain in patients to years and obtex two conduction<br>an exploratory pharmacogenetic analysis IGSK Study<br>2060690 to assess the role of host genome wide variation<br>on tatenogure ethicacy in patients with P wave maintain<br>using data from three GSK clinical triats, GATHER and<br>DETECTIVE Part 1 and Part 2. Resumence-free efficacy<br>at 6 and 4 months and three to resumence up to 6 moothe<br>pendossing were analyzed in 438 P visus maintains patients. | Respective: efficiency pharmanoportation, Restmandum plana mathem,<br>Indenomiae<br>Vicineum Medizine, IMAEXII: Horsenstrend, Danteer, Barth Ganzhan,<br>UMA, "Chandrashettime, Brustley, Par Wang, UK, "Chandrashettime<br>Cologovab, Penneyhens, UKA: "Benarch Institute on Datos Medicine,<br>Metal, Philippines, "Chandra University Dirichal Menanch Didt, In OxMuthic<br>Coly, Vienney, Models University, Barkard, Bellander, Didt, In OxMuthic<br>Coly, Vienney, Models University, Barkard, Bellander, Didt, In OxMuthic<br>Toolcol, do Amazona, Barati, "University of Wanger Generatic Honolds,<br>Datas, "Sector Devices and Sector Editors, Theorem, Toolson, Me.<br>Toolson, Common dy Kongan, Generative, Napara, Manather, Brist, Weith,<br>Barati, "Sector do Viengaia et Modura Napara, Manather, Brist, Weith,<br>Barati, "Sector Devices and Medican Napara, Manather, Datas Weith,<br>Barati, "Sector Devices and Medican Napara, Manather, Barat, Manather,<br>Devices I, Baratine, Thompson, "Davies of Hermany, Toolean, Data<br>and "Medicana University Medican Networks, Networks, Barat, Barat, "Bellander, Barat, "Bellander, Barat, "Bellander, Status", Toologa, Medican, Davies, Datas, Barat, Barat, Barat, Barat, Barat, "Bellander, Barat, "Bellander, Barat, "Bellander, Barat, Barat, Barat, Barat, Barat, Barat, Barat, Barat, "Bellander, Barat, Barat, |                               |
|                                                          | Distribution with concernation of the approximately 10% method genome wide significance (P-value: 5×10 <sup>-4</sup> ), religibility of the significance (P-value: 5×10 <sup>-4</sup> ), religibility of the significance (P-value: 5×10 <sup>-4</sup> ), religibility of the significance (P-value: 5×10 <sup>-4</sup> ).                                                                                                    | Comparison in Paral 1, D. Jon, PKD 1991 201 Standards (1930<br>Mandae Paral (Mark 2018), e-mail para dynamics (1979) Mark 1991<br>M 1 510 PDE 2000, e-mail para dynamics (1970)<br>Becamed 14 August 2018 Accepted 15 Marcs 2010                                                                                                    |                               |
|                                                          | Introduction<br>Plannadium view, a major vanae of malaria in the<br>Americas, Cernul and Southeast Asia, and Kantern pury<br>of Africa, can result in service and facil illness (1). The <i>P</i><br>ensure lifetycle includes a slowmer lifety sugge, the hyp-<br>porticity articulation of which cancers robusting. The WHO                                                                                                    | blood stage, combined with hyproscine elearance [2],<br>Unit accently, the only optime available to kill hypro-<br>actics was primagaine, first segment in the 1996, and<br>often associated with poor compliance because it sequence<br>administration state daily for (4 days [3], Talensquine in<br>a transmissionly with however entry authentoposity in<br>the transmission of the second state of the second state of the second<br>state of the second state of the second state of the second<br>state of the second state of the second state of the second state<br>of the second state of the second state of the second state of the second<br>state of the second state of the second state of the second state<br>of the second state of the second state of the second state of the second state<br>of the second state of the second state of the second state of the second state of the second state of the second state<br>state of the second state of the second state of the se       |                               |

#### **READING AND ANNOTATING YOUR DOCUMENTS**

#### To see all sticky notes on the PDF select the 'Info' button and select the

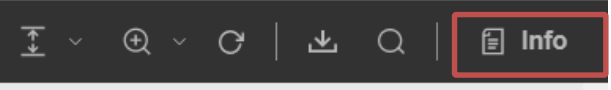

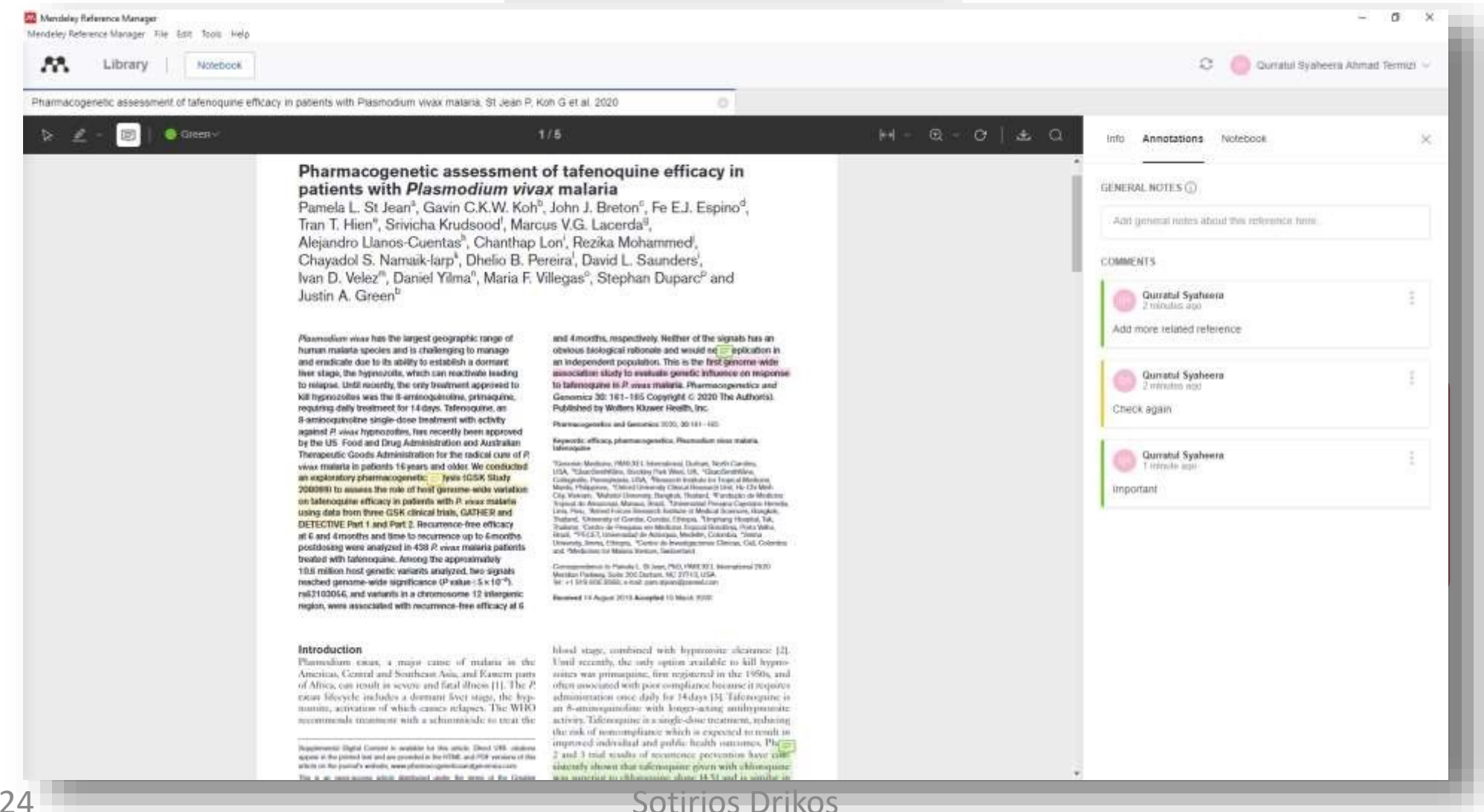

#### **MENDELEY NOTEBOOK**

Collect highlights and comments across the multiple PDFs you're reading and keep them all securely in one place using Mendeley Notebook.

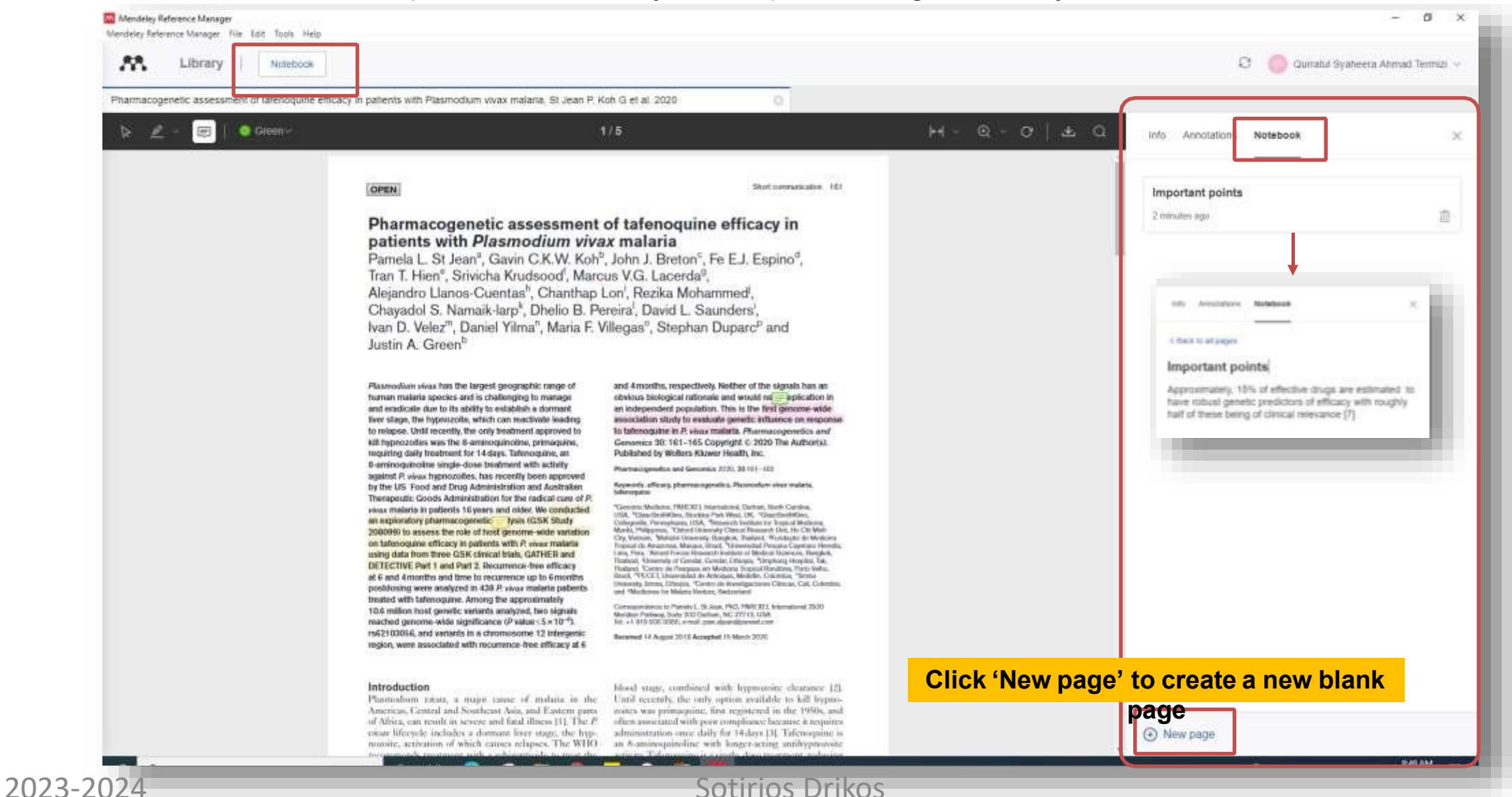

## **INSTALL WEB IMPORTER PLUGIN**

#### **INSTALL WEB IMPORTER PLUGIN**

Import references from the web directly to your Mendeley library with Mendeley Web Importer. The browser extension detects article identifiers on the page you are viewing and automatically retrieves metadata and PDF full texts (where available) for you to add to your library.

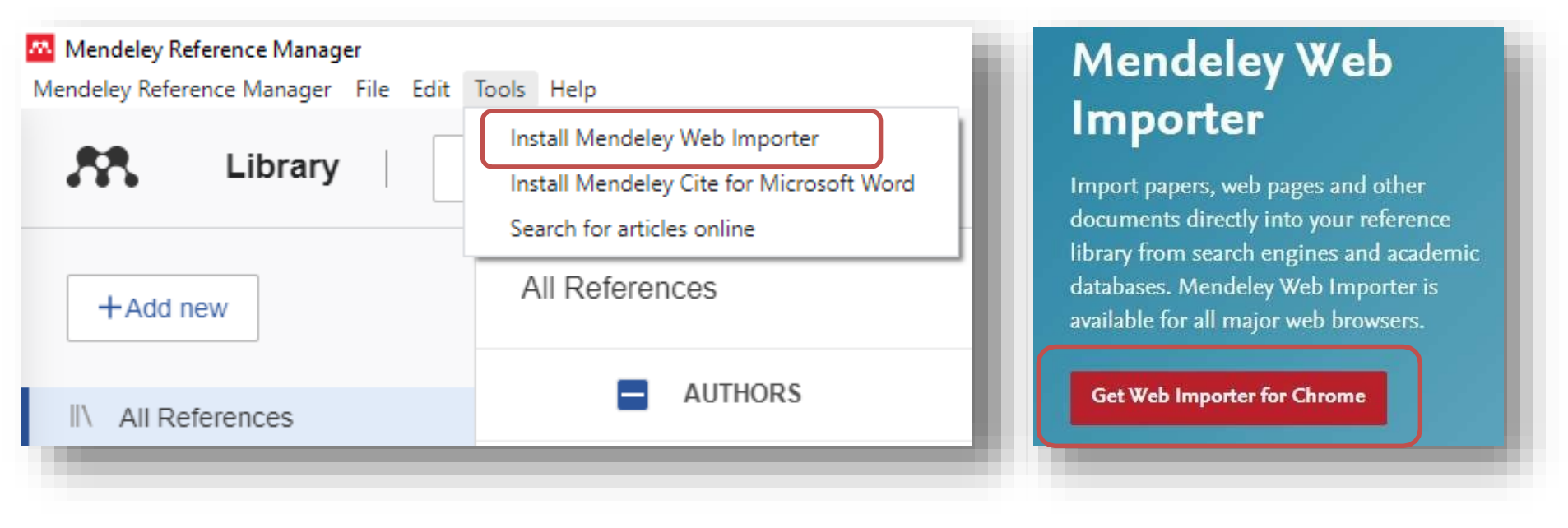

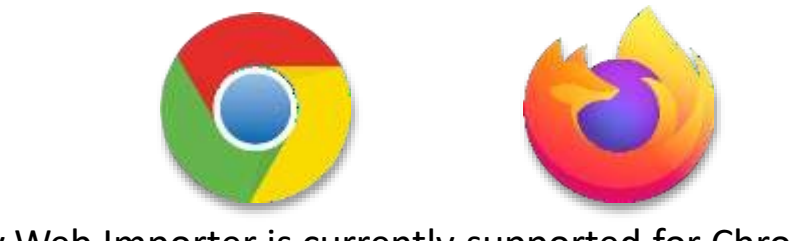

Mendeley Web Importer is currently supported for Chrome and Firefox Sotirios Drikos

#### **INSTALL WEB PLUGIN**

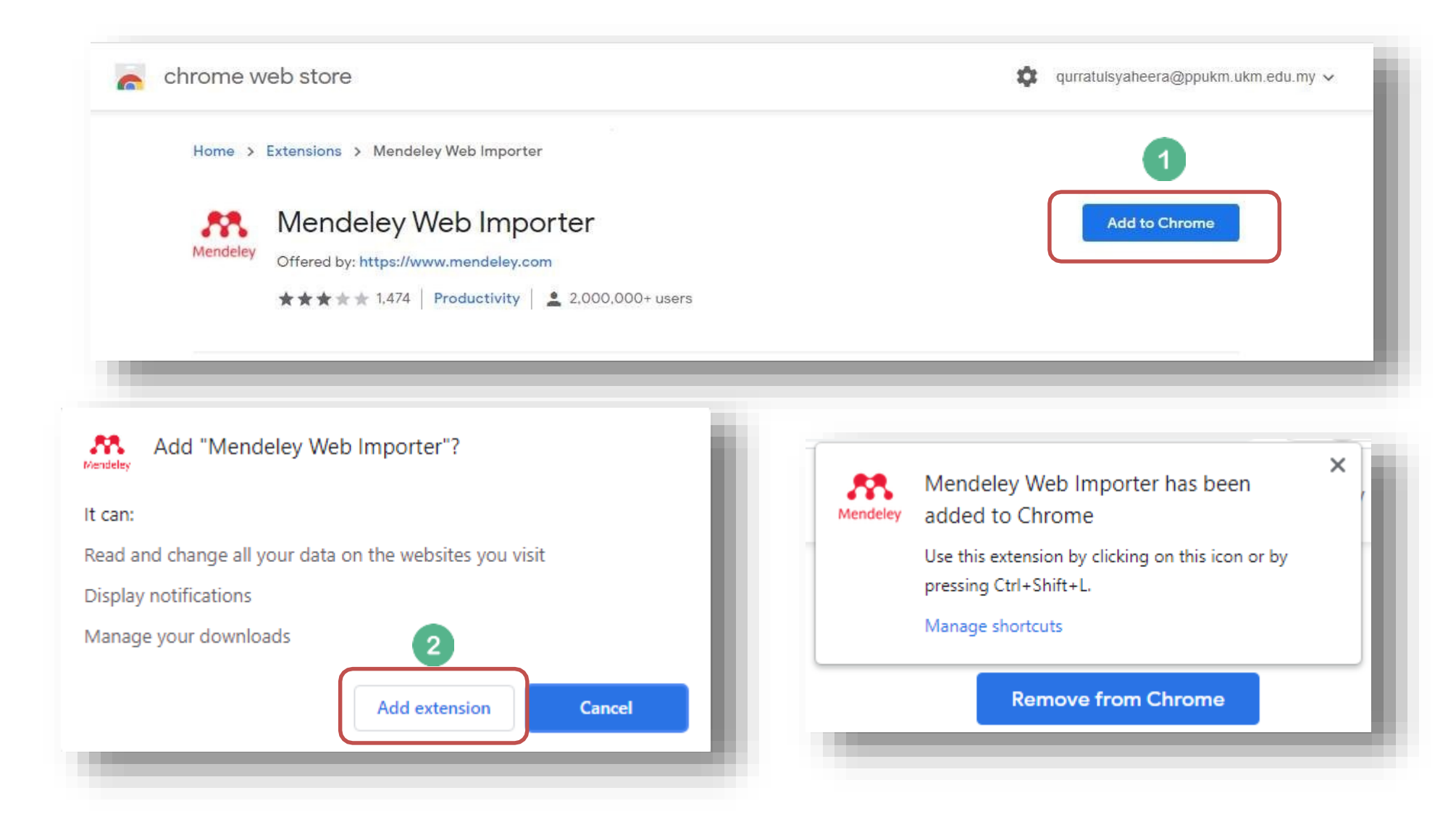

#### SYNCING

Your Mendeley library automatically syncs, backing up any changes you make and safely store it to the cloud.

Hover your cursor over the sync icon to see when the last sync occurred and select the icon to perform a manual sync.

| Library                  | Notebook                 |                                                           |      |                                                                                       | Syncing 🗘 🔘 C                   | umitul Syaheera A | vimad Terr |
|--------------------------|--------------------------|-----------------------------------------------------------|------|---------------------------------------------------------------------------------------|---------------------------------|-------------------|------------|
| +Add new                 | All Refe                 | ences                                                     |      |                                                                                       | minutes ago                     | Q. Search         | ¢          |
| All References           |                          | AUTHORS                                                   | YEAR | ππ.ε                                                                                  | SOURCE                          | ADDED -           | FILE       |
| Recently Added           | - 12                     | St Jean P, Koh G, Breton J, Espino F, Hien T, Krudsood S, | 2020 | Pharmacogenetic assessment of talenoquine efficacy in patients with Plasmodium vivax  | Pharmacogenetics and Genomics   | 11/3/2021         | 0          |
| Favorites                | • •                      | Sugand K, Abrahams P, Khurana A                           | 2010 | The anatomy of anatomy. A review for its modernization                                | Anatomical Sciences Education   | 6/26/2021         | Eo         |
| My Publications<br>Trash | • 2                      | Pather N, Blyth P, Chapman J, Dayal M, Flack N, Fogg Q,   | 2020 | Forced Disruption of Anatomy Education in Australia and New Zealand. An Acute Respons | Anatomical Sciences Education   | 6/26/2021         | Eb         |
|                          | <ul> <li>1901</li> </ul> | Chia T. Oveniran O                                        | 2020 | Determining the anatomy of anatomy educators                                          | Journal of Taibah University Me | 6/26/2021         | Eb         |

#### **PRIVATE GROUPS**

Share documents and references with small teams. You have to be invited to these groups and they allow you to share PDFs and collaborate using shared annotations.

PDFs opened from a private group will be marked with '(Shared)' in the reading tab. This will help you differentiate between a shared PDF and one from your personal library.

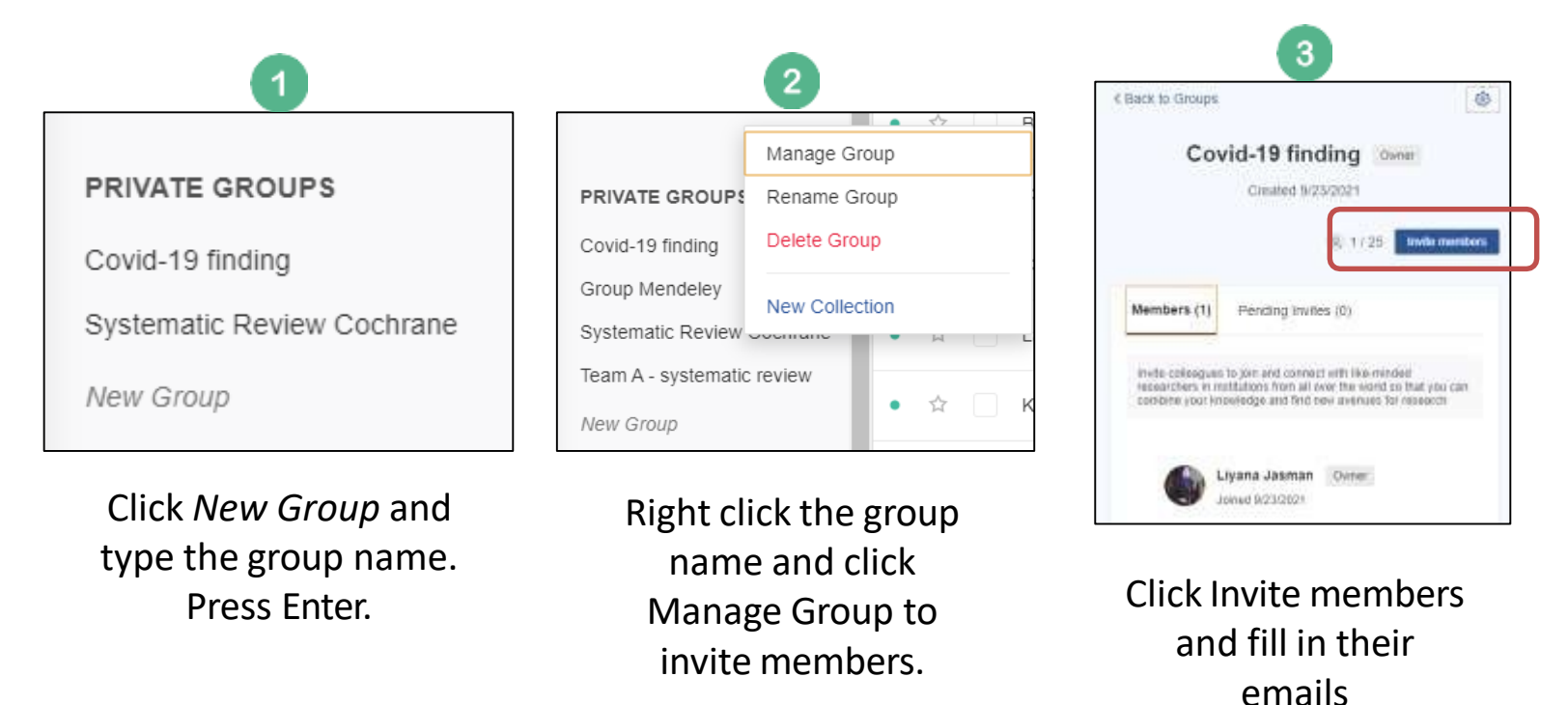

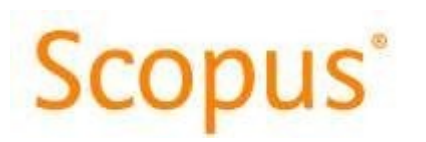

| Scopus                                           | Search Sources Lists SciVal / ③ 凸 m Create account                                                                                                    | Sign in                     |
|--------------------------------------------------|----------------------------------------------------------------------------------------------------|-----------------------------|
| tart exploring                                   |                                                                                                    |                             |
| cover the most reliable, relevant, up-to-date re | search. All in one place                                                                                                    |                             |
| Documents 🦂 Authors 📾 Affilia                    | ations                                                                                                    | Perform a search            |
|                                                  | Search                                                                                                    | hps ①                       |
| rann within<br>rticle title, Abstract, Keywords  | Search documents * occupational therapy                                                                                                    |                             |
|                                                  |                                                                                                    |                             |
| And essents field . 53 And data ranne . Arbons   | card day want paperty N Depart                                                                                                    |                             |
| Add search field (1) Add date range Advan        | results                                                                                                    |                             |
| Add search field (1) Add date range Advan        | Ceed document search >     Reset     Stear       results                                                                                                    |                             |
| Add search field (1) Add date range Advan        | Documents     Secondary documents     Patents       Image: Mark Analyze search results     Show at approximation Date (newest)     Image: Mark Analyze search results                                                                                                    |                             |
| Add search field (1) Add date range Advan        | Documents     Secondary documents     Patents       Image: Secondary documents     Patents       Image: Secondary documents     <                                                                                                    |                             |
| Add search field (1) Add date range Advan        | Documents     Secondary documents     Patents       Image: Secondary documents     Patents       Image: Image: | Tick desired                |
| Add search field (*) Add date range Advan        | Documents     Secondary documents     Patents       Image: Secondary documents     Patents       Image: Secondary documents     Vew cited by Add to List       Image: Secondary document     Authors       Image: Secondary document     Vew cited by Add to List       Image: Secondary document     Authors       Image: Secondary document     Vew cited by Add to List       Image: Secondary document     Authors       Image: Secondary document     Vew cited by Add to List       Image: Secondary document     Authors       Image: Secondary document     Vew cited by Add to List       Image: Secondary document     Authors       Image: Secondary document <t< td=""><td>Tick desired<br/>references,</td></t<>                                                                                                    | Tick desired<br>references, |

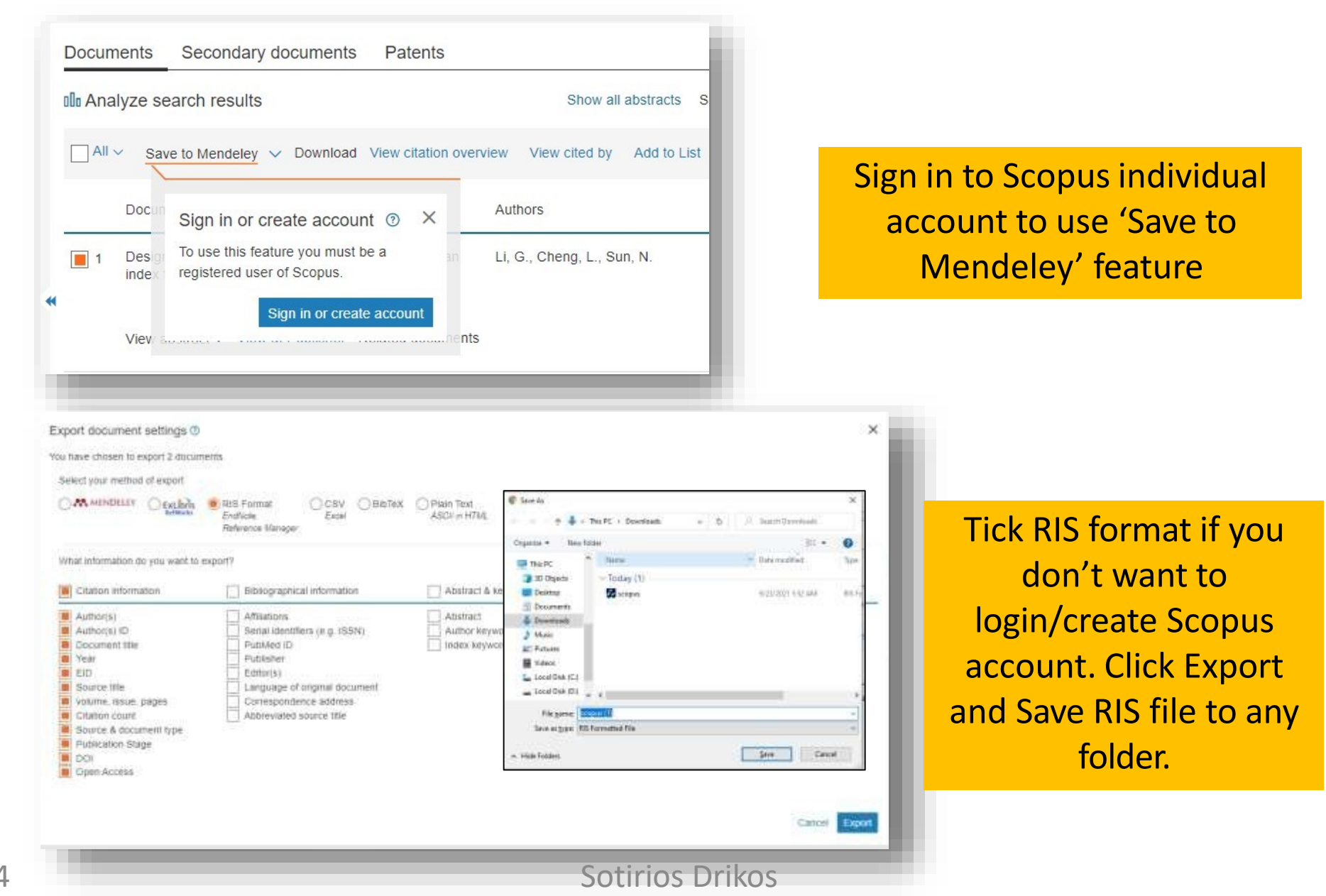

| Library        | Notebook                                                         |                                                                                                    | Byrnced 🥥 🌀 G                    | iurratul Syaheera Ah | mad Termizi 🤊 |
|----------------|------------------------------------------------------------------|----------------------------------------------------------------------------------------------------|----------------------------------|----------------------|---------------|
| da new         | All References                                                   |                                                                                                    |                                  | (0, Search           |               |
| er 2 omputer   | AUTHORS                                                          | YEAR TITLE                                                                                                    | SOURCE                           | ADDED -              | FILE          |
|                | 🕸 St Jean P, Koh G, Breton J, Espino F, Hien T,                  |                                                                                                    | Pharmacogenetics and Genomics    | 11/3/2021            | •             |
| sort library > | 6 3 b(b) K. Abrahams P. Khurana A                                | Click +Add new > Import library >                                                                                                    | Anatomical Sciences Education    | 6/26/2021            | $e_0$         |
| / Publications | En XML (* xml)<br>RIS (* ris) Blyth P. Chapman J, Dayal M, Flack | RIS and find the downloaded RIS                                                                                                    | Anatomical Sciences Education    | 6/25/2021            | Eo            |
|                | Chia T; Oyeniran O                                               | file and Open                                                                                                    | Journal of Taibah University Me  | 6/26/2021            | Eo            |
| CTIONS         | Nicholson D, Kossler A, Topping K, Stary C                       | 2017 Exaggerated Goulocardiac Reflex Elicited by Local Anesthetic Injection of an Empty Orbit                                                                                                    | A & A Case Reports               | 4/7/2021             | e.            |
| INECTION:      | 🖄 📄 Kyle R. Child J, Anderson K, Barlogie B, Batalik             | e R. Bensin 2003) Criteria for lassification of monocional gammopathies, multiple myeloma and related                                                                                                    | British Journal of Haematology   | 4/7/2021             | fo.           |
| TE GROUPS      | 12 Freeman C, Mikhael J                                          | a tipen x d in the future?                                                                                                    | British Journal of Haematology   | 4/7/2021             |               |
| 04 Mendeley    | 12 Wood A, Alexanian R, Dimopoulos M                             | er                                                                                                    | New England Journal of Medicine  | 4/7/2021             | fő            |
|                | Barwick B, Gupta V, Vertino P, Boise L                           | Latter Par week (2)                                                                                                    | Frontiers in Immunology          | 4/7/2021             |               |
|                | 🕆 👘 Heraganahally S. Ghataura A. Er X. Heragana                  | 10 Objects     Statuse     Statuse | Clinical Pulmonary Medicine      | 4/7/2021             | fo            |
|                | 🖄 🗌 Marmor M, Jonas A                                            | Disarteria<br>Societada<br>Maria                                                                                                    | Clinical Pulmonary Medicine      | 4/7/2021             | Po            |
|                | 🖄 📋 Syaheera Q                                                   | all Potanes<br>Yolawa                                                                                                    | Information Management           | 4/7/2021             |               |
|                | 2hou H, Ren J, Toan S, Mui D                                     | terefore (c)                                                                                                    | Ageing research reviews          | 4/7/2021             |               |
|                | 🗠 👘 Nocini R, Favaloro E, Sanchis-Gomar F, Lippi                 | The same ways a Carbon Tax * treat one, benefit all                                                                                                    | Blood coagulation & fibrinolysis | 4/7/2021             |               |
|                | Timm i Harcke K Karlsson I Siriney Annershe                      | If K Alves 2020 Faily detection of type 2 diabetes in socioeconomically disadvantanen areas in Stockholm                                                                                                    | Giobal Health Action             | 4/7/2021             |               |
## **USING MENDELEY WITH SCOPUS**

| Library         | Natebook                                                                    |       |                                          |                                                                                                    |                                                                       |           | iurratul Syaheera Ahi | mad Termizi S  |
|-----------------|-----------------------------------------------------------------------------|-------|------------------------------------------|----------------------------------------------------------------------------------------------------|-----------------------------------------------------------------------|-----------|-----------------------|----------------|
| - Add new       | All References                                                              |       |                                          | Id them to                                                                                                    |                                                                       |           | Q Search              | 7              |
| All References  | AUTHORS                                                                     | YEAR  | TITLE All Real                           | oces                                                                                                    | SOURCE                                                                |           | ADDED ~               | FILE           |
| Recently Added  | • 🗢 Dugnol-Menéndez J. Jiménez-Arberas E. Ruiz-Fernández.                   | 621   | A collaborative escape room as gamith    | cation strate v to increase learning motivation and                                                            | BMC Medical Educatio                                                  | n.        | 6.19 AM               |                |
| avorites        | D St Jean P, Koh G, Breton J, Espino F, Hien T, Krudsood J                  | 2020  | Pharmacogen                              | eds :<br>n :Wew /                                                                                              | ×                                                                     | Genomics  | 11/3/2021             | 0              |
| ly Publications | • 🗠 🚺 Sugand K, Abrahams P, Kiturana A                                      | 2010  | The anatomy · ← · · · · · · · · ·        | Nu + Downfu: 👻 🗗 🖓 Search Downlos                                                                              | edi.                                                                  | lucation  | 6/26/2021             | fo             |
|                 | <ul> <li>Pather N, Blyth P, Chapman J, Dayal M, Flack N, Fogg Q,</li> </ul> | 2020  | Forced Disrup                            | v Today (4)                                                                                                    | Date modified 1.7                                                     | lucation  | 6/26/2021             | f <sub>0</sub> |
| Collection      | • 🕸 💭 Chia T Oyeniran O                                                     | 2020  | Determining 0 Bournhads /                | Secopus (1)     Secopus (1)     Secopus (1)                                                                    | 10-Nov-21 10:21 AM II<br>10-Nov-21 10:21 AM M<br>10-Nov-21 10:24 AM M | sry Me    | 6/26/2021             | fo             |
| ten obietatan   | ά Nicholson D, Kossler Α, Topping K, Stary C + Cop                          | 2017  | Exaggerated ( Mendeley                   | Stopus<br>Last week (6)                                                                                        | 10-Nov-21&17-AM                                                       |           | 4/7/2021              | 6              |
| TE GROUPS       | In Kyle R, Child J, Anderson K, Barlogie B, Batalle R, Bensin               | 2003  | Criteria for the Postar                  | <ul> <li>WhatsApp image 2021-11-05 at 12.46.46 PM</li> <li>WhatsApp Image 2021-11-05 at 12.27.44 PM</li> </ul> | 05-Nov-21 1249 PM II<br>05-Nov-21 1243 PM II                          | Mology    | 4/7/2021              | f <sub>0</sub> |
| iraup           | O' Freeman C; Mikhael J                                                     | 2020  | COVID-19 and COVID-19 and                | Wiley Digital Textbook  Ovid efforat                                                                           | 05-Nov-21 10:17 AM P<br>05-Nov-31 10:16 AM P<br>05-Nov-31 10:16 AM P  | stology   | 4/7/2021              |                |
|                 | 12 Wood A, Alexanian R. Dimopoulos M                                        | 1994  | The Treatment                            | MySejahtera Quratul     Vast month (20)                                                                        | 02-Nov-21 10:35 AM //                                                 | Medicine  | 4/7/2021              | Ē              |
|                 | You can also drag                                                           | g and | drop the RIS                             | UKM-SPKP-PUST-PK09-B002 Borang Kehadiran<br>UKM-SPKP-PUST-PK09-B002 Borang Kahadiran                           | 25-0ct-21 12:21 PM N<br>25-0ct-21 10:26 AM N                          |           | 4/7/2021              |                |
|                 | file to the Me                                                              | endel | ev library                               | UKM-SPKP-PUST-PK09-8002 Boring Kehadiran<br>Confirmation_for_Booking_JD_#_567506717                            | 25-0:0-21 10/25 AM N<br>25-0:0-21 11:52 AM N                          | cne       | 4/7/2021              | e <sub>o</sub> |
|                 |                                                                             | inden | Local Disk /Ch                           | WhatsApp Image 2021-10-01 at 8.37.55 AM                                                                        | 25-0ct-21 7:55 AM II<br>25-0ct-21 7:55 AM IF                          | cine      | 4/7/2021              | 80             |
|                 | tir 🕐 Syaneera Q                                                            | 2021  | Library Manag _ DATA (D)                 | C UKM-SPKP-PUST-PK09-8001 Boreng Permolto<br>4<br>477 Invtes                                                   | 15-00-21 1209 PM                                                      | R         | 4/7/2021              |                |
|                 | 12 Zhou H, Ren J, Toan S, Mul D                                             | 2021  | Role of mitochondrial quality surveillan | ce in myocardial infarction. From bench to bedside                                                             | Ageing research review                                                | vs        | 4/7/2021              |                |
|                 | Nocini R, Favaloro E, Sanchej-Gomar F, Lippi G                              | 2020  | Penodontifis, coronary heart disease a   | nd myocardial infarction, treat one, benefit all                                                               | Blood coagulation & fit                                               | innolysis | 4/7/2021              |                |
|                 | Timm L, Haroke K, Karlsson L Sidney Annerstedt K, Alves                     | 2020  | Early detection of type 2 diabetes in so | cioeconomically disadvantaged areas in Stockholi                                                               |                                                                       |           | 4/7/2021              |                |

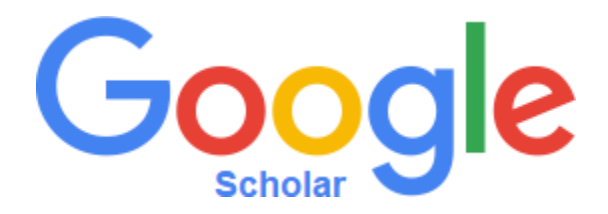

https://scholar.google.com

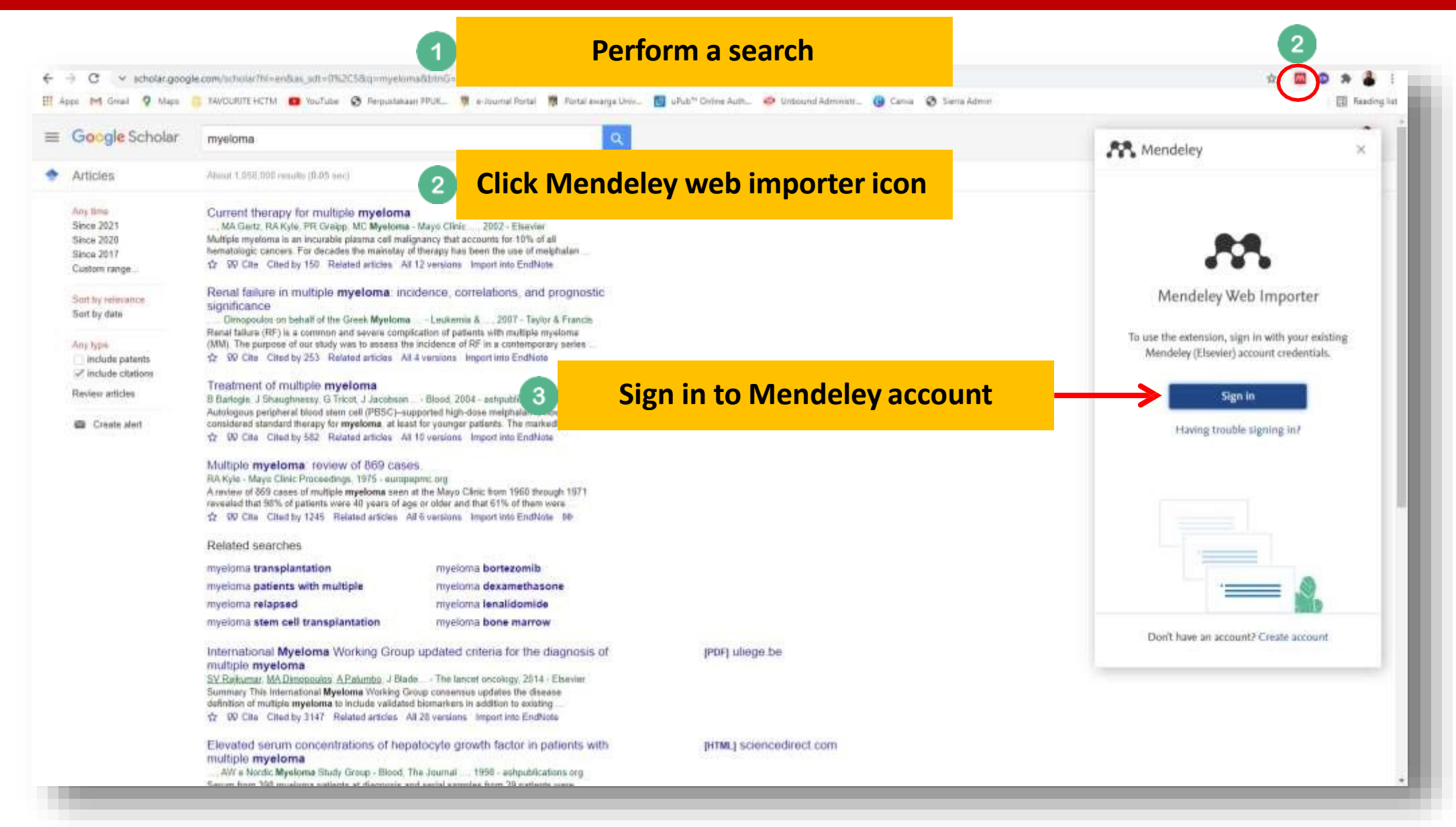

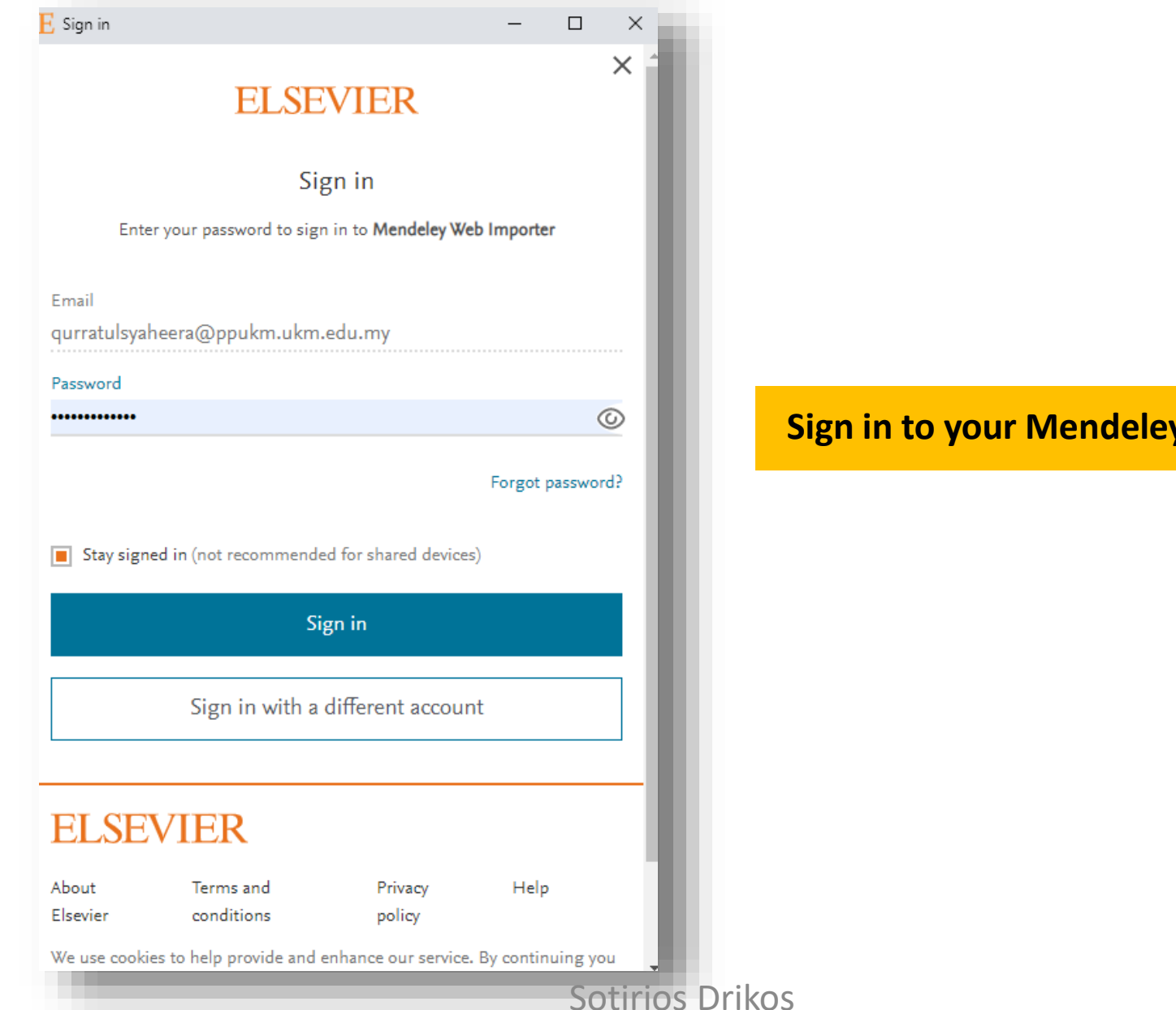

### Sign in to your Mendeley account

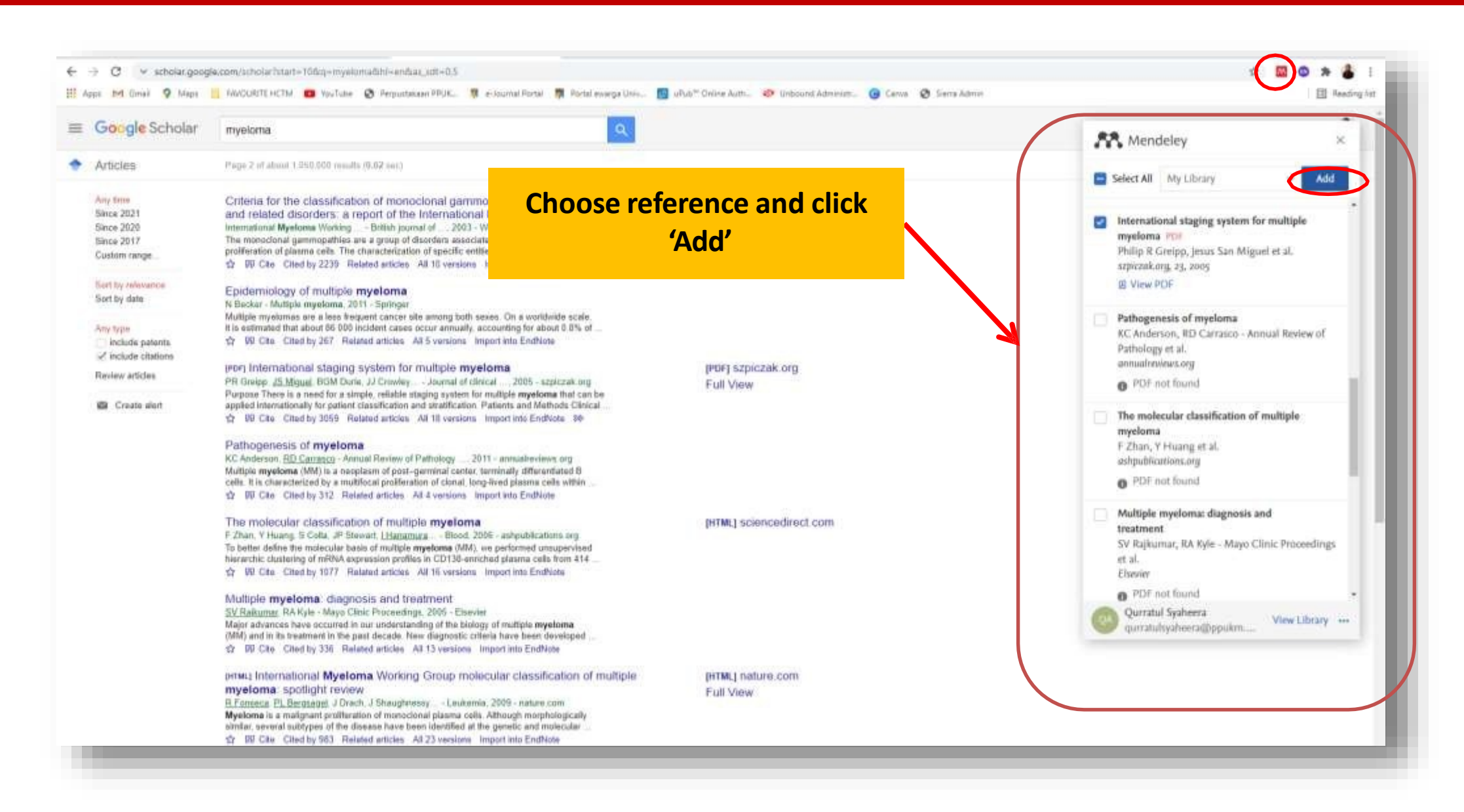

| Library                             | Notebook | Click Sync i                                                | con if  | the reference from                                                                           | Q 🔘 o                           | aurratul Syaheera Ah | imad Termizi    |
|-------------------------------------|----------|-------------------------------------------------------------|---------|----------------------------------------------------------------------------------------------|---------------------------------|----------------------|-----------------|
|                                     |          | Google Scl                                                  | nolar i | is still not included                                                                        | Lest sync: Last synced 0        |                      |                 |
| +Add new                            | All Refe | rences                                                      | in the  | library                                                                                      | Contraction of the              | Q. Search            |                 |
| IV All References                   |          | AUTHORS                                                     | YEAR    | ппе                                                                                          | SOURCE                          | ADDED +              | FILE            |
| 9 Recently Added<br>1 Recently Read | 9        | Greipp P, Miguel J, Durie B, Crowley J, Barlogie B, Bladé   | 2005    | International staging system for multiple myeloma                                            | szpiczak, org                   | 10:49 AM             | 0               |
| Favorites                           | • 0      | Kyle R, Child J, Anderson K, Barlogie B, Bataille R, Bensin | 2003    | Criteria for the classification of monocional gammopathies, multiple myeloma and related     | British Journal of Haematology  | 10:46 AM             | Fo              |
| I My Publications                   | 8.5      | I, 2003 U                                                   |         | Criteria for the classification of monocional gammopathies, multiple myeloma and related     | Wiley Online Library            | 10:46 AM             | 0               |
|                                     | • * (    | Zegers A, Coenen P, Bultmann U, Retél V, Kieffer J, van d   | 2021    | Supporting participation in paid work of cancer survivors and their partners in the Netheria | BMC Public Health               | 10.34 AM             |                 |
| COLLECTIONS                         | • •      | Dugnol-Menéndez J., Jiménez-Arberas E., Ruiz-Fernández      | 2021    | A collaborative escape room as gamification strategy to increase learning motivation and     | BMC Medical Education           | 8 19 AM              |                 |
|                                     | 9.5      | St Jean P, Koh G, Breton J, Espino F, Hien T, Krudsood S,   | 2020    | Pharmacogenetic assessment of talenoquine efficacy in patients with Plasmodium vivax         | Pharmacogenetics and Genomics   | 11/3/2021            | 0               |
| PRIVATE GROUPS                      | • •      | Sugand K, Abrahams P, Khurana A                             | 2010    | The anatomy of anatomy: A review for its modernization                                       | Anatomical Sciences Education   | 6/26/2021            | fo              |
| New Group                           | • #      | Pather N. Blyth P. Chapman J. Dayal M, Flack N. Fogg Q,     | 2020    | Forced Disruption of Anatomy Education in Australia and New Zealand: An Acute Respons .      | Anatomical Sciences Education   | 6/26/2021            | ǰ               |
|                                     | • • :    | Chia T, Oyenkan O                                           | 2020    | Determining the anatomy of anatomy educators                                                 | Journal of Taibah University Me | 6/26/2021            | f <sub>0</sub>  |
|                                     | a (      | Nicholson D, Kossler A, Topping K, Stary C                  | 2017    | Exaggerated Oculocardiac Reflex Elected by Local Anesthetic Injection of an Empty Orbit      | A & A Case Reports              | 4/7/2021             | 65              |
|                                     | 9        | Kyle R. Child J. Anderson K. Barlogie B. Bataille R. Bensin | 2003    | Criteria for the classification of monocional gammopathies, multiple myeloma and related     | British Journal of Haematology  | 4/7/2021             | fo              |
|                                     | 9.0      | Freeman C, Mikhael J                                        | 2020    | COVID-19 and myeloma, what are the implications for now and in the future?                   | British Journal of Haematology  | 4/7/2021             |                 |
|                                     | 2        | Wood A, Alexantari R, Dimopoulos M                          | 1994    | The Treatment of Multiple Myeloma                                                            | New England Journal of Medicine | 4/7/2021             | $\mathcal{C}_0$ |
|                                     | 9        | Barwick B, Gupta V, Vertino P, Boise L                      | 2019    | Cell of origin and genetic alterations in the pathogenesis of multiple myeloma               | Frontiers in Immunology         | 4/7/2021             |                 |
|                                     | ÷.       | Heraganahally S., Ghataura A., Er X., Heraganahally S., Bla | 2020    | Excessive Dynamic Airway Collapse: A COPD/Asthma Mimic or a Treatment-emergent Co.           | Clinical Pulmonary Medicine     | 4/7/2021             | Fo              |
|                                     |          | Advance 14 January 8                                        |         | Contractments for COVID-10 Accounted ADDC                                                    | Claused Duberranes Linearing    | 400000               | FL.             |

### **SEARCH ARTICLES ONLINE USING**

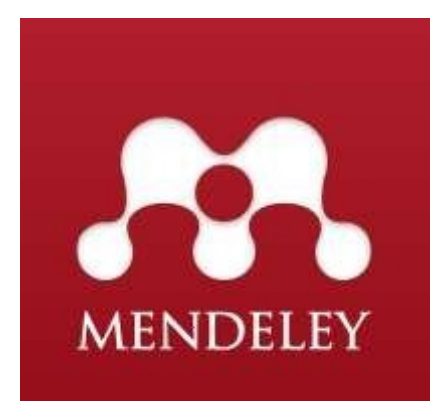

| Library                      | Install Mendeley Web Importer<br>Install Mendeley Cite for Microsoft Word<br>Search for articles online | _    | Click Search for articles online                                                             | 0 0 0                            | wratul Syaheera A | Ahmad Termizi  |
|------------------------------|----------------------------------------------------------------------------------------------------|------|----------------------------------------------------------------------------------------------|----------------------------------|-------------------|----------------|
| + Add new                    | All References                                                                                          |      |                                                                                              |                                  | Q. Search         | - D -          |
| All References               | AUTHORS                                                                                                 | YEAR | TITLE                                                                                        | SOURCE                           | ADOED -           | FILE           |
| Recently Added               | Greipp P, Miguel J, Dunie B, Crowley J, Barloga B, Bladé                                                | 2005 | International staging system for multiple myeloma                                            | szpiczak org                     | 10:49 AM          | ۰              |
| Favorites                    | Kyle R., Child J, Anderson K, Barlogie B, Batalile R, Bensin                                            | 2003 | Criteria for the classification of monocional gammopathies, multiple myeloma and related     | British Journal of Haematology   | 10:45 AM          | ťõ             |
| My Publications              | ☆ CI _ 1, 2003 U                                                                                        |      | Criteria for the classification of monoclonal gammopathies, multiple myeloma and related     | Wiley Online Library             | 10.45 AM          | 0              |
|                              | • 💠 🗌 Żegers A, Coenen P, Büllmann U, Retéi V, Kieffer J, van d                                         | 2021 | Supporting participation in paid work of cancer survivors and their partners in the Netherla | BMC Public Health                | 10:34 AM          |                |
| OLLECTIONS                   | Ougnol-Menéndez J. Jiménez-Arberas E. Ruiz-Fernández                                                    | 2021 | A collaborative escape room as gamification strategy to increase learning motivation and     | BMD Medical Education            | 8:19 AM           |                |
| the constition               | 1 St Jean P. Koh G. Breton J. Espino F. Hien T. Krudsood S                                              | 2020 | Pharmacogenetic assessment of talenoquine efficacy in patients with Plasmodium vivax         | Pharmacogenetics and Genomics    | 11/3/2021         | 0              |
| RIVATE GROUPS                | • 🗇 💮 Sugand K, Abrahams P, Khurana A                                                                   | 2010 | The anatomy of anatomy: A seview for its modernization                                       | Anatomical Sciences Education    | 6/26/2021         | fo             |
| ist KKM Mendeley<br>tw Groop | • 🗘 Pather N, Blyth P, Chapman J, Dayal M, Flack N, Fogg Q                                              | 2026 | Forced Disruption of Anatomy Education in Australia and New Zealand. An Acute Respons        | Anatomical Sciences Education    | 6/26/2021         | 6              |
|                              | the Chia T, Oveniran O                                                                                  | 2020 | Determining the anatomy of anatomy educators                                                 | Journal of Taibah University Me. | 6/26/2021         | ťõ             |
|                              | 🗠 👘 Nichelson D, Kossler A, Topping K, Stary C                                                          | 2017 | Exaggerated Oculocardiac Refex Elicited by Local Anesthetic Injection of an Empty Orbit      | A & A Case Reports               | 4/7/2021          | E <sub>0</sub> |
|                              | 🕸 🛛 🗌 Kyle R, Child J, Anderson K, Barlogie B, Batalle R, Bensin                                        | 2003 | Criteria for the classification of monocional gammopathies, multiple myeloma and related     | British Journal of Haematology   | 4/7/2021          | ťo.            |
|                              | 🕸 🔄 Freeman C, Mikhaei J                                                                                | 2020 | COVID-19 and myeloma: what are the implications for now and in the future?                   | British Journal of Haematology   | 4/7/2021          |                |
|                              | Wood A, Alexanian R, Dimopoulos M                                                                       | 1994 | The Treatment of Multiple Myeloma                                                            | New England Journal of Medicine  | 4/7/2021          | Eo             |
|                              | the Barwick B, Gupta V, Vertino P, Bose L.                                                              | 2019 | Cell of origin and genetic alterations in the pathogenesis of multiple myeloma               | Frontiers in Immunology          | 4/7/2021          |                |
|                              | 💠 🔄 Heraganahally S, Ghataura A, Er X, Heraganahally S, Bla                                             | 2020 | Excessive Dynamic Airway Collapse: A COPD/Asthma Mimic or a Treatment-emergent Co            | Clinical Putmonary Medicine      | 4/7/2021          | Eo             |
|                              | C Marmor M. Jonas A                                                                                     | 2020 | Contrasteroids for COVID-19-Description (2019)                                               | Clinical Bulmonary Medicine      | 4/7/2024          | EA             |

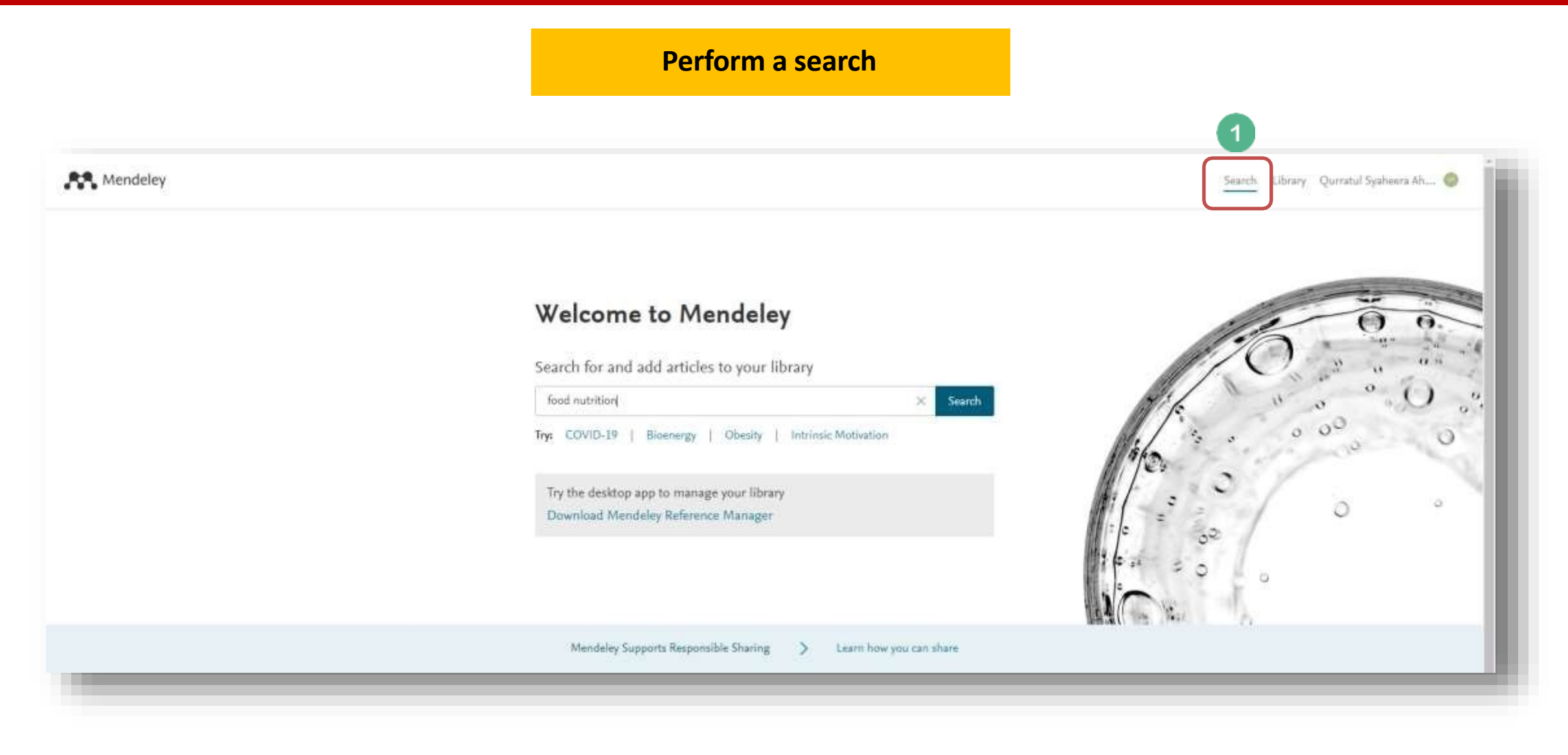

| Mendeley                                                                                                    |                                                                                                    | Search Library Qurratul Synheera A |
|----------------------------------------------------------------------------------------------------|----------------------------------------------------------------------------------------------------|------------------------------------|
|                                                                                                    | food nutrition                                                                                                    | × Search                           |
| 31 results                                                                                                    | Sort by Most relevant Most recent Most cited                                                                                                    |                                    |
| YLAR<br>2022 (67)<br>2021 (7,631)<br>2020 (9,775)<br>2019 (9,018)                                                      | DURNAL OPEN ACCESS PDF<br>Coping or adapting? Experiences of food and nutrition insecurity in<br>specialised fishing households in Komodo District, eastern Indonesia<br>Gibson E., Stacey N. [] Adhuri D. S.<br>BMC Public Health (2021), 10.1186/s12889-021-10248-3<br>There is a need for culturally-appropriate nutrition-sensitive strategies to enhance foor<br>and nutrition Fish are overwheningly produced by the small-scale sector, which | Click +Add to library for          |
| 2018 (8,890)<br>See more                                                                                               | + Add to library                                                                                                    | desired reference                  |
| DOCUMENT TYPE<br>Journal (5,959)<br>Generic (1,034)<br>Book Section (290)<br>Conference Proceedings (247)<br>Book (64) | DURINAL OPEN ACCESS POF<br>UK food and nutrition security during and after the COVID-19 pandemic<br>Rivington M., King R. [] Keay C.<br>Nutrition Bulletin (2021), 10.1111/nbu.12485<br>The UK COVID-19 Food and Nutrition Security project, lasting one year, is funded by<br>the Economic and and nutrition security<br>+ Add to library @ View PDF © Related                                                                                      | 3<br>Classions<br>46<br>Readers    |
| JOURNAL                                                                                                    | GENEROC OPEN ACCESS PDF<br>How is Brazil facing the crisis of Food and Nutrition Security during the<br>COVID-19 pandemic?<br>De Carvalho C. A., De Almeida Fonseca Viola P. C., Sperandio N.<br>Public Health Nutrition (2021), 10.1017/51368980020003973                                                                                                    | 5<br>Citations<br>112<br>Readers   |
| Public Health Nutrition (181) International Journal of Environmental Research and Public Health (118)                  | The goal of this commentary is to expose the situation of Food and Nutrition Security<br>(FNS) in Brazil from family farmers, delivery of school food kits directly to students<br>despite the closure of schools                                                                                                    |                                    |

| R Mendeley                                                                           |                                                                                                    | Search Library Qurratul Syaheera Ah                           |
|--------------------------------------------------------------------------------------|----------------------------------------------------------------------------------------------------|---------------------------------------------------------------|
|                                                                                      | food nutrition                                                                                                    | × Search                                                      |
| 31 results                                                                           | Sort by Most relevant Most recent Most cited                                                                                                    |                                                               |
| AR<br>2022 (67)<br>2021 (7,631)<br>2020 (9,775)<br>2019 (9,018)<br>2018 (8,890)      | JOURNAL OPEN ACCESS PDF<br>Coping or adapting? Experiences of food and nutrition insecurity in<br>specialised fishing households in Komodo District, eastern Indonesia<br>Gibson E., Stacey N. [] Adhuri D. S.<br>BMC Public Health (2021), 10.1186/s12889-021-10248-3<br>There is a need for culturally-appropriate nutrition-sensitive strategies to enhance for<br>and nutrition Fish are overwhelmingly produced by the small-scale sector, which<br>supports food and nutrition security | Click 'View in library' to view<br>in online Mendeley library |
| ee more<br>OCUMENT TYPE<br>] Journal (5,959)                                         | JOURNAL OPEN ACCESS PDF<br>UK food and nutrition security during and after the COVID-19 pandemic<br>Rivington M., King R. [] Keay C.                                                                                                    | 3<br>Citations<br>46                                          |
| Generic (1,034)<br>Book Section (290)<br>Conference Proceedings (247)                | Nutrition Bulletin (2027), 10.1111/hbu.12485 The UK COVID-19 Food and Nutrition Security project, lasting one year, is funded by the Economic and and nutrition security Add to library IView PDF IP Related                                                                                                    |                                                               |
| _J Book (64)                                                                         | GENERIC OPEN ACCESS POF<br>How is Brazil facing the crisis of <mark>Food</mark> and <mark>Nutrition</mark> Security during the<br>COVID-19 pandemic?                                                                                                    | S<br>Citations<br>112                                         |
| Nutrients (370)                                                                      | Public Health Nutrition (2021), 10.1017/\$1368980020003973                                                                                                    | I REPORTS                                                     |
| ] Public Health Nutrition (181)<br>] International Journal of Environmental Research | The goal of this commentary is to expose the situation of Food and Nutrition Security<br>(FNS) in Brazil from family farmers, delivery of school food kits directly to students<br>despite the closure of schools                                                                                                    |                                                               |
| and Public Health (118)                                                              | + Add to library E View PDF D Related                                                                                                    |                                                               |

| Library                          | Notebook   |                                                             |      |                                                                                              | C 🔘                            | Qurratul Syaheera Af | umad Termizi $\sim$ |
|----------------------------------|------------|-------------------------------------------------------------|------|----------------------------------------------------------------------------------------------|--------------------------------|----------------------|---------------------|
| + Add new                        | All Refere | ances                                                       |      |                                                                                              |                                | Q. Search            | _ ₹                 |
| I/ All References                |            | AUTHORS                                                     | YEAR | ΠΠΕ                                                                                          | SOURCE                         | ADDED *              | FILE                |
| Recently Added     Recently Read | • \$ C     | Gibson E, Stacey N, Sunderland T, Adhuri D                  | 2021 | Coping or adapting? Experiences of food and nutrition insecurity in specialised fishing hou  | BMC Public Health              | 11:02 AM             |                     |
| ☆ Favorites                      | <b>A</b>   | Greipp P. Miguel J, Durie B, Crowley J, Barlogie B, Bladé   | 2005 | International staging system for multive myeloma                                             | szpiczak.org                   | 10.49 AM             | Eò                  |
| My Publications     Trash        | • •        | Kyle R, Child J, Anderson K, Barlogie B, Bataille R, Bensin | 2003 | Criteria for the classification of monocional germopathies, multiple myeloma and related     | British Journal of Haematology | 10:46 AM             | fő                  |
|                                  | \$         |                                                             |      | Criteria for the classification of monoclonal gammapathies, multiple myeloma and related     | Wiley Online Library           | 10:46 AM             | Eb                  |
| COLLECTIONS                      | • • :      | Zegers A, Coenen P, Bültmann U, Retèl V, Kieffer J, van d   | 2021 | Supporting participation in paid work of cancer survivors and their partners in the Netherla | BMC Public Health              | 10:34 AM             |                     |
|                                  | • = =      | Dugnol-Menéndez J., Jiménez-Arberas E., Ruiz-Fernández      | 2021 | A collaborative escape room as gamification strategy to increase learning motivation and     | BMC Medical Education          | 8:19 AM              |                     |
| PRIVATE GROUPS                   | \$ C       | St Jean P, Koh G, Breton J, Espino F, Hien T, Krudsood S,   | 2020 | Pharmacogenetic assessment of tafenoquine efficacy in patients with Plasmodium vivax         | Pharmacogenetics and Genomics  | 11/3/2021            | fő                  |
| New Group                        | • 8        | Sugand K, Abrahams P, Khurana A                             | 2010 | The anatomy of anatomy References is now add                                                 | ed to es Education             | 6/26/2021            | Eo                  |
|                                  | • •        | Pather N, Blyth P, Chapman J, Dayal M, Flack N, Fogg Q,     | 2020 | Forced Disruption of Ana online version of                                                   | es Education                   | 6/26/2021            | Eo                  |
|                                  | • • =      | Chia T, Oyeniran O                                          | 2020 | Determining the anatom                                                                       | Iniversity Me                  | 6/26/2021            | Po                  |
|                                  | ÷          | Nicholson D, Kossler A, Topping K, Stary C                  | 2017 | Exaggerated Oculocardiac Reflex Elicited by Local Anesthetic Injection of an Empty Orbit     | A & A Case Reports             | 4/7/2021             | fo                  |

### **GENERATING CITATIONS AND BIBLIOGRAPHIES**

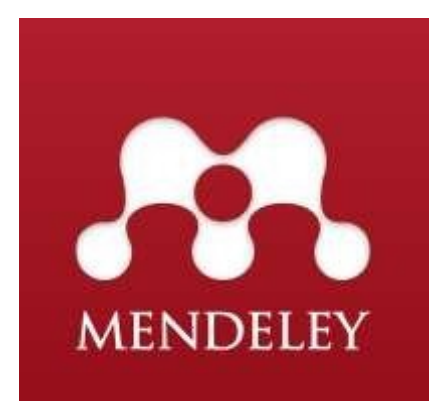

### **GENERATING CITATIONS AND BIBLIOGRAPHIES**

| Mendeley Reference Manager<br>Mendeley Reference Manager File Edit                                                             | Tools Help                                                                                                    |                                                                                                    | – 0 X                                                                                                    |
|----------------------------------------------------------------------------------------------------|----------------------------------------------------------------------------------------------------|----------------------------------------------------------------------------------------------------|----------------------------------------------------------------------------------------------------|
| Library                                                                                                    | Install Mendeley Web Importer<br>Install Mendeley Cite for Microsoft Word                                                | >                                                                                                    |                                                                                                    |
| +Add new                                                                                                    | Search for articles on the All References                                                                                |                                                                                                    | Q Search =                                                                                                    |
| II\ All References                                                                                                    | AUTHORS                                                                                                    | YEAR TITLE                                                                                                    | SOURCE ADDED - FILE                                                                                                    |
| <ul> <li>G Recently Added</li> <li>□ Recently Read</li> <li>☆ Favorites</li> <li>□ My Publications</li> <li>□ Trash</li> </ul> |                                                                                                    | Install Mendeley Cit<br>Microsoft Word                                                                                                    | te for<br>1                                                                                                    |
| COLLECTIONS<br>New Collection<br>PRIVATE GROUPS<br>New Group                                                                   |                                                                                                    | Welcome to your Mendeley<br>Drop your files here to add references to your library or u<br>in the top left corner.<br>Mendeley Cite is corn<br>365, Word Online, Mic<br>above and with the M | Library<br>use the "Add new" button<br>mpatible with Microsoft Office<br>crosoft Word versions 2016 and<br>dicrosoft Word app for iPad <sup>®</sup> . |
|                                                                                                    | Mendeley Cite<br>Seamlessly insert reference:<br>your document using ou ne<br>Microsoft® Word.<br>Download Mendeley Cite | s and bibliographies into<br>w citation add-in for                                                                                                    | References     Citation Style     More >       Select references below to cite.        O     Search for references to cite       I\_ All References   |

|           | + -> C (# approurcemicrosoft.com/en-US/product/office/wa104382081                                                                                                    |                                                                                               |                                              |                    |
|-----------|----------------------------------------------------------------------------------------------------|-----------------------------------------------------------------------------------------------|----------------------------------------------|--------------------|
|           | Microsoft   AppSource Mare                                                                                                    | ,Q: Search                                                                                    |                                              |                    |
|           | Apps > Mendeley Cite  Mendeley Cite  Lister in Application report  Applie Cit in Aux  Cit in Application report  Cit in Aux  Cit in Application report  Cit in Aux                                                                                                    |                                                                                               | 1                                            |                    |
|           | Overview Ratings + reviews Details + support                                                                                                    |                                                                                               | Click Get it now                             |                    |
|           | Cite as you write. Generate citations and bibliographies and ch<br>Mendeley Cite specific up the process of referencing when writing, giving<br>references from their Mendeley Ibrary directly into their Microsoft Word o                                                                                                    | ange your citation style.<br>nowardars the tools to quality and easily insert<br>document.    |                                              |                    |
|           | The Mendelay Cite add- in for World which can be used without having yo<br>allows you to maint individual or multiple references and automatically civil<br>mainted.                                                                                                    | in reference manager open or even instabled,<br>rate a titblography from the citations you've |                                              |                    |
|           | Feature:<br>Cruce you sign in th Mendeley Cruc, your Mendeley Maray in downing<br>have Mendeley Deatop or Mendeley Reference Manager open or e                                                                                                    | sadad from the cloud; so you don't need to<br>nee instalad to use it                          |                                              |                    |
|           | <ul> <li>Search for references in your Mendwiny library and insert them away</li> </ul>                                                                                                    | ly into the document you're working on                                                        |                                              |                    |
|           | <ul> <li>Select and insert individual or multiple references at once</li> </ul>                                                                                                    |                                                                                               |                                              | 2                  |
|           | Sign in to Microsoft AppSource<br>Enter the email address of the account you want to use w<br>AppSource                                                                                                    | X<br>CE<br>then acquiring apps on                                                             | Sign in                                      | Login<br>Microsoft |
|           | Possible use your work of stread account. If you key in with a She<br>work or private possible using the stread account.                                                                                                    | NUM AND A AND THE MARK &                                                                      | dinu stana k specie co bbinou nivin-edoruzki | account            |
|           | Work, school or Microsoft account                                                                                                    |                                                                                               | Typ account? Create one!                     |                    |
|           | qurratulsyaheera@ppukm.ukm.edu.my                                                                                                    |                                                                                               | Can't access your account?                   |                    |
|           | Signific                                                                                                    |                                                                                               | Nest                                         |                    |
|           | Don't have an account? Sign up for a free account                                                                                                    |                                                                                               |                                              |                    |
|           |                                                                                                    |                                                                                               | 🖏 Sign-in options                            |                    |
| 2023-2024 | and an in the second state of the second state of the second state | Sotirio                                                                                       | s Drikos                                     |                    |

| Apps > Mendel                                                                                                    | ey Cite                                                                                                    |                                                               |                                                                  |
|----------------------------------------------------------------------------------------------------|----------------------------------------------------------------------------------------------------|---------------------------------------------------------------|------------------------------------------------------------------|
|                                                                                                    | Mendeley Cite                                                                                                    |                                                               | 3                                                                |
|                                                                                                    | ELSEVIER LIMITED                                                                                                    | Click                                                         | Get it now                                                       |
|                                                                                                    | Word                                                                                                    |                                                               |                                                                  |
|                                                                                                    | ★ 1.5 (743 AppSource ratings)                                                                                                    |                                                               |                                                                  |
|                                                                                                    |                                                                                                    |                                                               |                                                                  |
|                                                                                                    | Pricing Free Get it now                                                                                                    | 弦 Save to my list                                             |                                                                  |
|                                                                                                    |                                                                                                    |                                                               |                                                                  |
| _                                                                                                    |                                                                                                    |                                                               |                                                                  |
|                                                                                                    | ×                                                                                                    |                                                               |                                                                  |
|                                                                                                    |                                                                                                    |                                                               |                                                                  |
| One more th                                                                                                    | ing                                                                                                    |                                                               |                                                                  |
| One more th                                                                                                    | ing                                                                                                    |                                                               |                                                                  |
| One more th                                                                                                    | ing<br>Cite<br>INITED                                                                                                    |                                                               |                                                                  |
| One more the<br>Mendeley<br>My ELSWER I<br>This app requires some 1                                                                                                    | ing<br>Cite<br>LWITED<br>Salic profile information. We have pulled your Microsoft Account.                                                                                                    |                                                               | 4                                                                |
| One more th<br>Mendeley<br>ay ELSEVER 1<br>This app requires some b<br>data to help you get star                                                                                                    | Cite<br>WITED<br>Assoc profile information. We have pulled your Microsoft Account<br>ted. AppSource will save your information for next time.                                                                                                    |                                                               | 4                                                                |
| One more th<br>Mendeley<br>By ELSEVERI<br>This app requires some 1<br>data to help you get car<br>7/ame =                                                                                                    | Ing<br>Cite<br>UNITED<br>basic profile information. We have pulled your Microsoft Account<br>ted. AppSource will save your information for next time.<br>Gumstul Systeera Ahmail Termici                                                                                                    |                                                               | 4<br>Complete the                                                |
| One more th<br>Mendeley<br>By ELSEVER<br>This app requires some 1<br>data to help you get the<br>Fiame +<br>Work email +                                                                                                    | Ing<br>Cite<br>LWITED<br>basic profile information. We have pulled your Microsoft Account<br>ted. AppSource will save your information for next time.<br>Quinatul Systeers<br>Quinatul Systeers<br>Systeers<br>Systeers<br>Quinatul Systeers<br>Systeers<br>Systeers<br>Quinatul Systeers<br>Systeers<br>Systeers<br>Systeers<br>Systeers<br>Systeers<br>Systeers<br>Systeers<br>Systeers<br>Systeers<br>Systeers<br>Systeers<br>Systeers<br>Quinatul Systeers<br>Quinatul Systeers<br>Systeers<br>Systeers<br>Systeers<br>Systeers<br>Systeers<br>Quinatul Systeers<br>Systeers<br>Syste | *<br>Taking you to Microsoft 365 to complete this             | <b>Complete the</b>                                              |
| One more th<br>Mendeley<br>My ELSEVIER<br>This app requires some 1<br>data to help you get star<br>7kame =<br>Work email =<br>LOD 50%                                                                                                    | Ing Cite UNITED Ted. AppSource will save your information for next time. Quinatul Systeera Quinatul Systeera Quinatul Systeera                                                                                                    | ×<br>Taking you to Microsoft 365 to complete this<br>process  | 4<br>Complete the<br>basic profile                               |
| One more th<br>Mendeley<br>By ELSEVERI<br>This app requires some 1<br>data to help you get the<br>Yiame +<br>Work email +<br>Job 50%<br>Company                                                                                                    | Ing Cite UNITED Assoc profile information. We have pulled your Microsoft Account, ted AppSource will save your information for next time.  Duristud Systeera Ahmail Termini quiratu/systeera@ippukin.ukm.edu.my  ppukmukim.edu.my                                                                                                    | X<br>Taking you to Microsoft 365 to complete this<br>process  | 4<br>Complete the<br>basic profile                               |
| One more th<br>Mendeley<br>My ELSEVERI<br>This app requires some t<br>data to belp you get the<br>Name =<br>Work email =<br>acto table<br>Company                                                                                                    | Ing Cite UNITED basic profile information. We have pulled your Microsoft Account ted. AppSource vid save your information for next time.  Gunstul Systeera Ahmail Termizi  gunatulsysheera@ppulon.ukm.edu.my  ppulkmullim.edu.my  Naturata                                                                                                    | *<br>Taking you to Microsoft 365 to complete this<br>process  | 4<br>Complete the<br>basic profile<br>information an             |
| One more th<br>Mendeley<br>My ELSEVER<br>This app requires some 1<br>data to help you get star<br>reame *<br>Work email *<br>acto title<br>Company<br>Country / region *                                                                                                    | Ing  Cite UNITED  asso profile information. We have pulled your Microsoft Account ted AppSource will save your information for next time.  Quinatul Systeera Ahmad Termiti quinatuloyaheero@ppulon.ukm.edu.my ppukmukm.edu.my Mataysia                                                                                                    | *<br>Taking you to Microsoft 365 to complete this<br>process  | 4<br>Complete the<br>basic profile<br>information an<br>Continue |
| One more th<br>Mendeley<br>By ELSEVERI<br>This app requires some to<br>data to belo you get char<br>Yiame *<br>Work email *<br>sob tible<br>Company<br>Country / region *<br>Phone number *                                                                                                    | Ing Cite UNITED Assoc profile information. We have pulled your Microsoft Account, ted AppSource will save your information for next time.  Duristul Systeera Ahmail Termizi quiratu/systeera@ippukin.ukm.edu.my ppukmukin.edu.my Matajssa v 0155808800                                                                                                    | X<br>Taking you to Microsoft 365 to complete this<br>process. | 4<br>Complete the<br>basic profile<br>information an<br>Continue |
| One more th<br>Mendeley<br>By ELSEVERI<br>This app requires some 1<br>data to help you get the<br>riame =<br>Work email +<br>acts title<br>Company<br>Country / region +<br>Phone number +<br>I give Microsoft per<br>provide or Microsoft per<br>provide or Microsoft per<br>provide or Microsoft per<br>provide or Microsoft per<br>provide or Microsoft per<br>provide or Microsoft per<br>provide or Microsoft per<br>provide or Microsoft per<br>o use the provide<br>to use the provide<br>to use th                                                | Ing  Cite UNITED  basic profile information. We have pulled your Microsoft Account ted. AppSource will save your information for nest time.  Quinatul Systeera Ahmail Termizi  quinatul Systeera@ppulon ukmieduimy  pulkmukmieduimy  Malaysia  TISS808888  masian to use or share my account information to that the th can contact me regarding this product end related products. I or terms of use or share my account information to that the th can contact me regarding this product end related products. I or terms of use or share my account information to that the th can contact me regarding this product end related products. I or terms of use and privacy pulky and understand that the rights de not come from Microsoft, unless Microsoft is the provider. Use enced by segment terms and group.                                                                                                    | Taking you to Microsoft 365 to complete this process          | 4<br>Complete the<br>basic profile<br>information an<br>Continue |
| One more th<br>Mendeley<br>My ELSEVER<br>This app requires some 1<br>data to help you get the<br>reame *<br>Work email *<br>Job 586<br>Company<br>Country / region *<br>Phone number *<br>Phone number *<br>I give Microsoft per<br>provider or Microsoft per<br>provider or Microsoft per<br>source to the provide<br>to the provide<br>to the | Ing Cite UNITED basic profile information. We have pulled your Microsoft Account ted. AppSource will save your information for next time.           Quinatul Systeera       Ahmail Termizi         quinatul Systeera@ppulon utm.edu.my           quinatul Systeera@ppulon utm.edu.my           pulotmuten edu.my           displace           maximum to use profiler my sectional information so that the trice contacts me regarding this product and related products. I pri terms of use and maximy pilling and understand that the rights de not come from Microsoft is the product use use       rende by separate terms and (invect):       that Systeera Africal Termizi          maximum daysteera africal termst kmaximedu.my)                                                                                                    | Taking you to Microsoft 365 to complete this process.         | 4<br>Complete the<br>basic profile<br>information an<br>Continue |

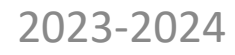

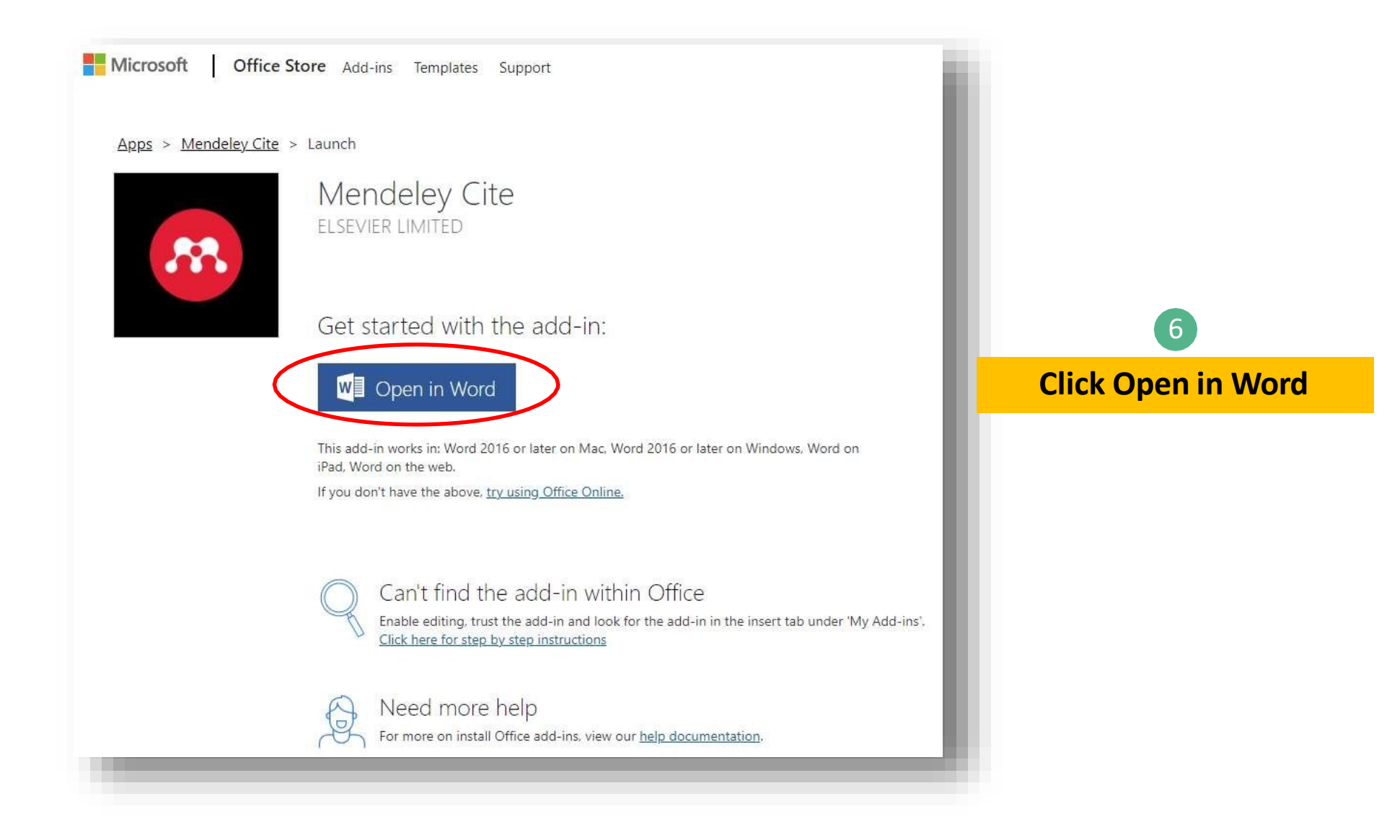

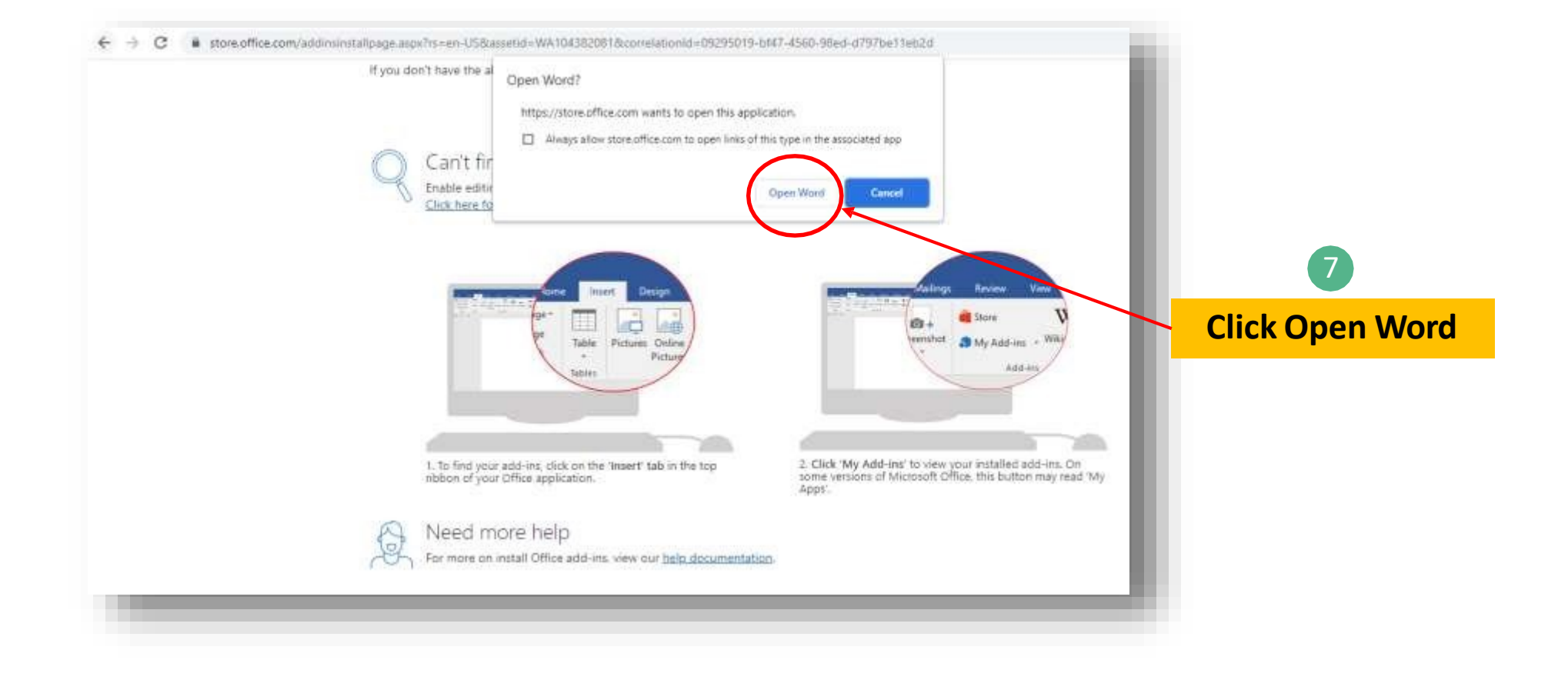

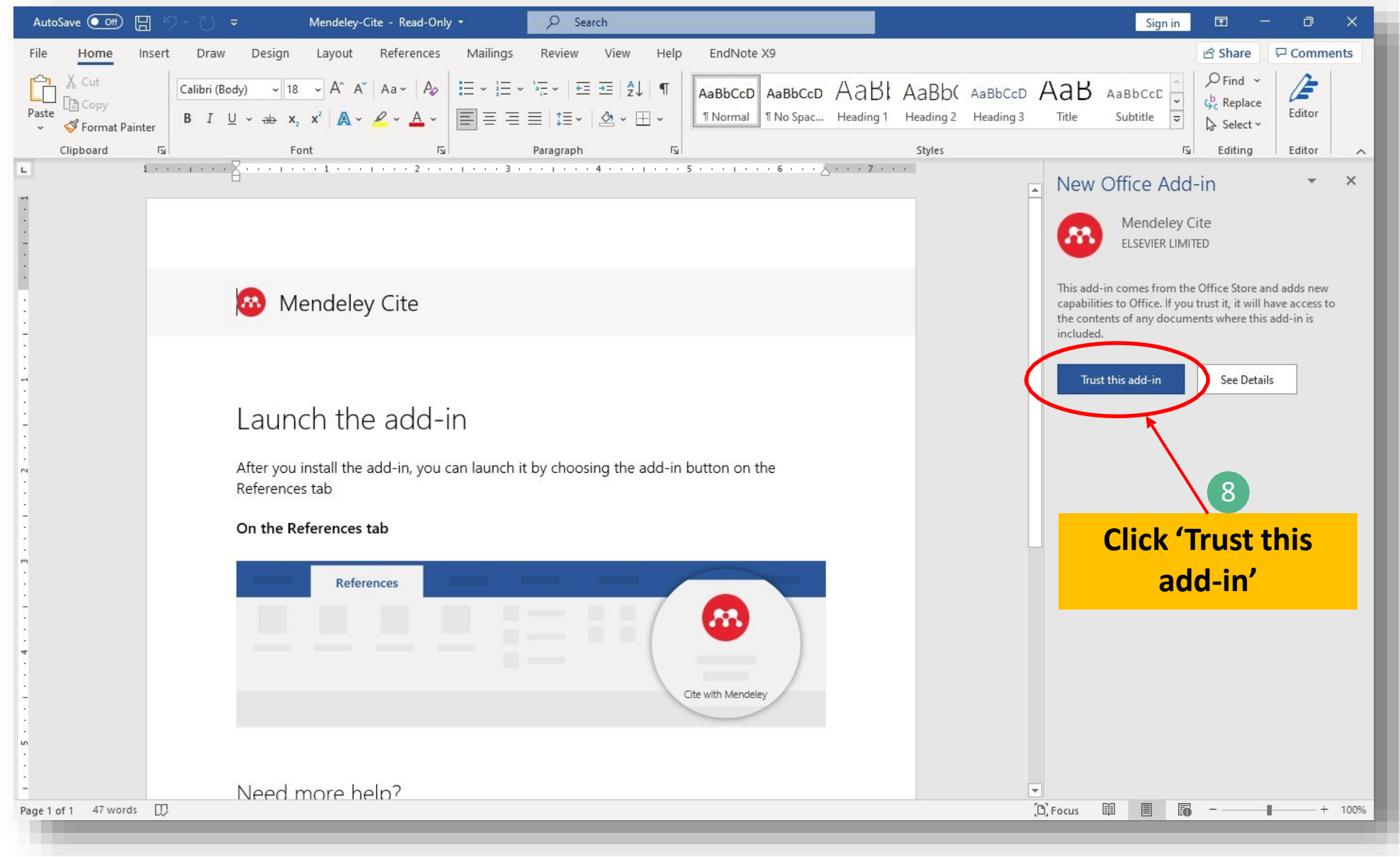

### Word under References tab BEFORE Mendeley Cite add-in

| File Home Inset Draw Design Laway References Vallings Deview View Help EndNate VO                                                                                                    |          |
|----------------------------------------------------------------------------------------------------|----------|
| File Hollie linsert blaw besign Layout References hannings Review View Help Endivote As                                                                                                    | Comments |
| Image: Sources Contents *       Add Text *       Add Text *       Add Text *       Add Text *       Add Text *       Image: Sources Add Text *       Image: Sources Add Text * <td< td=""><td></td></td<> |          |
| Table of Contents         Footnotes         IN         Research         Citations & Bibliography         EndNote         Captions         Index         Table of Authorities         Insights                                                                                                    | ^        |
|                                                                                                    | <b>A</b> |
|                                                                                                    |          |

### Word under References tab AFTER Mendeley Cite add-in

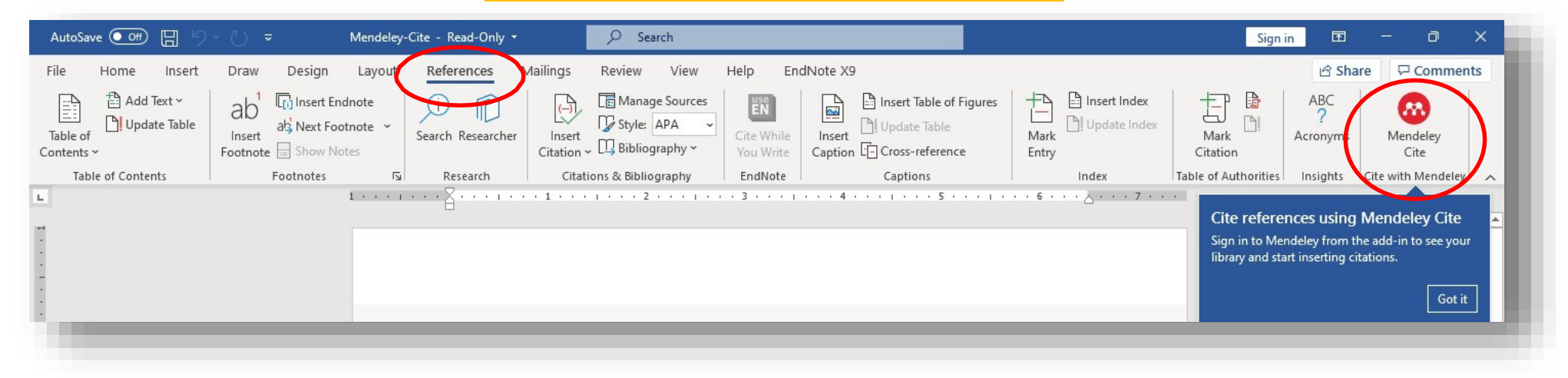

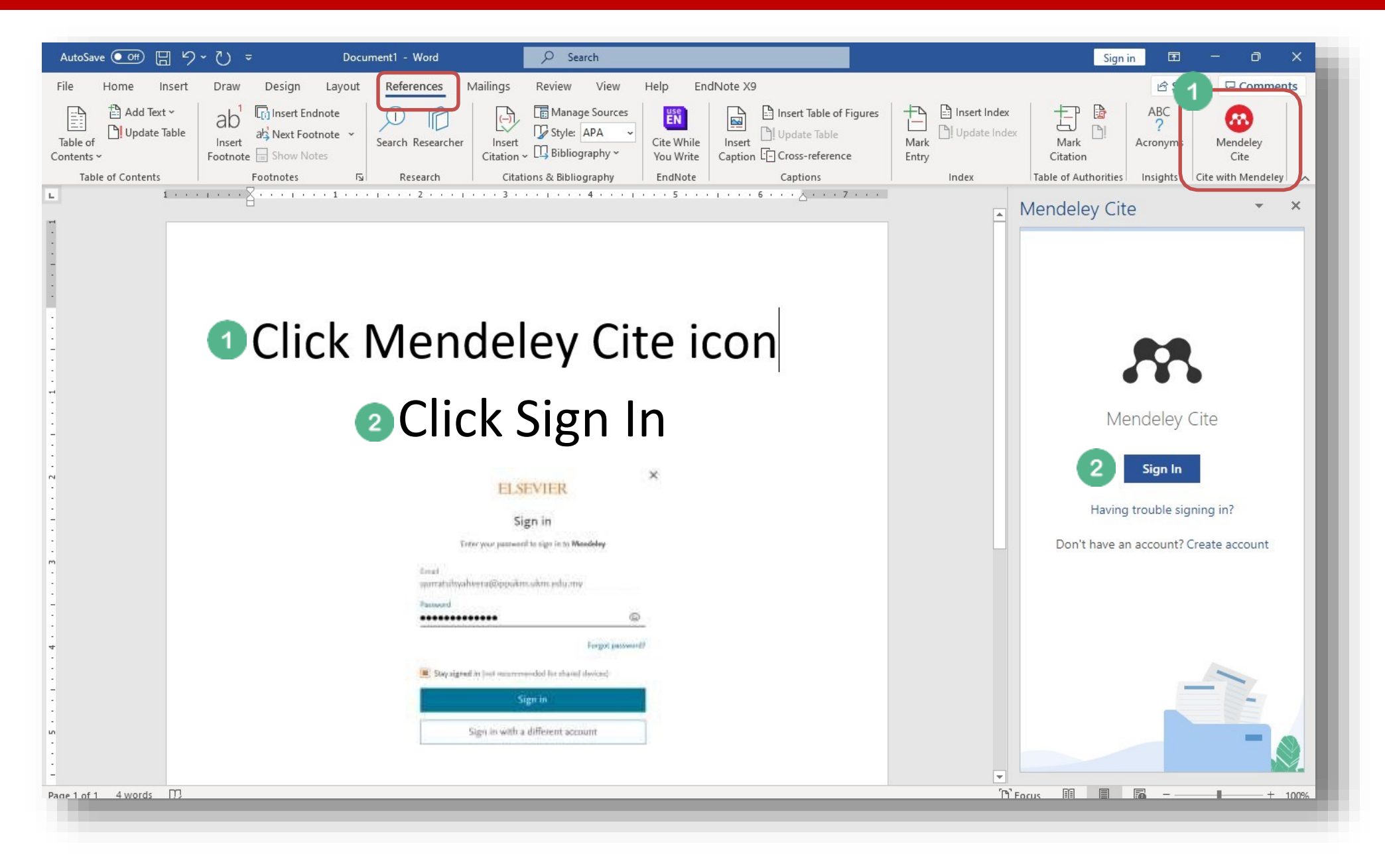

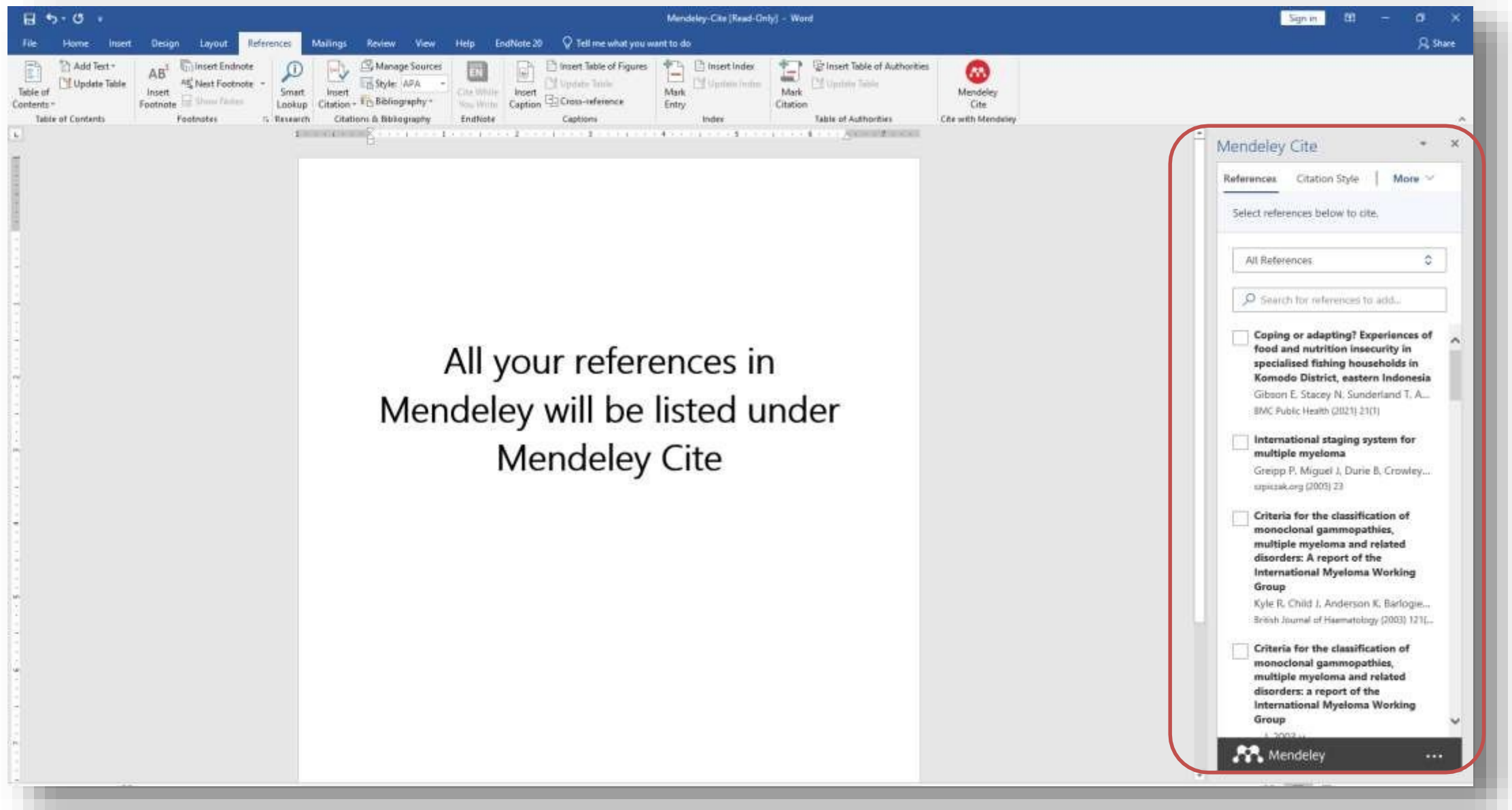

# CHANGE TO GAYA UKM STYLE

| Click Citation Style ><br>Select another style                              | Click Add custom style                                                         | Copy and Paste URL for the<br>selected style | UKM Gaya already<br>installed and ready to use |
|-----------------------------------------------------------------------------|--------------------------------------------------------------------------------|----------------------------------------------|------------------------------------------------|
| Mendeley <u>Cite</u> • ×                                                    | Mendeley Cite 🔹 🗙                                                              | Mendeley Cite • ×                            | Mendeley Cite 🔹 👻                              |
| References Citation Style   More ~                                          |                                                                                | ×                                            | References Citation Style More V               |
| Current Citation Style                                                      | Close                                                                          |                                              | Citation style undated successfully            |
| <ul> <li>American Psychological Association</li> <li>7th edition</li> </ul> |                                                                                | Add Custom Style                             | Current entation style                         |
| Change Citation Style                                                       | Select Style                                                                   | Copy and paste url the selected style        | <ul> <li>Selected style</li> </ul>             |
| American Medical Association 11th<br>edition                                | $\mathcal P$ Search for citation styles                                        | http://csl.mendeley.com/styles/6653756       | Change Citation Style                          |
| American Political Science Association                                      |                                                                                |                                              | IFFF                                           |
| American Sociological Association 6th edition                               |                                                                                |                                              | Nature                                         |
| Associação Brasileira de Normas Técnicas<br>(Português - Brasil)            |                                                                                |                                              |                                                |
| Chicago Manual of Style 17th edition                                        | Search for citation styles online and<br>add them to your citation styles list |                                              | Universiti Kebangsaan Malaysia (Malay)         |
| (author-date)                                                               | add men to your classon styles not.                                            | Provide the URL to your custom               | Vancouver                                      |
| Cite Them Right 11th edition - Harvard                                      | Click Add custom style                                                         | Click Update Citation style                  | *                                              |
| Select another style                                                        | Add suctors at a                                                               |                                              | Select another style                           |
| Mendeley ····                                                               | Add custom style                                                               | Update citation style Cancel                 | R Mendeley                                     |
| Focus 🔢 🗐 📴 – — + 1009                                                      |                                                                                |                                              |                                                |
| 2023-2024                                                                   | Sotir                                                                          | ios Drikos                                   | 59                                             |

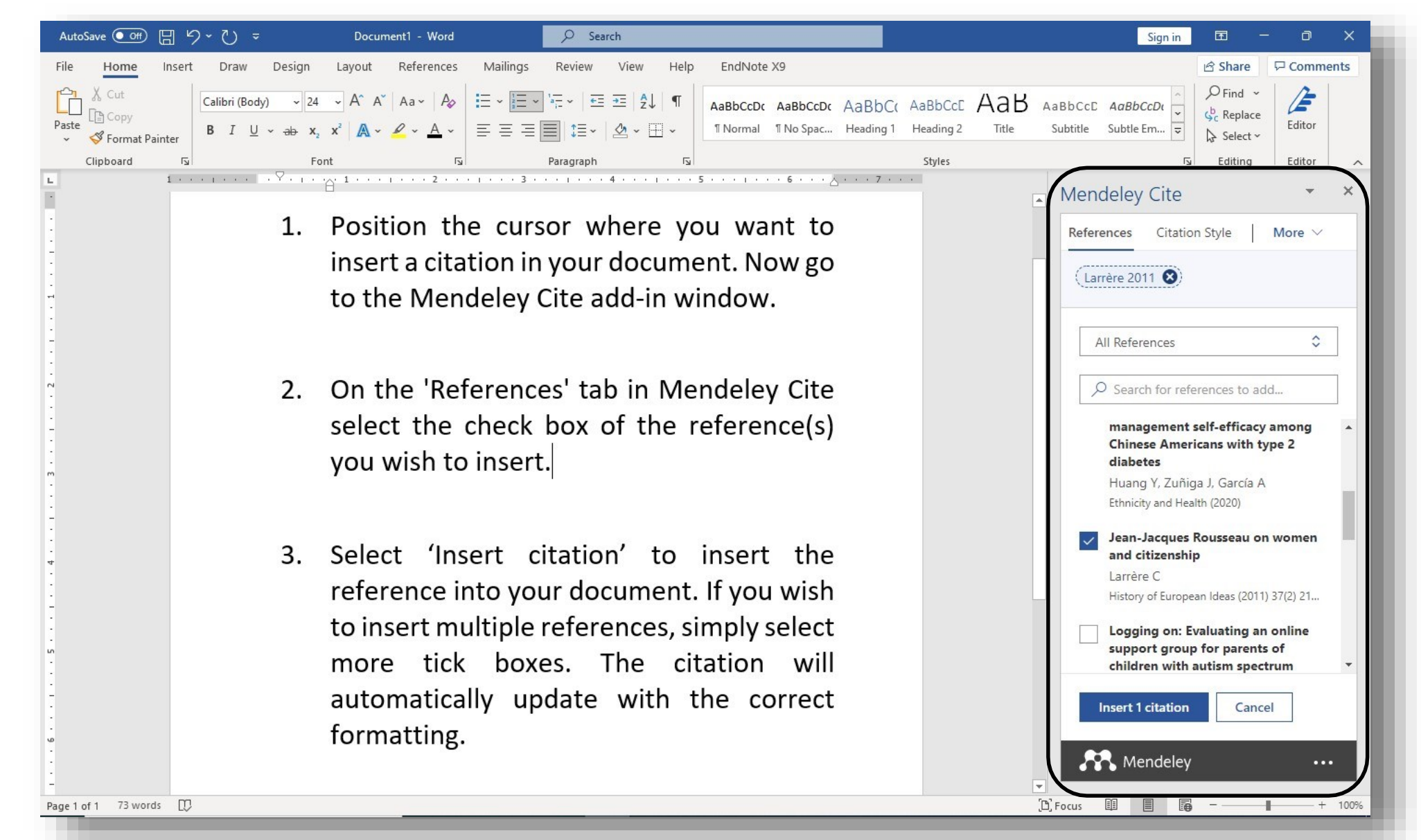

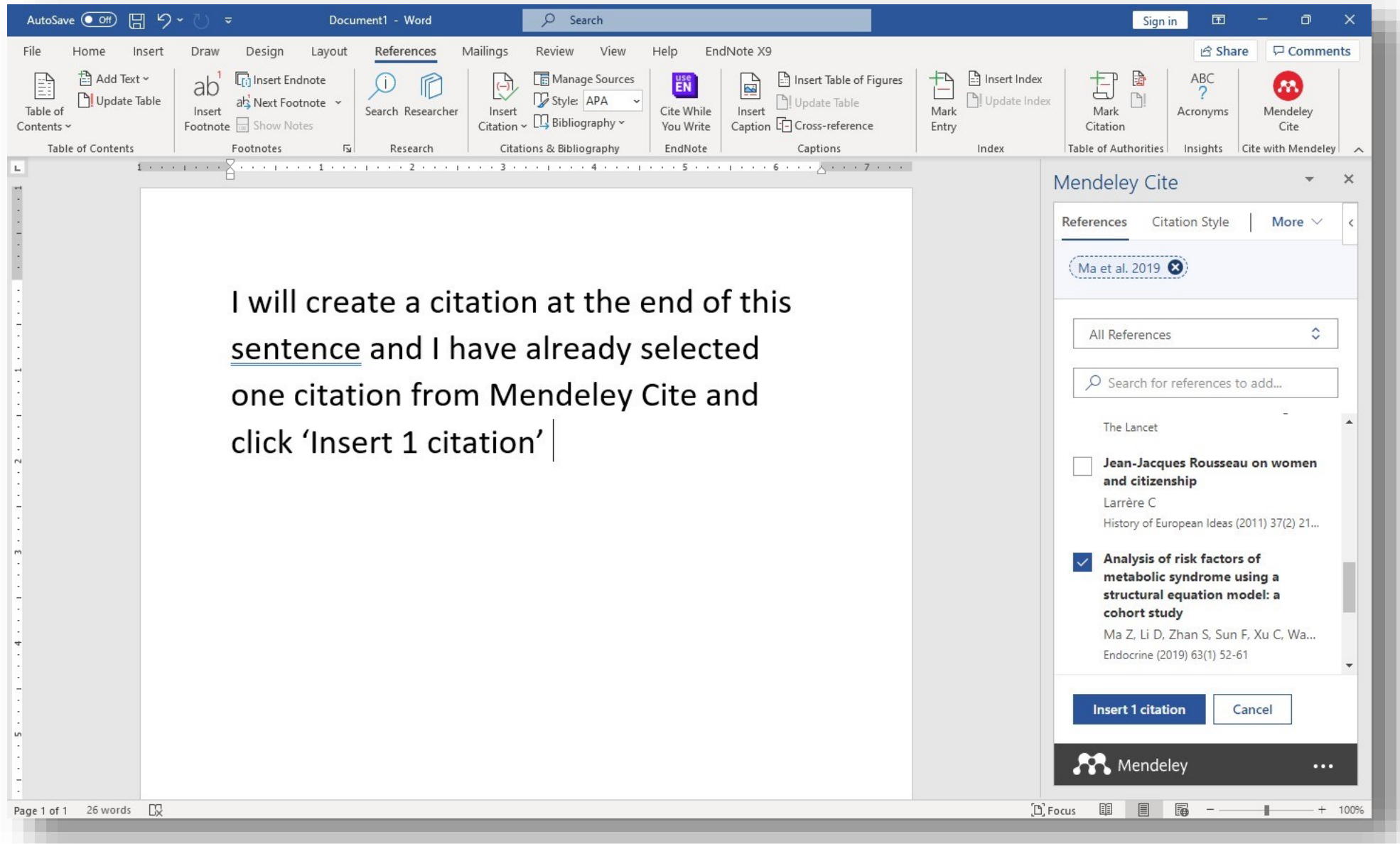

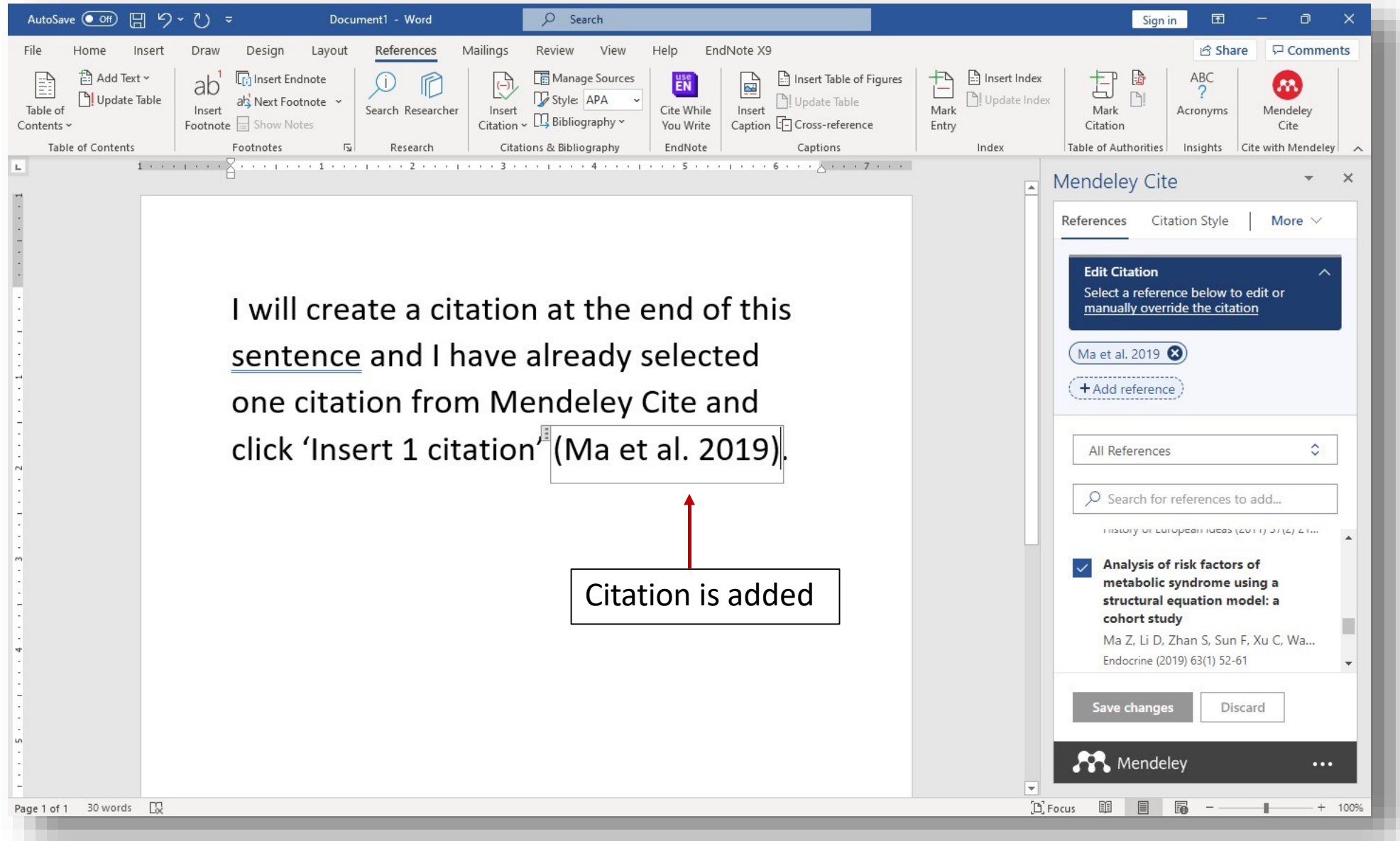

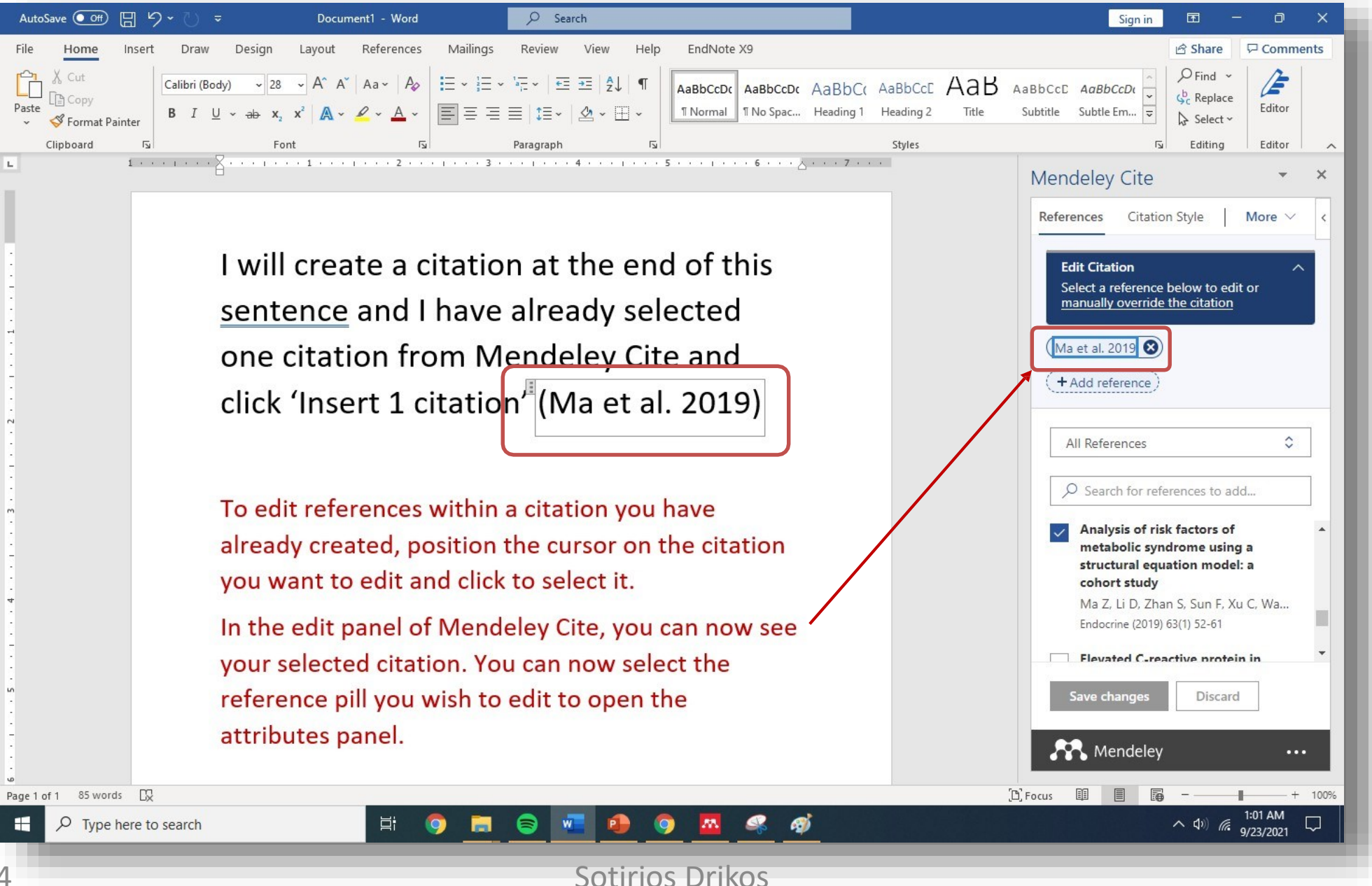

### **INSERTING BIBLIOGRAPHIES**

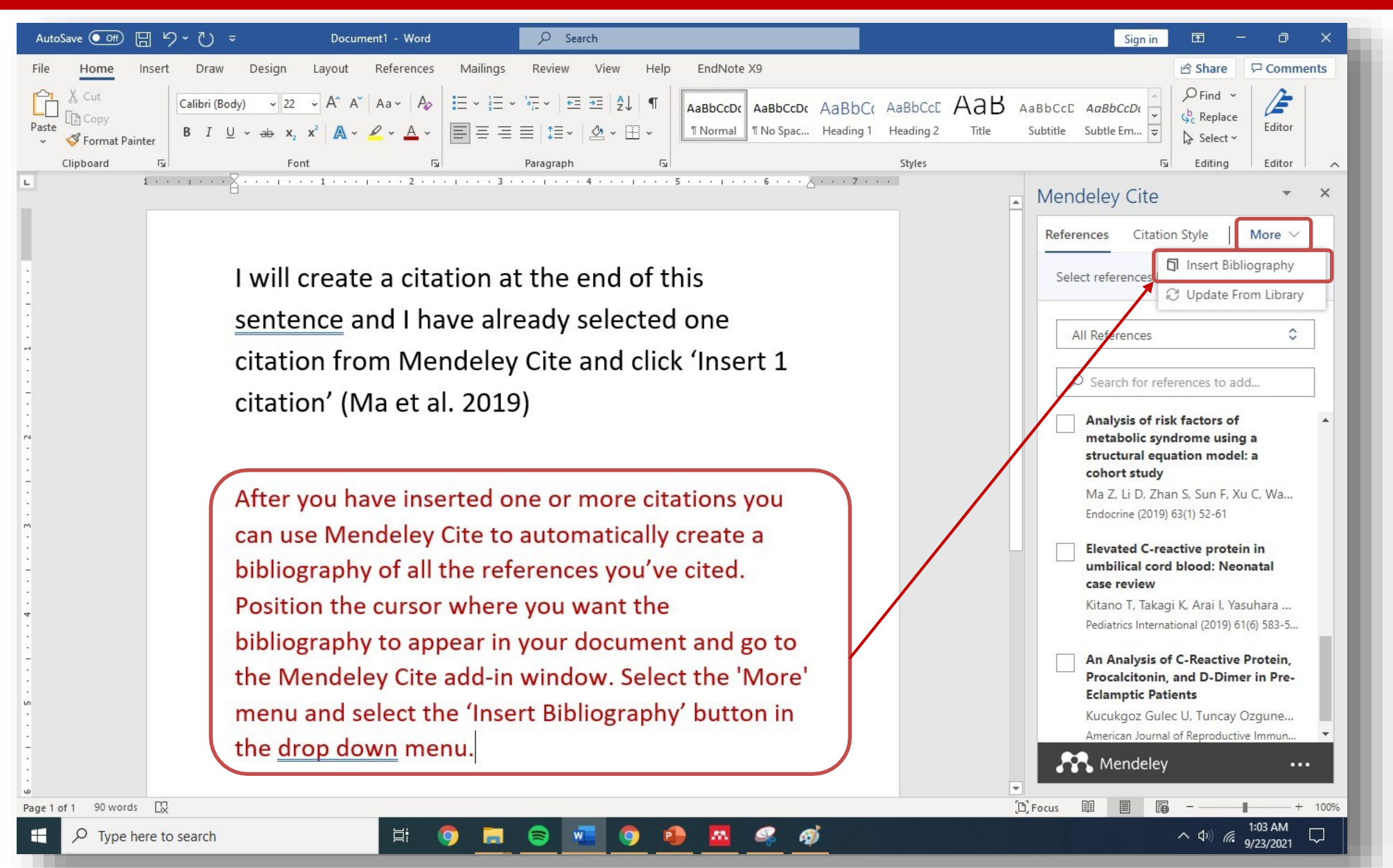

### **INSERTING BIBLIOGRAPHIES**

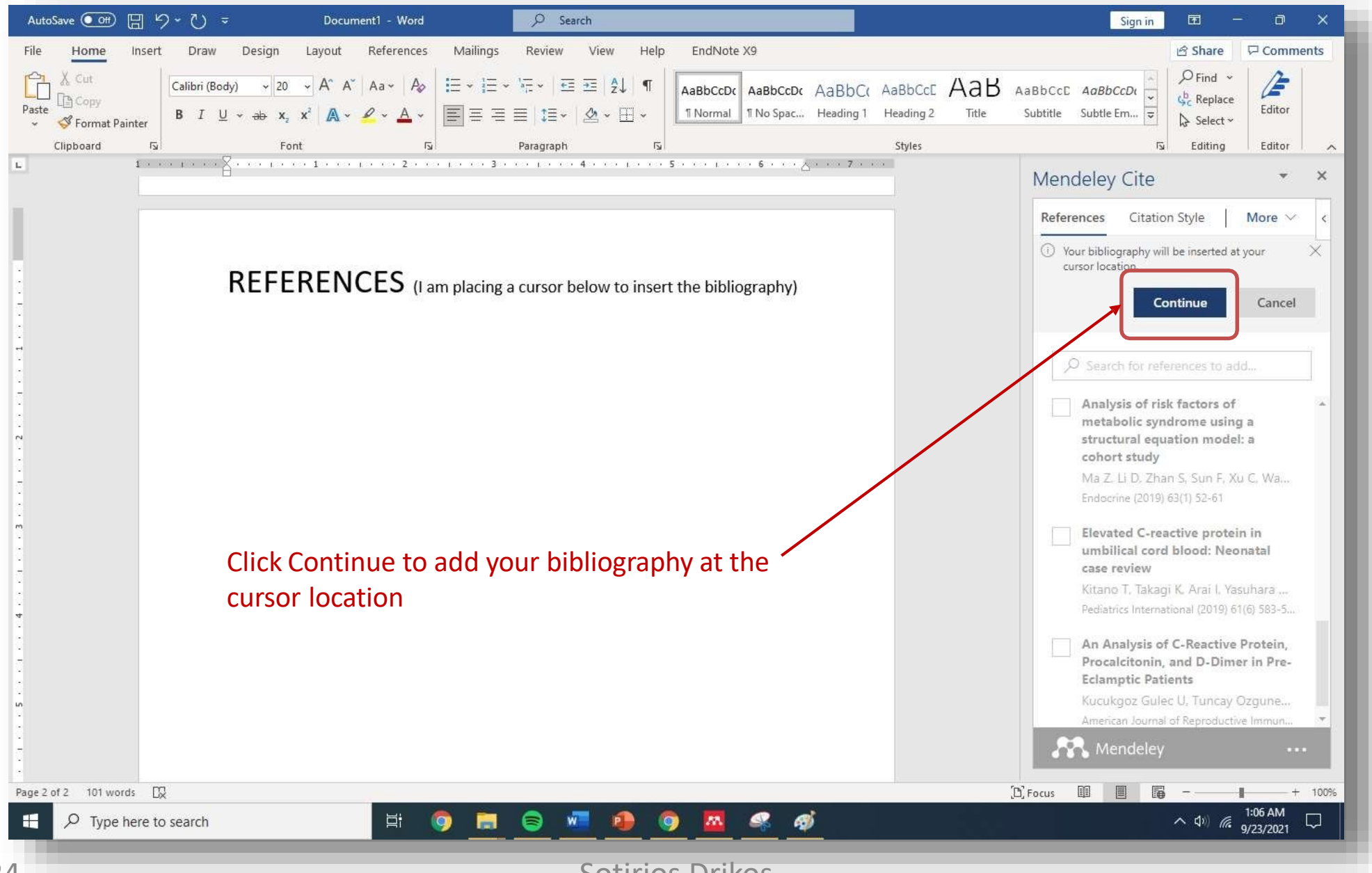

### **INSERTING BIBLIOGRAPHIES**

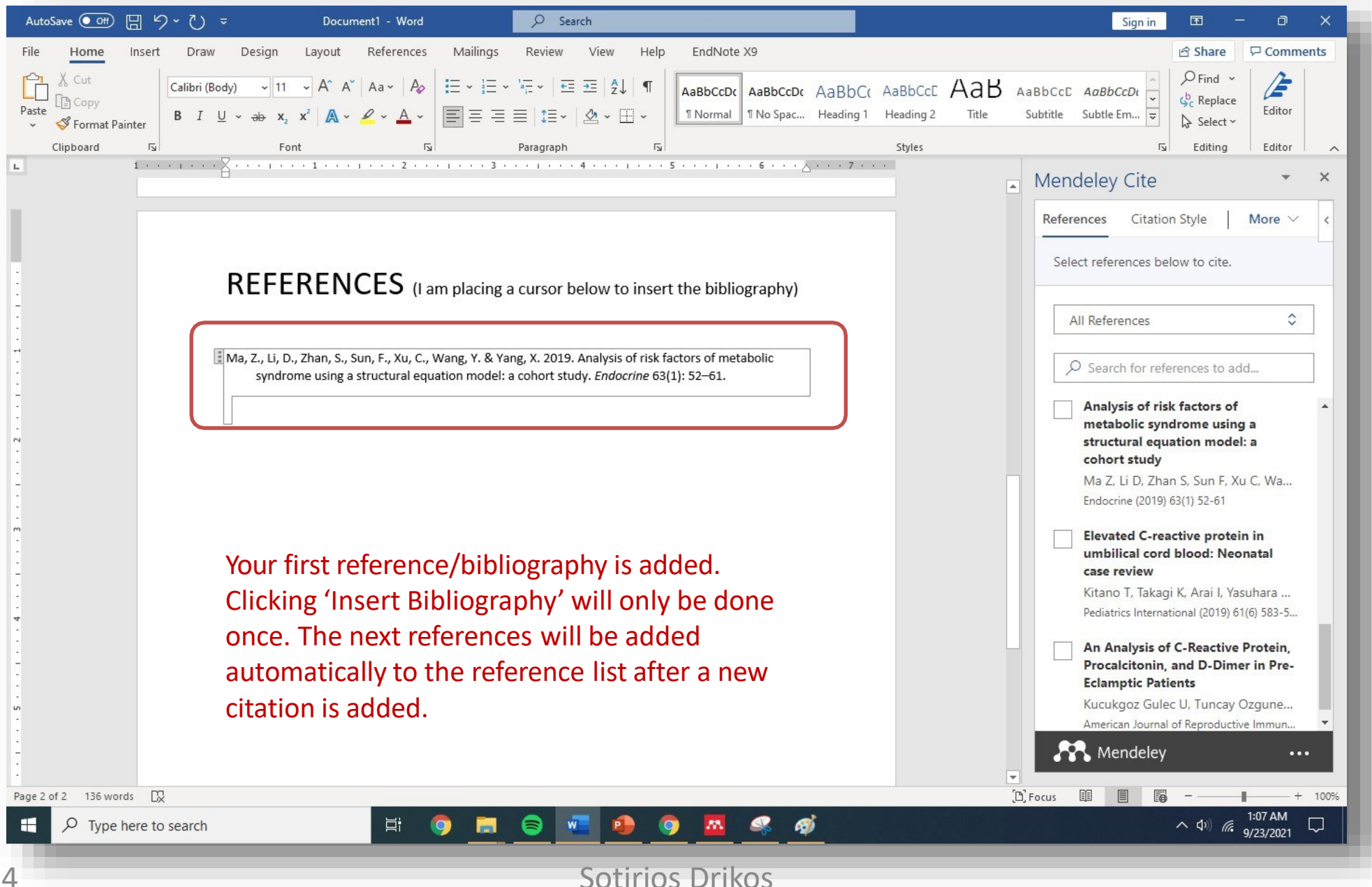

### **ADDING MORE CITATIONS**

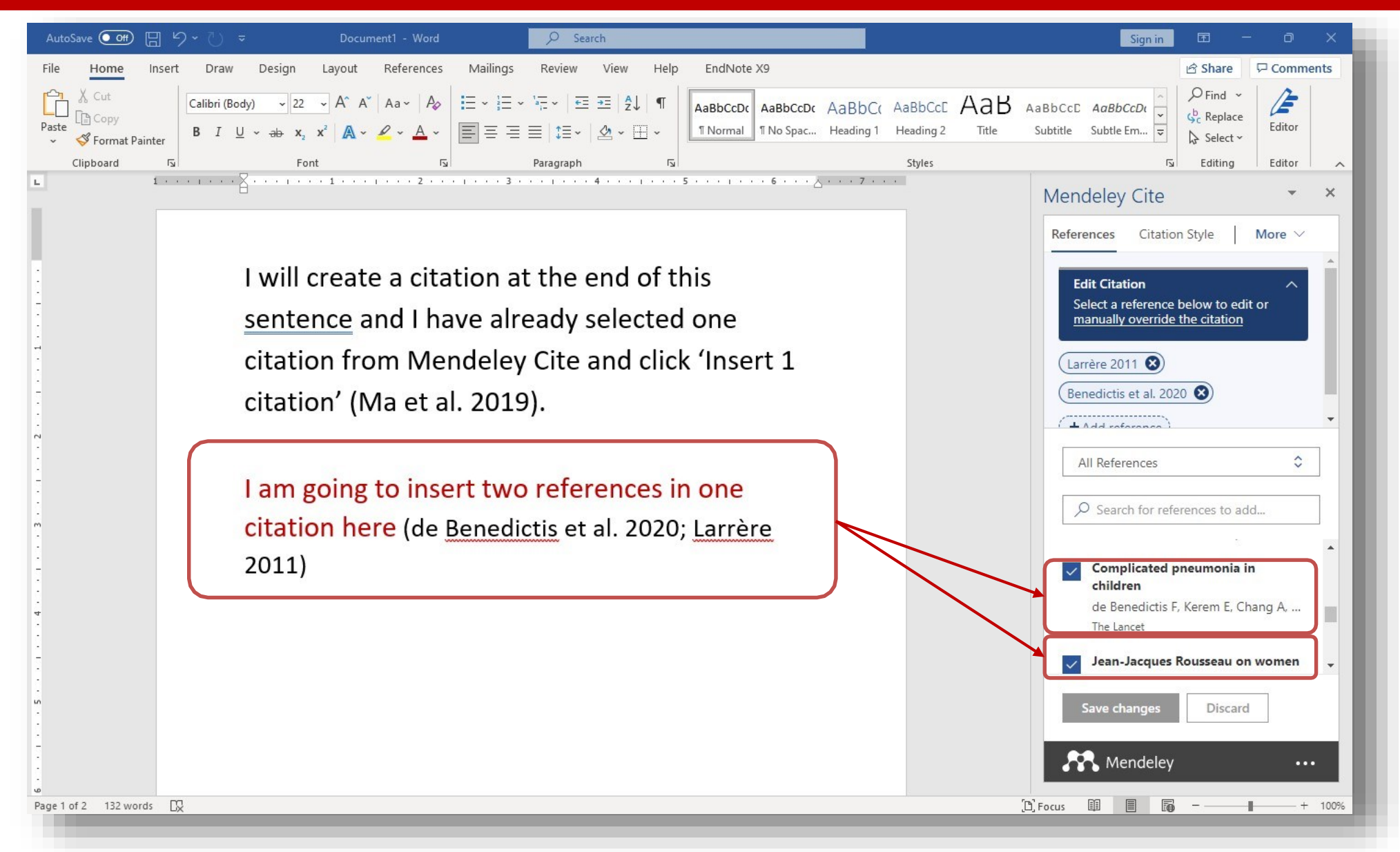

### **ADDING MORE CITATIONS**

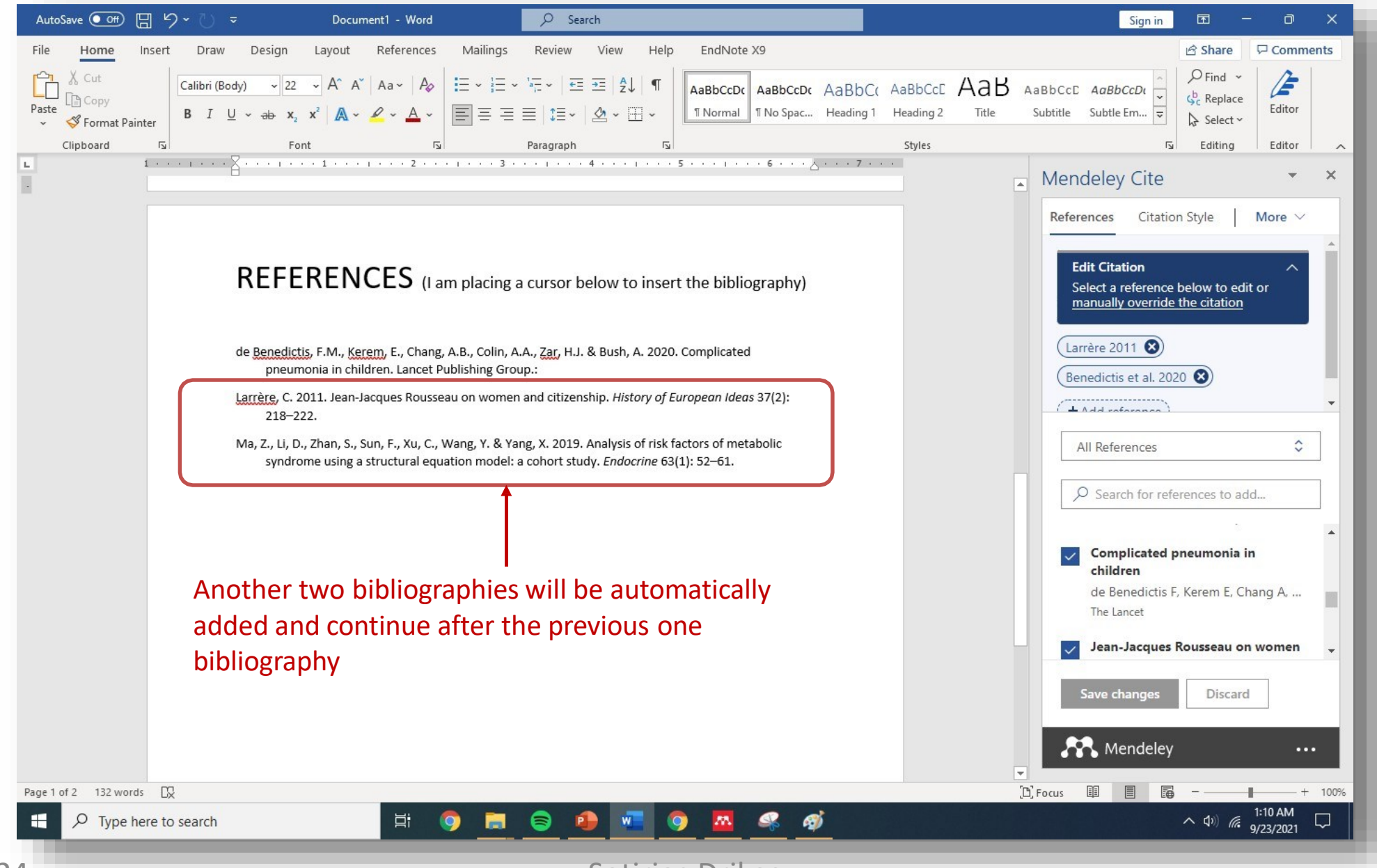

### **CHANGE CITATION STYLE**

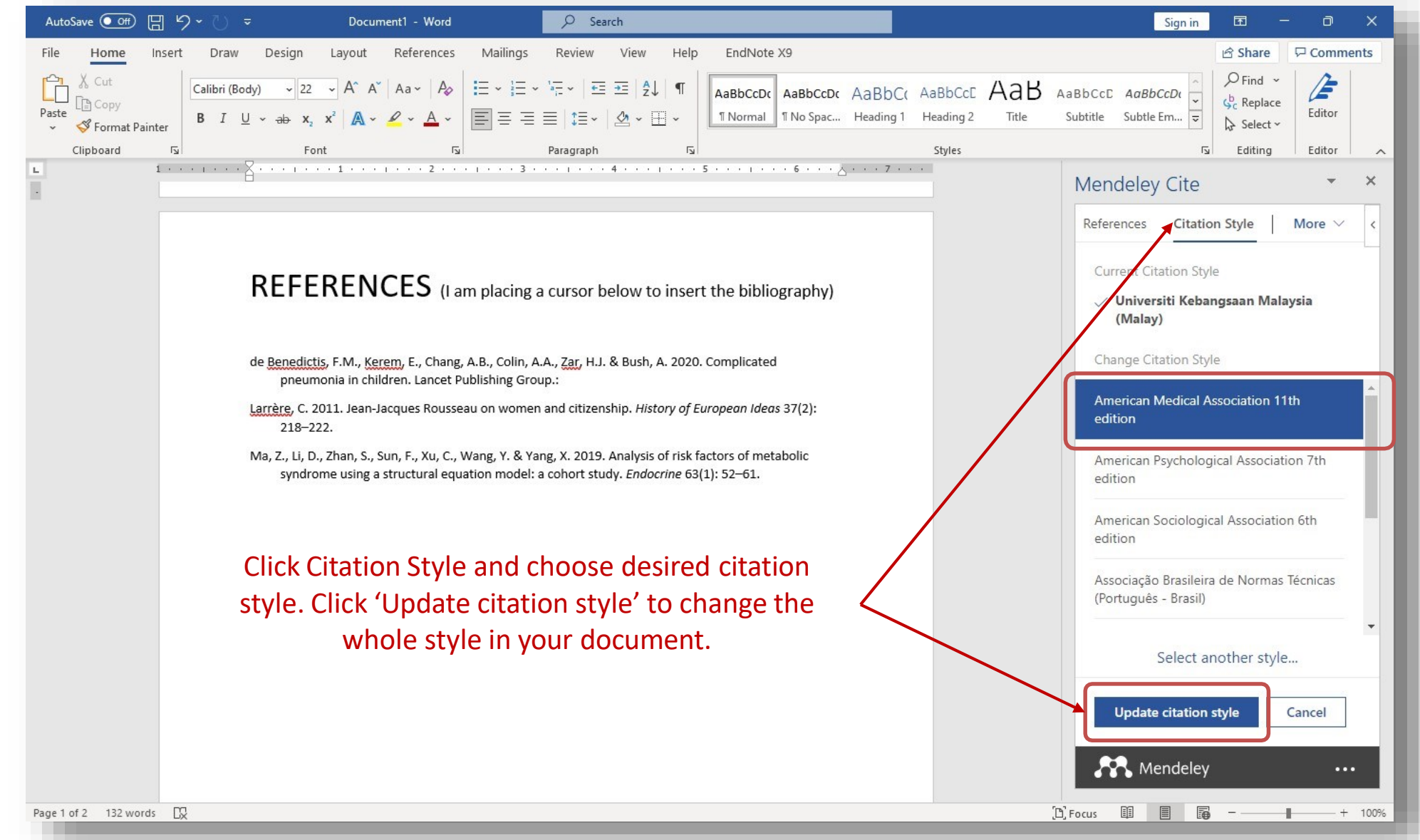

### **CHANGE CITATION STYLE**

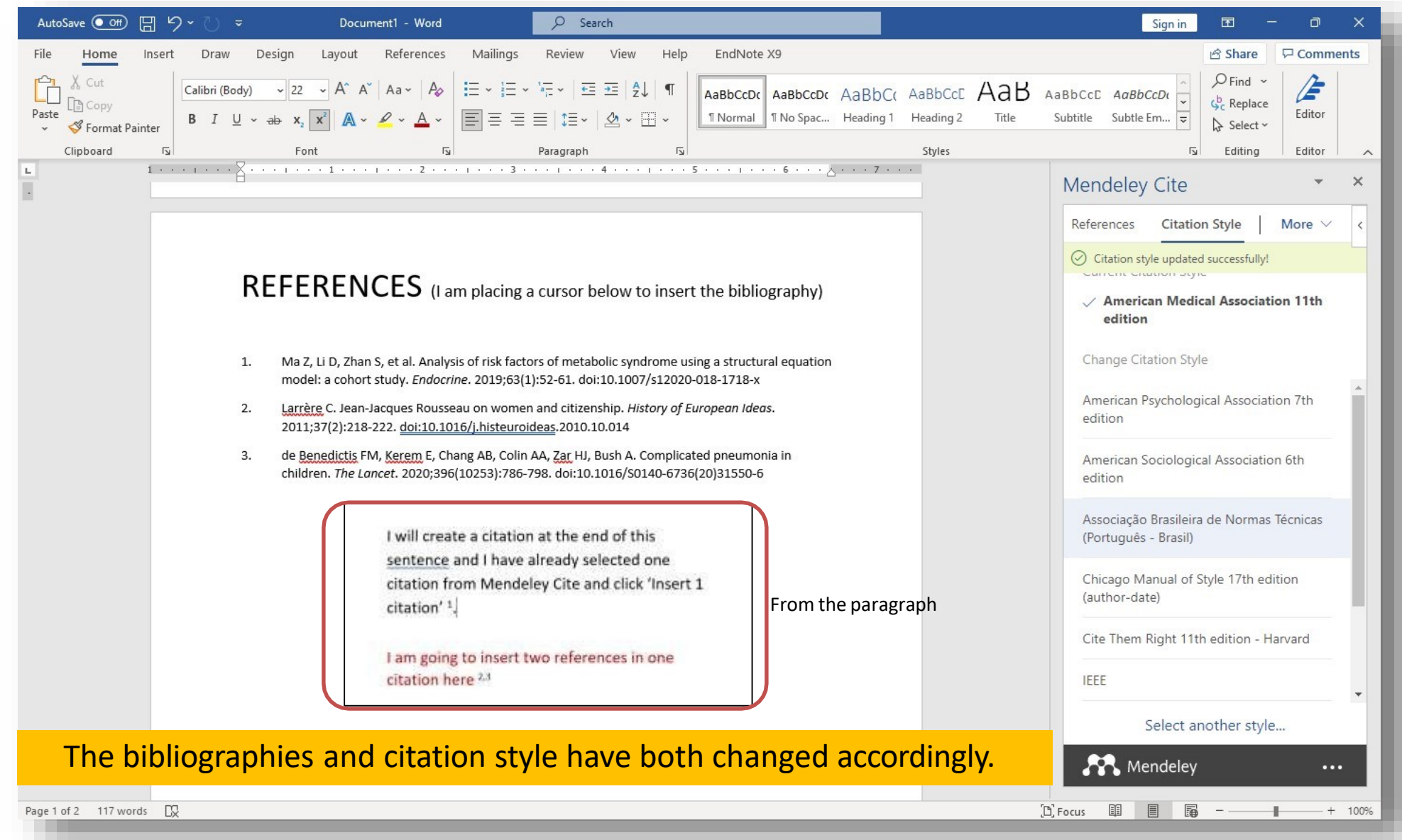

## UPDATE MENDELEY CITE LIST

Select the 'More' menu in the Mendeley Cite and select 'Update From Library' button in the drop down menu.

Mendeley Cite will update all references in your document, as well as the bibliography, with any changes you have made in your library. You can also use this function to update the bibliography if you have deleted citations within the document having already inserted a bibliography.

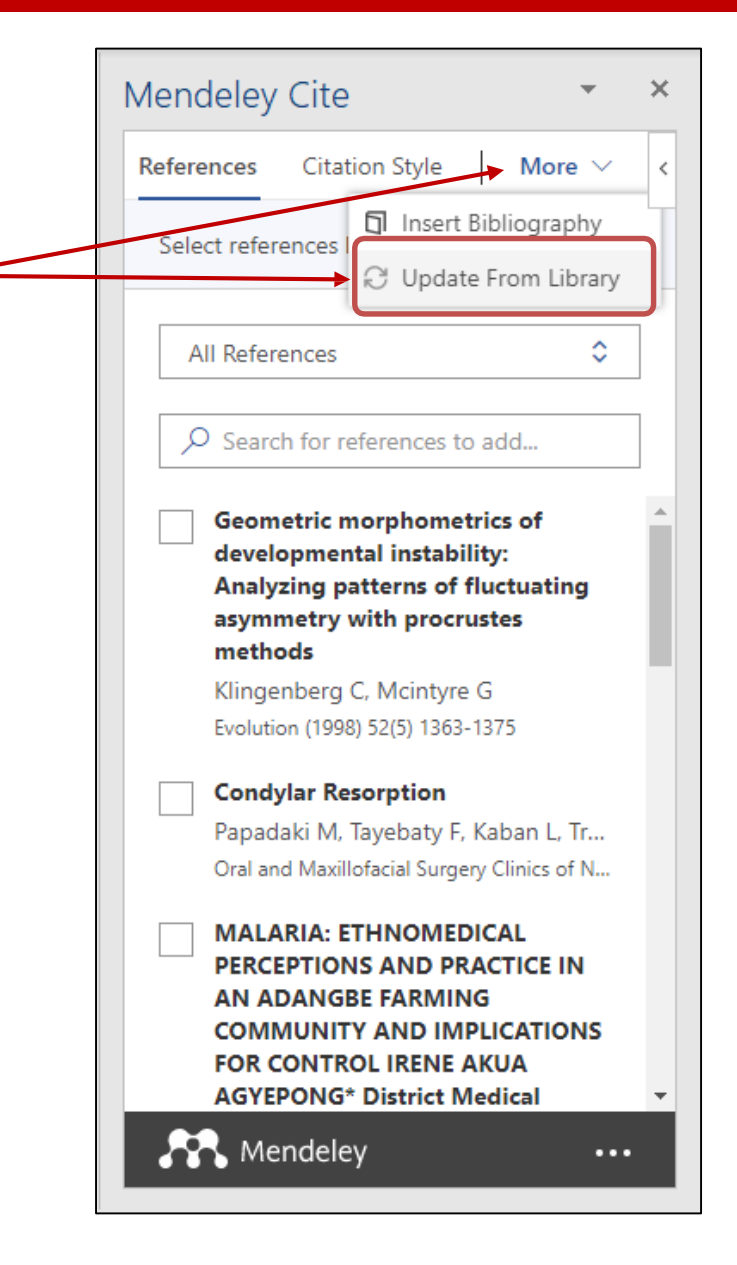

### **UPDATE MENDELEY CITE LIST**

### Editing your Mendeley Reference Manager (eg: change year from 1994 to 2006)

| Library                         | Nolebook  |                                                             |      |                                                                                            | C 💿 Quiratul Syaheera Ahmad Termi                                      |
|---------------------------------|-----------|-------------------------------------------------------------|------|--------------------------------------------------------------------------------------------|------------------------------------------------------------------------|
| + Ada new                       | All Refer | ances                                                       |      | Q. Search T                                                                                | Info Annotations Notebook                                              |
| All References                  |           | AUTHORS                                                     | YEAR | TITLE                                                                                      | JOURNAL ARTICLE                                                        |
| Recently Added<br>Recently Read | 9001      | Nicholson D, Kössler A, Topping K, Stary C                  | 2017 | Exaggerated Oculocardiac Reflex Elicited by Local Anesthetic Injection of an Empty Orbit   | The Treatment of Multiple Myeloma<br>Wood A. Alexanian R. Dimopooles M |
| Favorites<br>My Publications    | \$        | Kyle R, Child J, Anderson K, Barlogie B, Bataille R, Bensin | 2003 | Criteria for the classification of monoclonal gammopathies, multiple myeloma and related   | Journal                                                                |
| Trash                           | \$        | Freeman C, Mikhael J                                        | 2020 | COVID-19 and myeloma, what are the implications for now and in the future?                 | New England Journal of Madicine                                        |
| LLECTIONS                       | 2         | Wood A, Alexanian R, Dimopoulos M                           | 1994 | The Treatment of Multiple Myeloma                                                          | Toor Pages                                                             |
| er CoRection                    | 0         | Barwick B. Gupta V. Vertino P. Bose L.                      | 2019 | Cell of origin and genetic alterations in the pathogenesis of multiple myeloma             | 2006 Mm - W                                                            |
| WATE GROUPS                     | 385 E     | Heraganahally S, Ghataura A, Er X, Heraganahally S, Bia     | 2020 | Excessive Dynamic Airway Collapse: A COPD/Asthma Mimic or a Treatment-emergent Co.         | 330 7                                                                  |
| t KKM Mendeley                  | 4         | Marmor M, Jonas A                                           | 2020 | Corticasteroids for CIDVID-19-Associated ARDS                                              | See mine information                                                   |
| e Group                         | 3\$31C    | Syaheera Q                                                  | 2021 | Library Management                                                                         | D Read                                                                 |
|                                 | ¢         | Zhou H, Ren J, Toan S, Mui D                                | 2021 | Role of mitochondrial quality surveillance in myocardial infarction: From bench to bedside | ABSTRACT                                                               |
|                                 | 1. A. E.  | Nocini R. Favaloro E. Sanchis-Gomar F. Lippi G              | 2020 | Periodontitis, coronary heart disease and myocardial infarction: treat one; benefit all.   | Add text                                                               |
|                                 | \$        | Timm L, Harcke K, Karlsson I, Sidney Annerstedt K, Alves    | 2020 | Early detection of type 2 diabetes in socioeconomically disadvantaged areas in Stockhorm   | TAG5 🕀                                                                 |
|                                 | 0         | Tsushima Y, Lansang M, Makin V                              | 2020 | The role of SGLT-2 inhibitors in managing type 2 diabetes                                  | FILES (E)                                                              |
|                                 | - 18 E    | Loutly A. Rashid S. Budke H. Praprotnik D. Chary A. Lópe    | 2020 | Vaping-associated Lung Injury Successfully Treated with Pulse Dose Controsteroids          | © Wood_Alexarian_Dimo., utiple_Myeloma.pdf *                           |
|                                 | (a)       | MatsurW, Huff C, Wang Q, Matehorn M, Barber J, Tanheh.      | 2020 | Characterization of clonogenic multiple myetoma cells                                      | Wood_Alexanian_Dimotiple_Myotoma2.pdf *                                |
|                                 | 10. I     | Points K                                                    | 2019 | Chapter 1 Hemodynamics                                                                     | URL5                                                                   |
# **UPDATE MENDELEY CITE LIST**

#### Don't forget to 'Update from Library' to sync the record from Mendeley Reference Manager and word document

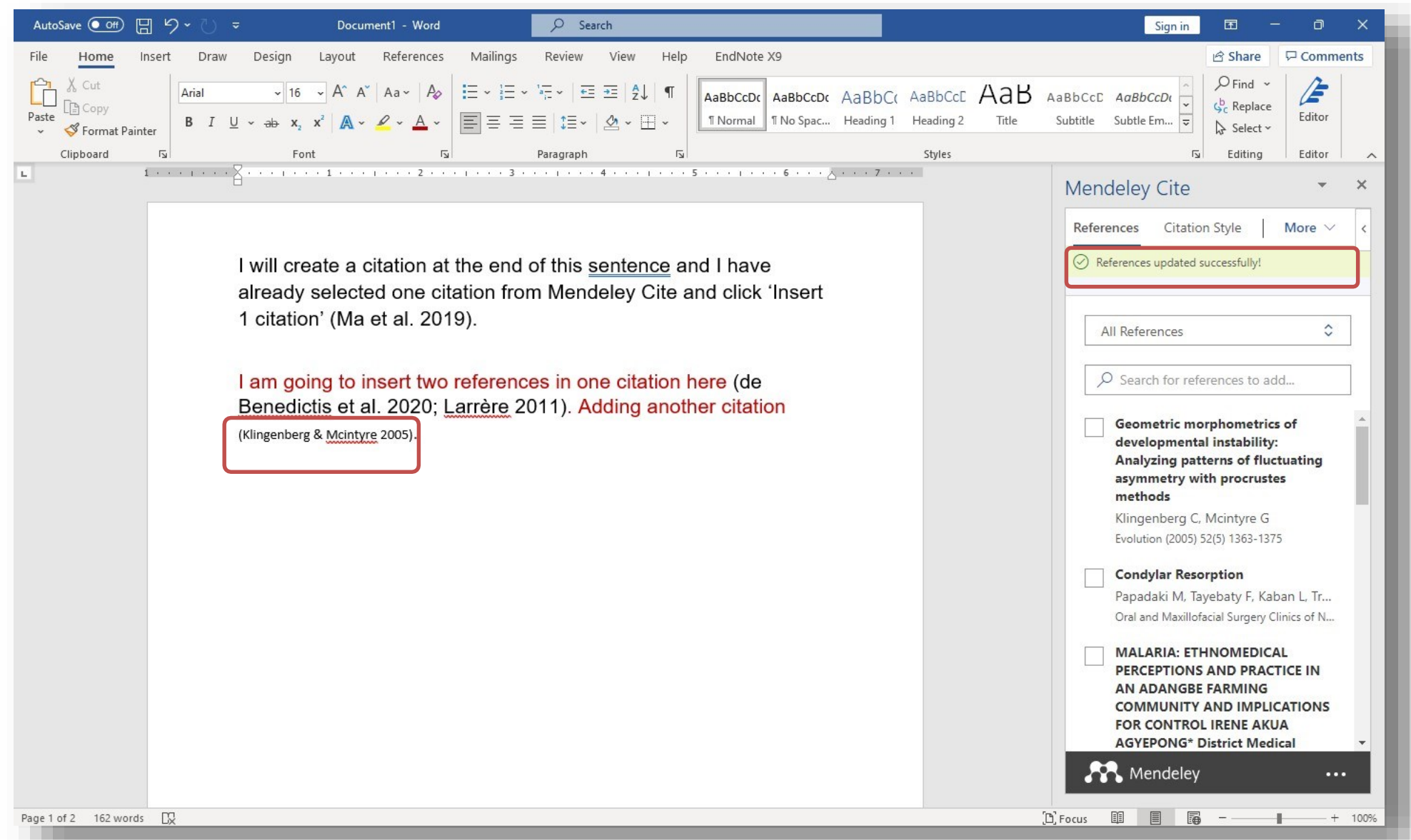

# **DELETING CITATION**

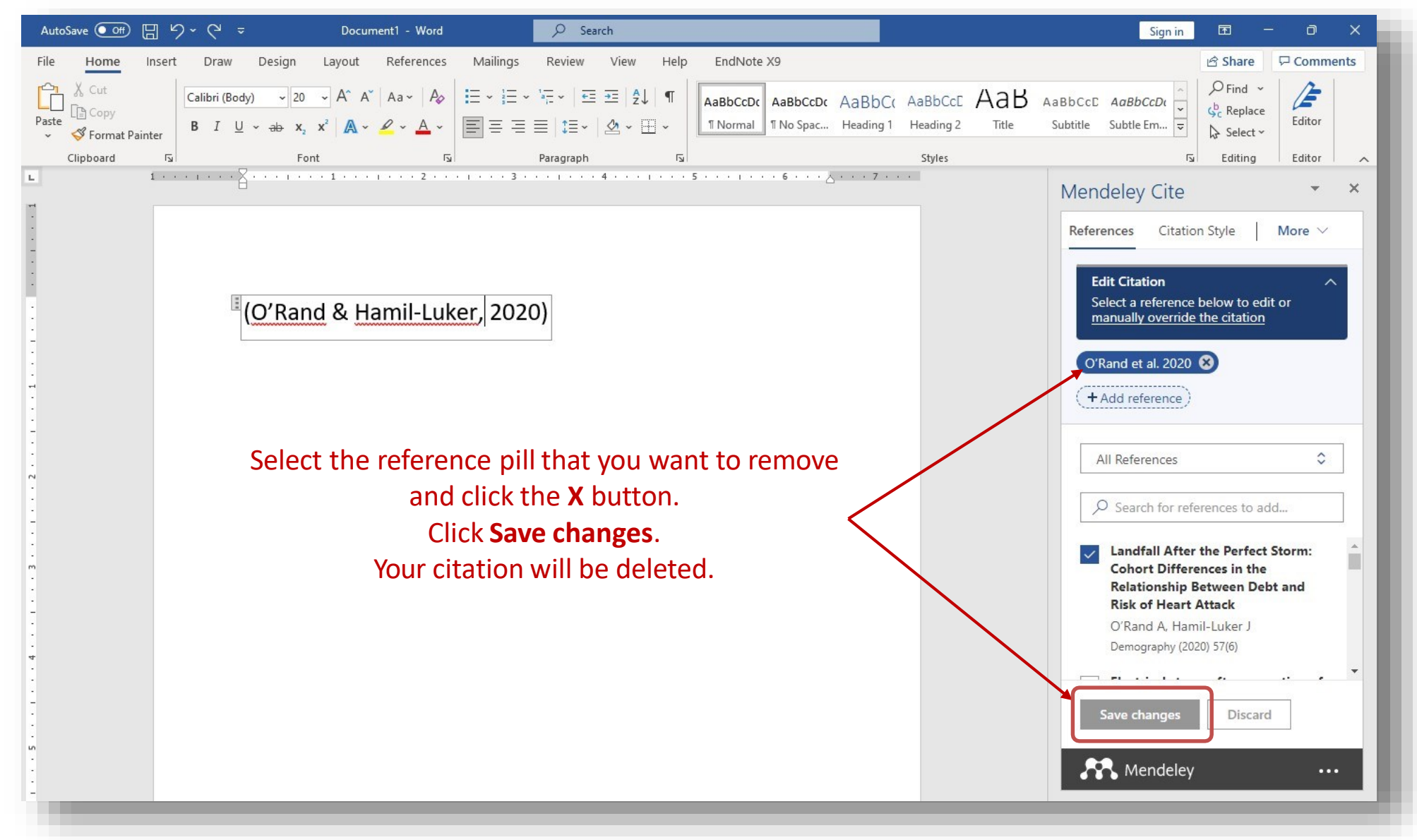

### TIPS

# Change the default font in Word because Mendeley default setting is Calibri size 11

https://support.microsoft.com/en-us/office/change-the-default-font-inword-2f50603b-9886-47e4-a483-48ac5ab80163

| Font                                                                                  |                                                                           | ? ×                                                                                                    |  |  |  |  |  |
|---------------------------------------------------------------------------------------|---------------------------------------------------------------------------|----------------------------------------------------------------------------------------------------|--|--|--|--|--|
| Fo <u>n</u> t                                                                         | Ad <u>v</u> anced                                                         |                                                                                                    |  |  |  |  |  |
| <u>F</u> ont:<br>Arial<br>Antor<br>Apara<br>Arabi<br>Aref F<br>Arial<br>Font <u>c</u> | iita<br>: Typesetting<br>uqaa<br>olor: <u>U</u> nderline style:<br>(none) | Font style: Size:<br>Regular<br>Regular<br>Italic<br>Bold Italic<br>Underline color:<br>Videntialic<br>Videntialic<br>Viden |  |  |  |  |  |
| Effects<br>Strik<br>Dou<br>Supe<br>Supe<br>Preview                                    | ethrough<br>D <u>l</u> e strikethrough<br>rrscript<br>cript               | S <u>m</u> all caps<br>All caps<br>Hidden                                                                                                    |  |  |  |  |  |
| Arial This is a TrueType font. This font will be used on both printer and screen.     |                                                                           |                                                                                                    |  |  |  |  |  |
| Set As <u>D</u> et                                                                    | ault Text <u>E</u> ffects                                                 | OK Cancel                                                                                                    |  |  |  |  |  |

## **ENQUIRIES & HELP**

| http <u>s://w</u> ww <u>.me</u> nd <u>eley.com/guides</u> |               |                     |                            |  |  |  |
|-----------------------------------------------------------|---------------|---------------------|----------------------------|--|--|--|
| Help guides                                               |               |                     |                            |  |  |  |
| Mendeley Reference                                        | Mendeley Cite | Deskton             | Citation Plugin            |  |  |  |
|                                                           |               |                     | ····                       |  |  |  |
| Private Groups                                            | CSL Editor    | Installation Guides | Information for Publishers |  |  |  |
|                                                           |               |                     |                            |  |  |  |

Web Importer

Citation Guides

## **ENQUIRIES & HELP**

| http <u>s://w</u> ww <u>.me</u> nd <u>eley.com/guides</u> |               |                     |                            |  |  |  |
|-----------------------------------------------------------|---------------|---------------------|----------------------------|--|--|--|
| Help guides                                               |               |                     |                            |  |  |  |
| Mendeley Reference<br>Manager                             | Mendeley Cite | Desktop             | Citation Plugin            |  |  |  |
|                                                           |               |                     | ····<br>>                  |  |  |  |
| Private Groups                                            | CSL Editor    | Installation Guides | Information for Publishers |  |  |  |
|                                                           |               |                     |                            |  |  |  |

Web Importer

### **CONTACT US**

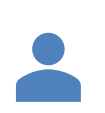

### Sotirios Drikos Σωτήρης Δρίκος

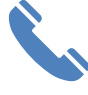

+302107276048

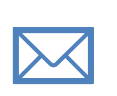

sodrikos@phed.uoa.gr sdrikos@gmail.com

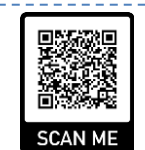

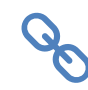

https://www.sdrikos.com/ http://scholar.uoa.gr/sodrikos https://www.linkedin.com/in/sotirios-drikos-12a1968a/

Schedule a meeting

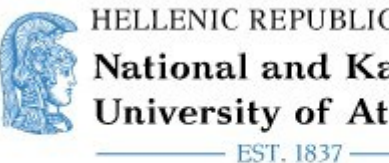

HELLENIC REPUBLIC National and Kapodistrian **University of Athens** 

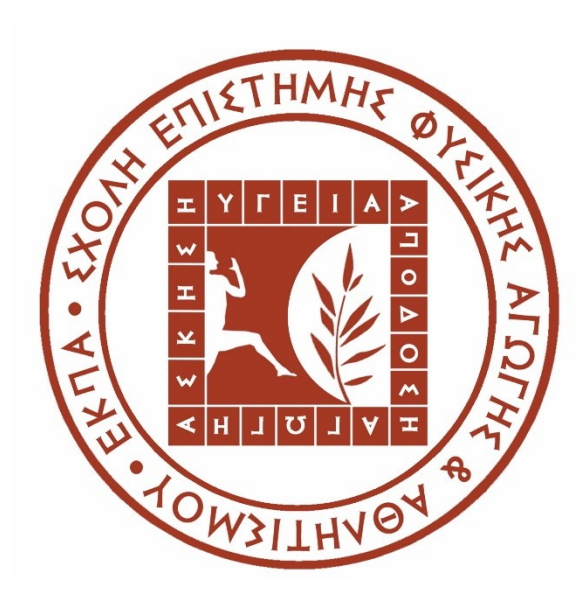

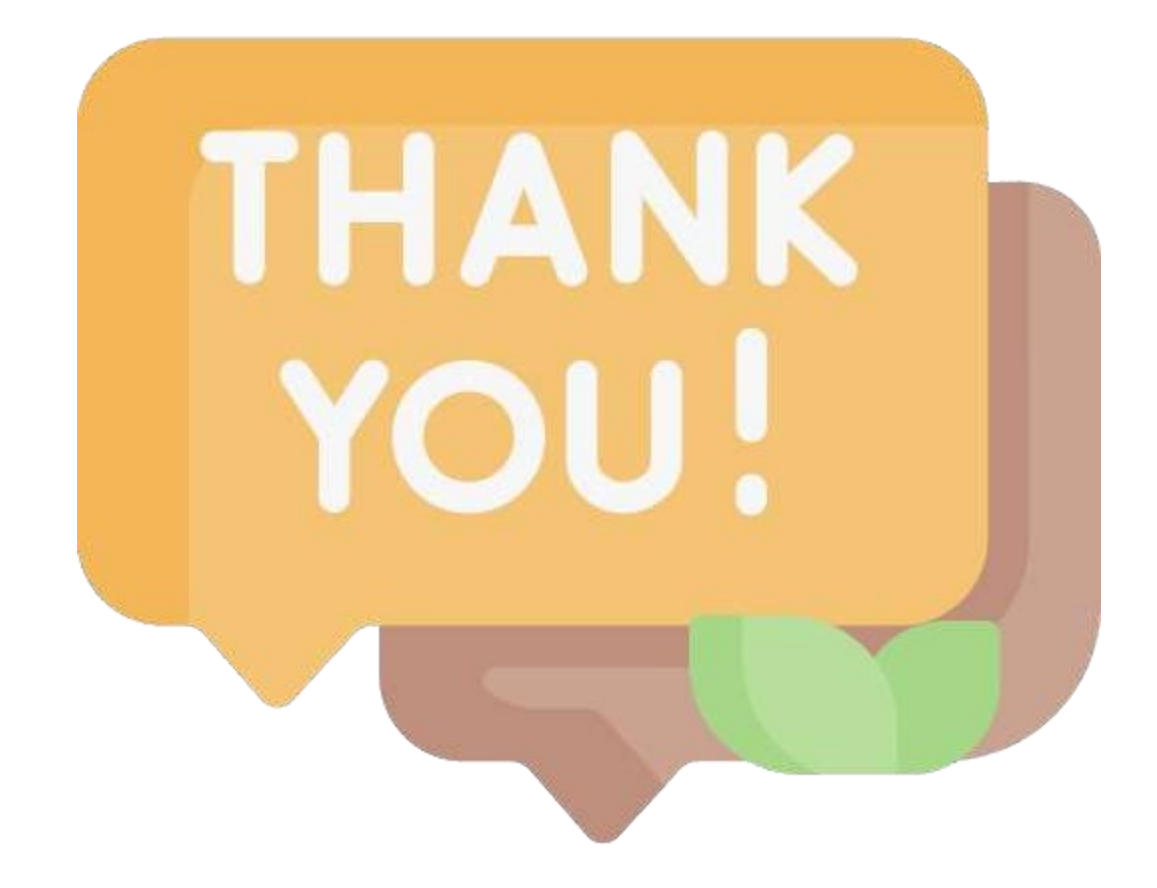